|                                                                                                    |                                                                                                    | 7Technical Report Documentation Page                                                                                                    |  |
|----------------------------------------------------------------------------------------------------|----------------------------------------------------------------------------------------------------|----------------------------------------------------------------------------------------------------|--|
| 1. Report No.<br>FHWA/TX-02/2110-2                                                                                                    | 2. Government Accession No.                                                                                                    | 3. Recipient's Catalog No.                                                                                                    |  |
| 4. Title and Subtitle<br>A DATA PLATFORM FOR                                                                                                    | MANAGING UTILITIES ALONG                                                                                                    | 5. Report Date<br>February 2002                                                                                                    |  |
| HIGHWAY CORRIDORS: U                                                                                                    | 6. Performing Organization Code                                                                                                    |                                                                                                    |  |
| 7. Author(s)<br>Cesar Quiroga, Christopher E                                                                                                    | llis, Sang-Young Shin, and Robert Pina                                                                                                    | 8. Performing Organization Report No.<br>Report 2110-2                                                                                                    |  |
| 9. Performing Organization Name and Add<br>Texas Transportation Institute                                                                                                    | ress                                                                                                    | 10. Work Unit No. (TRAIS)                                                                                                    |  |
| The Texas A&M University S<br>College Station, Texas 77843                                                                                                    | 11. Contract or Grant No.<br>Project No. 0-2110                                                                                                    |                                                                                                    |  |
| 12. Sponsoring Agency Name and Address<br>Texas Department of Transpo                                                                                                    | 13. Type of Report and Period Covered<br>User Manual:                                                                                                    |                                                                                                    |  |
| Research and Technology Imp<br>P. O. Box 5080                                                                                                    | September 1999 – February 2002<br>14. Sponsoring Agency Code                                                                                                    |                                                                                                    |  |
| Austin Texas 78763-5080                                                                                                    |                                                                                                    |                                                                                                    |  |
| Research performed in cooper<br>Transportation, Federal Highy<br>Research Project Title: Develo<br>Right-                                                                                                    | ration with the Texas Department of Travay Administration.<br>opment of a GIS Platform for Inventory<br>of-Way                                                                                                    | ansportation and the U.S. Department of v of Utilities Located within TxDOT                                                                                                    |  |
| 16. Abstract<br>This user manual describes th<br>(GIS)-based inventory of utili<br>(ROW) as well as a prototype<br>notice data. Additional inform<br><i>Platform for Managing Utiliti</i><br><i>Inventory and Data Managem</i>                                                                                                    | e procedure to install and use a prototyp<br>ties within the Texas Department of Tra<br>Internet-based system for the capture a<br>nation about the prototype model can b<br><i>es along Highway Corridors</i> and Repor-<br>tent.                                                                                                    | pe geographic information system<br>ansportation (TxDOT) right-of-way<br>and management of utility installation<br>e found in Report 2110-1: <i>A Data</i><br>rt 2110-S: <i>Utilities in the Right-of-Way:</i>                                                                                                    |  |
| The utility data inventory pro-<br>inventory of utilities that can a<br>installation notice procedure i<br>resulting from the submission<br>installation notice procedures<br>Some utility installation notic<br>installations on a map in relation<br>in place. However, most other<br>require the initial inventory of<br>concerning implementation place | cedure is designed to assist users in the<br>be used as the foundation for a utility da<br>s designed to assist users in the process<br>of installation notice applications at Tx<br>are modular and, as a result, they can b<br>e procedure steps, particularly those rel<br>ion to existing utility installations, requ<br>r elements do not have a mapping comp<br>f utilities to be in place. This characterin<br>asing and scheduling. | process of developing an initial<br>ata management system. The<br>of collecting and managing data<br>ADOT. The initial inventory and the<br>re implemented and used in phases.<br>ated to locating proposed utility<br>ire the initial inventory of utilities to be<br>ponent and, consequently, they do not<br>stic provides a high degree of flexibility |  |

| <ul> <li><sup>17. Key Words</sup></li> <li>Utilities, Right-of-Way (ROW), Notices of</li> <li>Installation, Utility Permits, Subsurface Utility</li> <li>Engineering (SUE), Geographic Information</li> <li>Systems (GIS), Internet, Data Models</li> </ul> |  | <ul> <li>18. Distribution Statement</li> <li>No restrictions. This document is available to the public through NTIS:</li> <li>National Technical Information Service</li> <li>5285 Port Royal Road</li> </ul> |  |  |  |
|----------------------------------------------------------------------------------------------------|--|----------------------------------------------------------------------------------------------------|--|--|--|
| 19. Security Classif.(of this report)     20. Security Classif.(of the Unclassified       Unclassified     Unclassified                                                                                                    |  | this page) 21. No. of Pages 22. Price 92                                                                                                    |  |  |  |

## A DATA PLATFORM FOR MANAGING UTILITIES ALONG HIGHWAY CORRIDORS: USER MANUAL

by

Cesar Quiroga, Ph.D., P.E. Associate Research Engineer Texas Transportation Institute

Christopher Ellis, Ph.D. Assistant Professor Department of Landscape and Urban Planning Texas A&M University

> Sang-Young Shin Graduate Research Assistant Texas Transportation Institute

> > and

Robert Pina Student Programmer Texas Transportation Institute

Report 2110-2 Project Number 0-2110 Research Project Title: Development of a GIS Platform for Inventory of Utilities Located within TxDOT Right-of-Way

> Sponsored by the Texas Department of Transportation In Cooperation with the U.S. Department of Transportation Federal Highway Administration

> > February 2002

TEXAS TRANSPORTATION INSTITUTE The Texas A&M University System College Station, Texas 77843-3135

## DISCLAIMER

The contents of this document reflect the views of the authors, who are responsible for the facts and the accuracy of the data presented herein. The contents do not necessarily reflect the official view or policies of the Federal Highway Administration or the Texas Department of Transportation. This document does not constitute a standard, specification, or regulation, nor is it intended for construction, bidding, or permit purposes. The engineer in charge of the project was Cesar Quiroga, P.E. (Texas Registration #84274).

#### NOTICE

The United States Government and the State of Texas do not endorse products or manufacturers. Trade or manufacturers' names appear herein solely because they are considered essential to the object of this report.

## ACKNOWLEDGMENTS

Project 0-2110 was supported by the Texas Department of Transportation (TxDOT) and the U.S. Department of Transportation, Federal Highway Administration (FHWA). The researchers would like to gratefully acknowledge the assistance provided by the project director, Ronald Seal –Lufkin District, the members of the project monitoring committee, Randy Anderson –Right-of-Way (ROW) Division and Phil Hancock –Information Services Division (ISD), and the program coordinator, John Campbell –ROW Division. Their ideas and timely input were crucial. The researchers would also like to acknowledge Richard Kirby –Maintenance Division and Jesse Cooper –ROW Division for their support and the critical role they played throughout the project. The assistance provided by local districts was significant, particularly in the case of the San Antonio and Lufkin Districts, which kindly agreed to share many sample installation notice records and other information with the researchers. The researchers also acknowledge the input provided by many other individuals who provided critical feedback to improve the quality of the inventory model, as well as students and staff who assisted with the data collection effort.

# **TABLE OF CONTENTS**

| LIST OF FIGURES                                                                                                    |
|----------------------------------------------------------------------------------------------------|
| LIST OF TABLES                                                                                                    |
| LIST OF ACRONYMS, ABBREVIATIONS, AND TERMS xi                                                                                                    |
| 1. INTRODUCTION                                                                                                    |
| 2. UTILITY DATA INVENTORY PROCEDURES       3         Hardware Requirements.       3         Global Positioning System (GPS) Equipment.       3         Computing Equipment       3         Software Requirements.       3         Preparing Folders and Files       4         Data Collection Procedure       4 <i>Preparations</i> 4         In the Field.       5         In the Office.       7         Data Reduction Procedure       7         Preprocessing       7         Creating Database Records       8 |
| 3. UTILITY INSTALLATION NOTICE PROCEDURES                                                                                                    |
| Server Computer13Client Computers13Software Requirements13Server Computer13Client Computers13Installation Procedure13Installing and Configuring ArcIMS14Installing Components15Preparing Folders and Files16Connecting Web Server to Database17Initializing ArcIMS17User Interfaces19Utility Company User Interface20Logging into the System21Experimental Contraction21                                                                                                    |

| Processing Utility Installation Notice Applications            |    |
|----------------------------------------------------------------|----|
| Web Mapping Subsystem Controls                                 | 42 |
| Zoom to Full Extent                                            | 44 |
| Zoom to Active Layer                                           | 44 |
| Zoom to Coordinate Data                                        | 44 |
| Identify Plus                                                  | 44 |
| Permit Filter                                                  | 45 |
| Remove Permit Filter                                           | 46 |
| Print                                                          | 46 |
| APPENDIXES                                                     | 47 |
| Appendix A. Prototype Utility Platform CD Contents             | 47 |
| Appendix B. ASP, HTML, and Javascript Function Quick Reference | 49 |

# LIST OF FIGURES

| Inventorying a Utility Pole                                        | 5                           |
|--------------------------------------------------------------------|-----------------------------|
| Aggregated Spatial and Database Model for Utility Features         | 8                           |
| Access Form Point Feature Attributes                               | 9                           |
| Access Form Line Feature Attributes                                | 11                          |
| Server Folder Structure                                            | 14                          |
| ArcIMS Toolbar Functions                                           | 19                          |
| Notice of Installation Workflow                                    | 20                          |
| Functional Diagram of the Utility Company User Interface           | 20                          |
| New Utility Company User Registration Page                         | 21                          |
| Main Page of Options after Logging into the System                 | 22                          |
| Functional Diagram of the Installation Notice Application Process  | 23                          |
| New Installation Notice Basic Information Page                     | 24                          |
| New Installation Notice Detailed Information Page                  | 25                          |
| New Installation Notice Action Index Page                          | 26                          |
| Details of Action 1 from Figure 3-9                                | 26                          |
| Map Showing Location Associated with Action 1                      | 27                          |
| Map Showing Proposed Installation (All Actions)                    | 27                          |
| Notice of Proposed Utility Installation Page                       | 29                          |
| Functional Diagram of the Pending Application Process              | 30                          |
| Functional Diagram of a Typical Installation Notice Review Process | 31                          |
| New TxDOT User Registration Pages                                  | 32                          |
| Sample Page Showing All Utility Installation Notice Applications   | 33                          |
| Initial Review Page                                                | 35                          |
| Field Verification Page                                            | 36                          |
| Approval/Rejection Page                                            | 38                          |
| As-Built Documentation Review Page                                 | 40                          |
| GIS Documentation Page                                             | 41                          |
| Archival and Status Change Page                                    | 43                          |
| Web Mapping Subsystem Map Display Controls                         | 43                          |
| Identify Plus Query Results Page                                   | 45                          |
| Permit Filter Query Form                                           | 45                          |
| Permit Filter Query Results                                        | 46                          |
| Prototype Utility Platform CD Folder Structure                     | 47                          |
|                                                                    | Inventorying a Utility Pole |

## LIST OF TABLES

## Page

| Table 3-1. | Utility Class Colors                                                |    |
|------------|---------------------------------------------------------------------|----|
| Table 3-2. | Summary of Decisions and Actions for Processing Initial Reviews     |    |
| Table 3-3. | Summary of Decisions and Actions for Processing Field Verifications |    |
| Table 3-4. | Summary of Decisions and Actions for Processing Approval/Rejections |    |
| Table 3-5. | Summary of Decisions and Actions for Processing As-Built Reviews    |    |
| Table 3-6. | Summary of Decisions and Actions for Processing GIS Documentation   | 41 |
| Table 3-7. | Summary of Decisions and Actions for Archival or Reprocessing       | 42 |
|            |                                                                     |    |

## LIST OF ACRONYMS, ABBREVIATIONS, AND TERMS

- ASP .....Active Server Page
- CD.....Compact disk
- DGPS ......Differentially corrected global positioning system
- DSN.....Data Source Name
- ESRI.....Environmental Systems Research Institute
- GIS .....Geographic information system
- GPS .....Global positioning system
- HTML ......Hypertext mark-up language
- IIS.....Internet Information Server
- JRE.....Java Runtime Environment
- ODBC .....Open Database Connectivity
- RAM .....Random access memory
- ROW .....Right-of-way
- SMTP .....Simple Mail Transfer Protocol
- TLMS.....Texas Linear Measurement System
- TSC1 .....Trimble Surveyor Controller
- TxDOT.....Texas Department of Transportation

## **CHAPTER 1. INTRODUCTION**

The purpose of this manual is to assist users in the process of developing a geographic information system (GIS)-based inventory of utilities within the Texas Department of Transportation (TxDOT) right-of-way (ROW) as well as an Internet-based system for the capture and management of installation notice utility data. This manual is divided in chapters as follows:

- Chapter 1: Introduction;
- Chapter 2: Utility Data Inventory Procedures; and
- Chapter 3: Utility Installation Notice Procedures.

In addition, there are two appendixes. Appendix A lists the contents of the companion Prototype Utility Platform compact disk (CD). Appendix B lists all active server pages (ASPs), hypertext mark-up language (HTML) files, and Javascript functions generated or customized for the prototype.

The utility data inventory procedure assists users in the process of developing an initial inventory of utilities to use as the foundation for a utility data management system. The installation notice procedure is designed to assist users in the process of collecting and managing data resulting from the submission of installation notice applications at TxDOT. The initial inventory and the installation notice procedures are modular, which should facilitate their future implementation and use. Some utility installation notice procedure steps, particularly those related to locating proposed utility installations on a map in relation to existing utility installations, require the initial inventory of utilities to be in place. Most other elements do not have a mapping component and, consequently, they do not require the initial inventory of utilities to be in place. This characteristic provides a high degree of flexibility concerning implementation phasing and scheduling.

The prototype developed is generic and could be implemented either at the district level or at the Austin headquarter level. The original design assumes that some activities such as utility data inventory and installation notice processing, which are distributed in nature, could take place at the district level. To ensure compatibility with the data collected and processed at different districts throughout the state, the data would need to conform to a set of minimum standards and data quality specifications. Other activities such as maintenance of the Internet-based installation notice system could take place using a centralized system in Austin.

## **CHAPTER 2. UTILITY DATA INVENTORY PROCEDURES**

## HARDWARE REQUIREMENTS

#### **Global Positioning System (GPS) Equipment**

The specifications of the GPS equipment used for conducting the research are as follows:

- twelve-channel Trimble Pro XR GPS/Beacon receiver,
- integrated GPS/Beacon antenna,
- two-Mbyte Trimble Surveyor Controller (TSC1) data collector,
- backpack carrying system,
- rechargeable system batteries, and
- battery charger and AC power supply.

Readers should be aware that the GPS equipment used in the research performed inefficiently when capturing attribute data associated with utilities that are stacked in the vertical direction and that use common anchoring points on the ground such as utility poles (both of which need related tables that the GPS equipment data dictionary software does not currently support). As Report 2110-1: A Data Platform for Managing Utilities along Highway Corridors documents with more detail, the researchers are recommending the development of a customized GPS-based data collection system that would allow field personnel to create database records directly and considerably reduce data processing in the office.

## **Computing Equipment**

- desktop or laptop computer with at least a Pentium or higher Intel-based microprocessor and a hard disk;
- 32 Mbytes of memory;
- Windows 95, Windows 98, or Windows NT version 4.0 operating system; and
- RS-232 serial port.

## SOFTWARE REQUIREMENTS

- Environmental Systems Research Institute (ESRI) ArcView 3.2,
- Microsoft Access 2000,
- Trimble GPS Pathfinder Office version 2.7 software, and
- Prototype Utility Platform compact disk (CD). This CD contains sample GIS files (in ArcView 3.2 format), utility database schema (in Access 2000 format), and a data dictionary (in Pathfinder 2.7 format).

Note: This manual assumes that users have a working knowledge of the hardware and software platforms needed to use the utility data platform. For brevity, the manual omits many details and steps that experienced users of the Trimble Pro XR system, ArcView 3.2, Access 2000, and Pathfinder 2.7 might consider "common knowledge." With ESRI's recent introduction of

ArcGIS, the researchers realized that many details and steps that are necessary with the ArcView 3.2 platform would most likely become obsolete under the new ArcGIS platform. The researchers therefore decided to focus on general architecture and associated procedures rather than spend a great deal of time and energy on developing very fine, detailed procedures that would need modification anyway during implementation.

## **PREPARING FOLDERS AND FILES**

- 1. Copy the UtilitiesDB\GISData folder from the CD to a designated location on the computer hard drive. That folder contains empty copies of the following ArcView shape files: points.shp, lines.shp, highways.shp, and connectors.shp. The attribute tables associated with these files contain a basic set of attributes that users can populate with data collected in the field. Note: the ArcIMS\UtilitiesDB\GISData folder in the CD contains sample ArcView shape files, including files streams1.shp and streets2.shp that are used as background for the Internet-based utility permitting application.
- 2. Copy the UtilitiesDB\AccessDB folder from the CD to a designated location on the computer hard drive. That folder contains an empty copy of the Access 2000 database schema file. This database file stores all attribute data associated with utility features as well as highway and connector features. Note: the ArcIMS\UtilitiesDB\AccessDB folder in the CD contains a sample database schema file with utility data collected on SH 16 (Bandera Road) in San Antonio.
- 3. Copy the UtilitiesDB\Dictionary folder from the CD to a designated location on the computer hard drive. That folder contains a copy of the data dictionary needed to inventory utilities in the field using the Pro XR GPS receiver.

## DATA COLLECTION PROCEDURE

## Preparations

- 1. Equipment checklist
  - a. GPS equipment with downloaded data dictionary.
  - b. Binoculars (to read labels tagged to aerial utility facilities).
- 2. Location of buried utilities
  - a. Locate or have buried utilities located before going to the field. If necessary, work through the local One Call Center or utility coordinating council/committee.
  - b. Obtain copies of utility maps from utility companies.
- 3. Equipment setup
  - a. Select appropriate data dictionary:
    - i. Utility features: to inventory utility features.
    - ii. Roadbed: to inventory highway centerline features. This project included a prototype inventory of SH 16 (Bandera Rd) between IH 410 and Loop

1604 in San Antonio using the new roadbed data model developed by TxDOT.

b. Select appropriate differential correction option.

## In the Field

- 1. Inventorying utility point features:
  - a. Utility point features are utility features that can be represented by a single location on the ground, e.g., utility poles, manholes, guys, and utility boxes.
  - b. To start a new point feature, select **Util point feature**.
  - c. Whenever possible and as safety permits, fill in the attribute data while collecting the GPS position. In this case, make sure the GPS antenna is as close to the point feature as possible while filling in the attribute data (Figure 2-1).
  - d. If you choose to fill in the attribute data before collecting the GPS position, make sure the data collection unit is in Pause mode. When you are ready to start collecting GPS data, position the GPS antenna as close to the point feature as possible. To improve accuracy, make sure the unit collects GPS data for at least 30 positions.
  - e. Because the Pro XR receiver does not support concatenated attribute data dictionaries, it was necessary to create several OtherUserX and DepthHghtX fields. These fields apply to utilities that are anchored to point features such as utility poles. If a utility pole supports more than one utility, e.g., an electric line, a telephone line, and a data communications line, users must generate three pairs of OtherUserX-DepthHghtX entries: one for the electric line anchor, the second for the telephone line anchor, and the third one for the data communications line.
  - f. Keep in mind that the ID may be overwritten in the office to ensure that only nonduplicate ID values are assigned to utility features in the repository database.

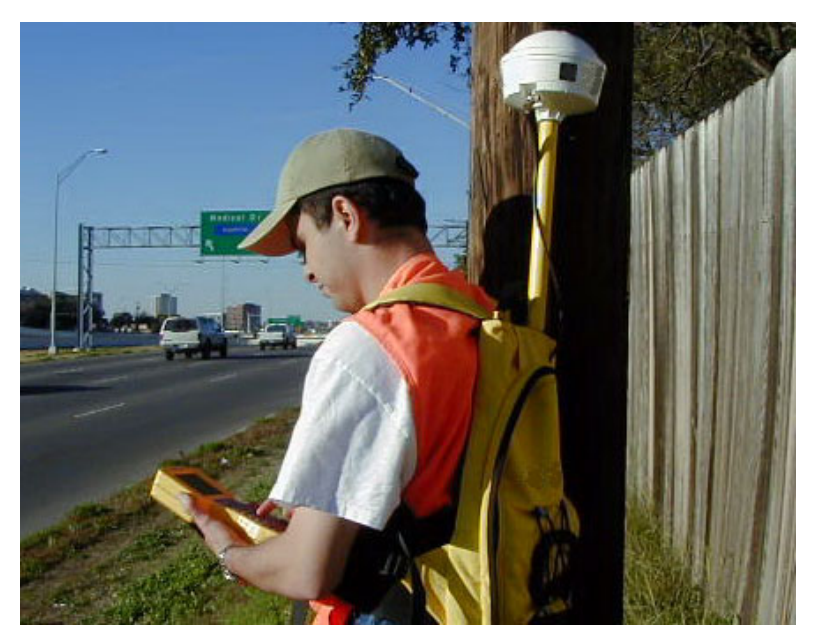

Figure 2-1. Inventorying a Utility Pole.

- 2. Inventorying utility linear features:
  - a. Linear features are plan view features that begin and end at point features. A linear feature is either a straight line (e.g., an aerial cable between two adjacent poles) or have vertices (e.g., an underground gas pipeline that 'meanders' between adjacent point features).
  - b. To start a new linear feature, select **Util linear feature**.
  - c. Make sure to fill in the attribute data before collecting the GPS position. For this step, make sure the unit is in Pause mode.
  - d. To inventory linear features that span two or more point feature anchors (e.g., an electric cable supported by a series of utility poles) and follow a straight horizontal alignment between any two adjacent point feature anchors:
    - i. Position the unit over the starting point, press Resume, collect one point, and press Pause.
    - ii. For all intermediate points, press Resume, collect one point, press Segment, and then Pause. This procedure will carry over the feature attributes to the new segment feature.
    - iii. For the last point, position the receiver over the ending point and press Resume to collect one position and then press Pause. To store the line feature, press Enter.
  - e. To inventory linear features that do not follow a straight horizontal alignment, position the unit over the starting point, press Resume, and walk toward the ending point following the linear feature horizontal alignment (make sure the time interval, e.g., five seconds, is appropriate to record variations in the horizontal alignment). Keep in mind that if those variations are lower than the positional accuracy of the GPS data (e.g., ±two feet, 95 percent confidence level), the feature could be inventoried using straight alignments.
  - f. To inventory stacked utilities that share the same footprint as the original linear feature (e.g., telephone lines and television lines that are anchored to electric poles and therefore share the same footprint as the original electric line) use the OtherUserX, MinDepthHghtX, and MaxDepthHghtX fields.
- 3. Inventorying ROW locator features:
  - a. ROW locator features represent point features that can be used to determine the TxDOT ROW.
  - b. To start a new ROW locator feature, select **ROW locator**.
- 4. Inventorying other road features (point features):
  - a. Other road features represent point features that do not belong to any of the categories described previously. They are used mainly for documentation and completeness purposes.
  - b. To start a new feature, select **Other road feature**.
- 5. Inventorying highway roadbed features:
  - a. Highway roadbed centerlines represent roadway features (except ramps and connectors) on the ground. Roadbed centerlines are normally inventoried while

carrying the GPS receiver on board a probe vehicle. Note: The data dictionary for highway roadbed features is called Roadbed, not Utility features.

- b. To start a new highway roadbed centerline feature, select Highway.
- c. Make sure to fill in the attribute data before collecting GPS positions.
- d. Make sure to drive on the middle lane. If the number of lanes for a specific direction is even (e.g., two or four) locate the two middle lanes and drive on the lane located on the right side. Make sure to stay in the same lane of traffic until the GPS collection is complete.
- e. For consistency, always place the GPS antenna on the same spot (e.g., on the left side of the vehicle) aligned with the front seat.
- 6. Inventorying connector and ramp roadbed features:
  - a. Connector and ramp roadbed centerlines represent ramps and connectors on the ground. Note: The data dictionary for ramps and connectors is called Roadbed, not Utility features.
  - b. To start a new highway ramp or connector roadbed centerline feature, select Connector.

#### In the Office

- 1. Run the Pathfinder software to download all GPS files collected in the field.
- 2. Evaluate the need for GPS post-differential correction. Even if the GPS data have already been differentially corrected (DGPS) in real-time using an existing beacon, post differential correction can potentially improve the positional accuracy of the DGPS data. To post-differentially correct GPS data,
  - a. Download the appropriate base file from the TxDOT ftp site: ftp://ftp.dot.state.tx.us/pub/txdot-info/isd/gps/
  - b. Match the rover files to the base files and proceed with the differential correction process. Notice the corrected files have the same name as the "uncorrected" files, except that the extension is .cor instead of .ssf.

#### **DATA REDUCTION PROCEDURE**

The data reduction procedure follows the spatial model and database architectures described in Report 2110-1: A Data Platform for Managing Utilities along Highway Corridors. As a reference, Figure 2-2 shows the utility inventory data model.

#### Preprocessing

- 1. Exporting GPS data files in ArcView 3.2 format:
  - a. Use the Export utility in Pathfinder to export GPS data files.
  - b. Make sure the data export options are set as follows:
    - i. Export setup: ArcView Shape file
    - ii. Type of export: Positions and attributes
    - iii. GIS coordinate system: Lat/Long, WGS 1984 format

- iv. For point features, include horizontal precision, vertical precision, and point ID.
- v. For linear features, include average horizontal precision, average vertical precision, and line ID.
- 2. It is possible to export features in a comma-delimited text format. However, the process is more cumbersome and requires additional steps for generating records in the database.

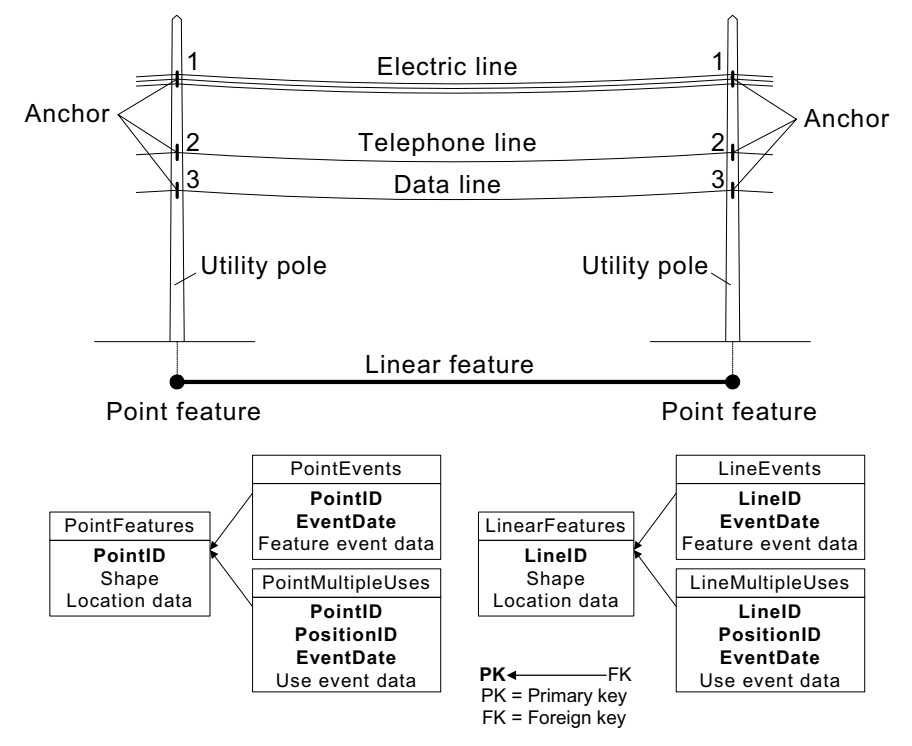

Figure 2-2. Aggregated Spatial and Database Model for Utility Features.

## **Creating Database Records**

- 1. Creating utility point features:
  - a. In ArcView:
    - i. Open the field GPS data file and assign a unique PointID value to each record. Make sure already existing PointID values in the points.shp file and the Access database file are not used.
    - ii. Using the geoprocessing wizard, merge the field GPS data file and the points.shp file. Make sure the first selected file is the points.shp file. After verifying the output data file contains all of the appropriate merged data, rename the original points.shp (or store in a backup folder) and rename the output data file as points.shp.
    - iii. Because Pathfinder does not provide full compatibility with the ArcView points.shp file, it is necessary to manually populate some of the fields (such as MethodID, InventDate, Hor2Sigma, and Vert2Sigma) in the ArcView attribute table. Depending on the number of records affected, record population could take place one record at a time using the ArcView

interface or by opening the attribute table in a more powerful spreadsheet environment such as Excel. Note: Use of a customized data collection device could make the output data file fully compatible with ArcView (and Access), therefore eliminating the need for manual GPS data edits.

- b. In Access:
  - i. Open the schema.mdb file.
  - ii. Import the points.dbf attribute table.
  - iii. Create a new append query to append new records from the points.dbf attribute table into the PointFeatures table. Note: PointFeatures is a mirror image of the points.dbf attribute table and is a critical table in the Access database. The points.dbf attribute table contains more fields (UtilClass, Utilsubcls, Feature) for the purpose of producing color-coded maps in ArcView and ArcIMS.
  - iv. Import the ArcView GPS data file attribute table.
  - v. Create new records in tables PointEvents and PointMultipleUses. Depending on the number of records involved, you could create new records in one of two ways:
    - 1. Run append queries and manually edit the affected records in tables PointEvents and PointMultipleUses.
    - 2. Use form Point Feature Attributes (Figure 2-3). You can use this form to create and/or edit records in tables PointFeatures, PointEvents, and PointMultipleUses.

| POINT FEATURE ATTRIBUTES : Form                                                                                                    |                                                                                                    |
|----------------------------------------------------------------------------------------------------|----------------------------------------------------------------------------------------------------|
| Point Feature Events                                                                                                    | Point Feature User Events                                                                                                    |
| Point ID     1       Event Date     20001018       Event Type     Initial inventory       Process ID     Pilot-01       Action ID     1       Casing     ×       Utility Class     Electric       Vetility SubClasses     Electric       Feature Class     Distribution       Feature Pole     ×       Location     Above ground       Depth / Height     40                                                                                                    | Point ID       1       Utility Company ID       76         Position ID       1       Material       Steel         Event Date       20001018       Capacity       •         Event Type       Initial inventory       •       Capacity       •         Process ID       Pilot-01       •       Comment       •         Utility Class       Electric       •       •       •         Utility SubClass       Electric       •       •       •         Feature Class       Distribution       •       •       •         Depth / Height       40       feet       •       • |
| Record: 14 4 1 1 1 1 1 1 1 1 1 1 1 1 1 1 1 1 1                                                                                                    | Record: 14 4 1 1 1 1 1 1 1 1 1 1 1 1 1 1 1 1 1                                                                                                    |
| Basic F                                                                                                    | Point Feature Data                                                                                                    |
| 1         Point ID         1           TLMS No.         73         73           Image: Comparison of the state of the state of t | Control     521     Inventory Date     20001018       Section     4     Method ID     12       S. Distance     Horizontal Accuracy (m)     0.586       C.S. Offset     Vertical Accuracy (m)     0.818       Quality Level     C     T                                                                                                    |
| Record: 14 4 1 + + + + of 1286                                                                                                    |                                                                                                    |

Figure 2-3. Access Form Point Feature Attributes.

- 2. Creating utility linear features:
  - a. In ArcView:
    - i. Open the field GPS data file and assign a unique LineID value to each record. Make sure already existing LineID values in the lines.shp file and the Access database file are not used.
    - ii. Before merging the field GPS data file and the lines.shp file, make sure the field GPS data file contains "clean" features.
    - iii. Add the existing points.shp and lines.shp layers to the view.
    - iv. With the general snapping tool activated, snap linear features to corresponding point features in file points.shp.
    - v. As needed, edit jagged linear features (usually found where the GPS unit was paused).
    - vi. Using the geoprocessing wizard, merge the field GPS data file and the lines.shp file. Make sure the first selected file is the lines.shp file. After verifying that the output data file contains all of the appropriate merged data, rename the original lines.shp (or store in a backup folder), and rename the output data file as lines.shp.
    - vii. Because Pathfinder does not provide full compatibility with the ArcView lines.shp file, it is necessary to manually populate some of the fields (such as MethodID, InventDate, Hor2Sigma, and Vert2Sigma) in the ArcView attribute table. Depending on the number of records affected, record population could take place one record at a time using the ArcView interface or by opening the attribute table in a more powerful spreadsheet environment such as Excel. Note: Use of a customized data collection device could make the output data file fully compatible with ArcView (and Access), therefore eliminating the need for manual GPS data edits.
  - b. In Access:
    - i. Open the schema.mdb file.
    - ii. Import the lines.dbf attribute table.
    - iii. Create a new append query to append new records from the lines.dbf attribute table into the LineFeatures table. Note: LineFeatures is a mirror image of the lines.dbf attribute table and is a critical table in the Access database. The lines.dbf attribute table contains more fields (UtilClass, Utilsubcls, Feature) for the purpose of producing color-coded maps in ArcView and ArcIMS.
    - iv. Import the ArcView GPS data file attribute table.
    - v. Create new records in tables LineEvents and LineMultipleUses. Depending on the number of records involved, create these records in one of two ways:
      - 1. Run append queries and manually edit the affected records in tables LineEvents and LineMultipleUses.
      - 2. Use form Line Feature Attributes (Figure 2-4). You can use this form to create and/or edit records in tables LineFeatures, LineEvents, and LineMultipleUses.

| 🕫 LINE FEATURE ATTRIBUTES : Form                                                                                                    |                                                                        |                                                                                                    |
|----------------------------------------------------------------------------------------------------|------------------------------------------------------------------------|----------------------------------------------------------------------------------------------------|
| Line Feature                                                                                                    | Events                                                                 | Line Feature User Events                                                                                                    |
| Line ID 3<br>Event Date 20001016<br>Event Type Initial Inventory v<br>Process ID Pilot-01<br>Action ID 1<br>Utility Class Electric v<br>Feature Class Distribution v<br>Feature Cable v<br>Location Above ground v<br>Min Depth / Height<br>Elevation Linis v | Owner ID 76  Material  Size  Casing  Casing Size  Casing Size  Comment | Line ID 3<br>Position ID 1<br>Event Date 20001016<br>Event Type Initial Inventory<br>Process ID Pilot-01<br>Action ID 1<br>Utility Class Electric<br>Utility SubClass Electric<br>Feature Class Distribution<br>Feature Cable<br>Min Depth / Height<br>Max Depth / Height<br>Elevation Units<br>Utility Company ID 76<br>Utility Company ID 76<br>Capacity 34.5<br>Kilovolts<br>Comment<br>Feature Cable<br>Capacity State<br>Comment<br>Capacity State<br>Comment<br>Capacity State<br>Comment<br>Capacity State<br>Comment<br>Capacity State<br>Comment<br>Capacity State<br>Comment<br>Capacity State<br>Comment<br>Capacity State<br>Comment<br>Capacity State<br>Comment<br>Capacity State<br>Comment<br>Capacity State<br>Capacity State<br>Comment<br>Capacity State<br>Comment<br>Capacity State<br>Capacity State<br>Capacity State<br>Capacity State<br>Comment<br>Capacity State<br>Capacity State |
| Record: I I I I I I I I I I I I I I I I I I I                                                                                                    | Rec                                                                    | cord: I4 4 1 1 🕨 🕨 🕨 of 3                                                                                                    |
|                                                                                                    | Basic Line F                                                           | Feature Data                                                                                                    |
| Line ID                                                                                                    | 3 Beg C                                                                | Control 921 Inventory Date 20001016                                                                                                    |
| <b>3</b> TLMS No.                                                                                                    | 1 End C                                                                | Control 921 Method ID 12                                                                                                    |
| Beg TLMS Distance                                                                                                    | Beg Se                                                                 | Section 10 Horizontal Accuracy (m) 0.723                                                                                                    |
| End TLMS Distance                                                                                                    | End Se                                                                 | ection 10 Vertical Accuracy (m) 1.31                                                                                                    |
| Beg Offset                                                                                                    | Beg C.S. Dis                                                           | stance Quality Level C                                                                                                    |
| 🛖 🎩 End Offset                                                                                                    | End C.S. Dis                                                           | stance Comment                                                                                                    |
| R.O.W. Indicator                                                                                                    | in Beg C.S. 1                                                          | Offset                                                                                                    |
|                                                                                                    | End C.S.                                                               | Offset                                                                                                    |
| Record: II I I I I I I I I I I I I I I I I I                                                                                                     |                                                                        |                                                                                                    |

Figure 2-4. Access Form Line Feature Attributes.

- 3. Creating highway features: The researchers found it necessary to inventory highway features to complement the inventory of utilities. The procedure to generate linear features in ArcView and Access was very similar to the procedure to generate utility linear features. For completeness, the following outline summarizes the procedure to generate highway features:
  - a. In ArcView:
    - i. Open the field GPS data file and assign a unique TLMSNo value to each record. Make sure already existing TLMSNo values in the highways.shp file and the Access database file are not used.
    - ii. Before merging the field GPS data file and the highways.shp file, make sure the field GPS data file contains "clean" features.
    - iii. Add the existing highways.shp and connectors.shp files to the view.
    - iv. Snap linear features to existing highway and/or connector features.
    - v. As needed, edit jagged linear features and eliminate unnecessary vertices.
    - vi. Using the geoprocessing wizard, merge the field GPS data file and the highways.shp file. Make sure the first selected file is the highways.shp file. After verifying the output data file contains all of the appropriate merged data, rename the original highways.shp (or store in a backup folder) and rename the output data file as highways.shp.
    - vii. Because Pathfinder does not provide full compatibility with the ArcView highways.shp file, it is necessary to manually populate some of the fields (such as MethodID, InventDate, Hor2Sigma, and Vert2Sigma) in the

ArcView attribute table. Depending on the number of records affected, record population could take place one record at a time using the ArcView interface or by opening the attribute table in a more powerful spreadsheet environment such as Excel.

- b. In Access:
  - i. Open the schema.mdb file.
  - ii. Import the highways.dbf attribute table.
  - iii. Create a new append query to append new records from the highways.dbf attribute table into the Highways table. Note: Highways is a mirror image of the highways.dbf attribute table and it is a critical table in the Access database.
- 4. Creating connector features: The procedure is very similar to the procedure used to generate highway features. The only difference is that, in ArcView, file connectors.shp is used instead of file highways.shp. In Access, table Connectors is used instead of table Highways.

## **CHAPTER 3. UTILITY INSTALLATION NOTICE PROCEDURES**

## HARDWARE REQUIREMENTS

## Server Computer

- RAM: 256 MB (Typical Installation, all ArcIMS components),
- Disk Space for the ArcIMS components: 110 Mbytes, and
- Operating System: Windows NT 4.0 for Intel, Service Pack 6a.

## **Client Computers**

- Desktop or laptop computer with at least a Pentium or higher Intel-based microprocessor,
- 32 Mbytes of memory, and
- Windows 98 or Windows NT version 4.0 operating system.

## SOFTWARE REQUIREMENTS

#### Server Computer

- Web server: Microsoft's Internet Information Server (IIS) 4.0 for NT Server.
- Web browser for ArcIMS Manager: Microsoft Internet Explorer 4.0 or more (automatically installed on most Windows NT-based computers).
- Servlet Engine: ServletExec for IIS from www.newatlanta.com (the project used this component) or Jrun for IIS from http://www.macromedia.com/software/jrun/.
- ArcIMS application server: ESRI ArcIMS 3.0 (www.esri.com).
- Java Runtime Environment (JRE): 1.2.2-004 with Java Plug-in (included in ArcIMS CD).
- File upload component for Active Server Pages (ASP) application: AspUpload from Persits Software, Inc. (www.persits.com).
- Microsoft Access 2000.

## **Client Computers**

- Netscape Communicator 4.5 or Microsoft Internet Explorer 4.0,
- ESRI ArcView 3.2 (for GIS personnel at TxDOT), and
- Microsoft Access 2000 (for some users within TxDOT).

## **INSTALLATION PROCEDURE**

Note: This manual assumes the manager of the server computer has system administration access and has a working knowledge of the web service management environment. The procedures described in this manual apply to the platform used by the researchers during the research project (which was experimental and pilot scale). The researchers designed the procedures to be as scalable and portable as possible, however, it is likely that some procedures may require adaptations to the enterprise Internet, GIS, and database platforms used by TxDOT.

#### **Installing and Configuring ArcIMS**

- 1. Installing the Servlet Engine: The installation process automatically designates a program file folder (e.g., C:\Program Files) and a working folder on the web server (e.g., D:\Inetpub).
- 2. Installing ArcIMS:
  - a. Select the typical installation option.
  - b. Installation folder: default setting or any folder you specify (e.g., C:\).
  - c. Web server host name: the host name of the server computer (make sure to include the full domain name, e.g., "san-gis.tamu.edu").
  - d. Select a folder for the ArcIMS website working folder. By default, the folder is located on the web server drive and is called ArcIMS (e.g., D:\ArcIMS).
  - e. The installation process automatically creates four folders on the ArcIMS working folder (Figure 3-1):
    - i. Axl: Location of ArcIMS project files (maps).
    - ii. Manager: Location of ArcIMS program files.
    - iii. Output: Location of ArcIMS outputs.
    - iv. Website: Location of ArcIMS web applications.
  - f. Locate the Servlet folder on the web server (e.g., D:\Inetpub\Servlets).

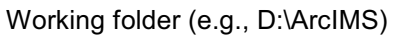

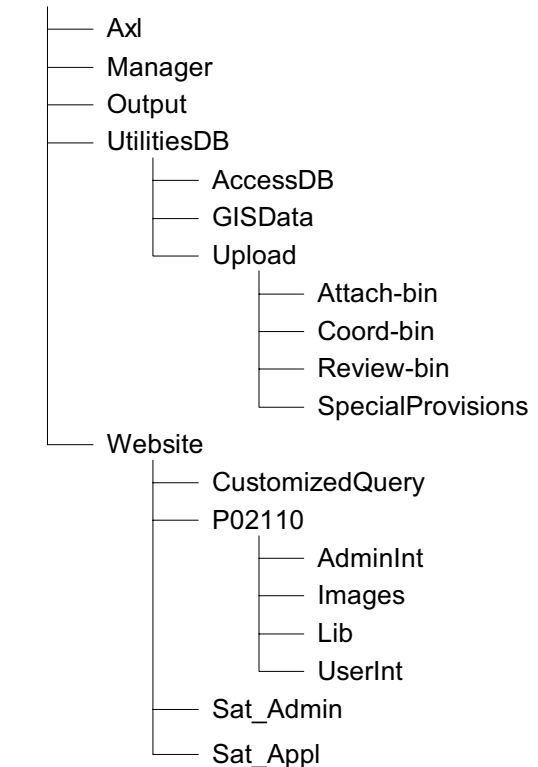

Figure 3-1. Server Folder Structure.

- 3. Configuring the web server:
  - a. In the case of ServletExec for ISS: Copy the Com folder and the Esrimap\_prop file from the web server folder (e.g., D:\Inetpub\ServLets) to the program file folder (e.g., C:\Program Files\New Atlanta\ServletExec ISAPI\Servlets). Note: This operation was necessary because of a bug in the servlet component installation software.
  - b. Test the Servlet Connector.
- 4. Creating virtual folders:
  - a. Use the Microsoft Management Console (Choose Start | Programs | Windows NT Option Pack | Microsoft Internet Information Server | Internet Service Manager) to generate three virtual folders: Website, Output, and Manager.
  - b. To create the Website virtual folder,
    - i. Highlight Default Website and click Action | New | Virtual Directory to display the New Virtual Directory Wizard.
    - ii. In the alias field type "Website" and click Next.
    - iii. Click Browse to select the physical "Website" folder (e.g., D:\ArcIMS\Website).
    - iv. Check Allow Directory Browsing and click Finish.
  - c. To create the Output virtual folder,
    - i. Repeat steps b.ii b.iv replacing "Website" with "Output."
  - d. To create the Manager virtual folder,
    - i. Repeat steps b.ii b.iv replacing "Website" with "Manager."
    - ii. Highlight the "Manager" virtual folder and click Action | Properties.
    - iii. Click the File Security tab and click Edit to change the Anonymous Access and Authentication Control.
    - iv. Make sure Anonymous access is checked. Uncheck Windows NT Challenge/Response and click OK.

## **Installing Components**

- 1. IIS SMTP (Simple Mail Transfer Protocol):
  - a. This component is a requirement for e-mail messages automatically from the web server.
  - b. To install, under Windows NT Option Pack | Windows NT Option Pack Setup,
    - i. Click the "Add/Remove" button.
    - ii. Highlight "Internet Information Server (IIS)."
    - iii. Click "Show Subcomponents."
    - iv. Check "SMTP Service."
- 2. File upload component (AspUpload from Persits):
  - a. This component is a requirement for uploading files (e.g., coordinate data files and drawing files) to the server. To install, double click on the setup file icon and follow the installation instructions.

## **Preparing Folders and Files**

The following folders store and manage the database and utility data web interfaces (Figure 3-1):

- 1. UtilitiesDB\GISData:
  - a. Copy the ArcIMS\UtilitiesDB\GISData folder from the CD. That folder contains sample copies of the following ArcView shape files: points.shp, lines.shp, highways.shp, connectors.shp, streets.shp, and streams.shp. For the research, the location of the folder on the web server was (D:\ArcIMS\UtilitiesDB\GISData). For implementation, the location of the folder should be outside the web server.
- 2. UtilitiesDB\AccessDB:
  - a. Copy the ArcIMS\UtilitiesDB\AccessDB folder from the CD. That folder contains a sample copy of the Access 2000 database schema file. This database file is used to store all attribute data associated with utility features, highway features, and data used during the utility permitting process. For the research, the location of the folder on the web server was (D:\ArcIMS\Utilities\AccessDB). For implementation, the location of the folder should be outside the web server.
- 3. UtilitiesDB\Upload:
  - a. Copy the ArcIMS\UtilitiesDB\Upload folder from the CD. This folder contains the following empty folders:
    - i. Attach-bin: used to store drawings and other attachments,
    - ii. Coord-bin: used to store uploaded coordinate data files,
    - iii. Review-bin: used to store documents created by TxDOT during the installation notice review process, and
    - iv. SpecialProvisions: used to store TxDOT special provision documents, further sub-divided into "general" and "revegetation."
- 4. Website\P02110:
  - a. Copy the ArcIMS\Website\P02110 folder from the CD. This folder contains a copy of the ASP and HTML files that are required to process utility permit applications online. The folder contains four subfolders:
    - i. AdminInt,
    - ii. Images,
    - iii. Lib, and
    - iv. UserInt.
  - b. A number of ASP files generate automated e-mail messages. In situations where the system sends e-mails without an administrator's input (e.g., to acknowledge receipt of a new application) the system uses a fictitious webmaster e-mail address (webmaster-email@TxDOT.domain). As appropriate, replace the fictitious address with a valid one in each of the following files:
    - i. p02110\aRegMail.asp (line 105),
    - ii. p02110\uRegMail.asp (line 62),
    - iii. p02110\AdminInt\aProfMail.asp (line 105),
    - iv. p02110\UserInt\uProfMail.asp (line 62),

- v. p02110\UserInt\ApSum.asp (line 254),
- vi. p02110\UserInt\AbMail.asp (line 243, 260).
- 5. Virtual folders:
  - a. Four virtual folders are needed for handling the file uploading process: Attachbin, Coord-bin, Review-bin, and SpecialProvisions (see step 3 above).
  - b. Open the Microsoft Management Console (Choose Start | Programs | Windows NT Option Pack | Microsoft Internet Information Server | Internet Service Manager).
  - c. Highlight Default Web Site and click Action | New | Virtual Directory to display the New Virtual Directory Wizard.
  - d. Type "Attach-bin" for the alias and click Next.
  - e. Click Browse to select the physical "Attach-bin" folder (e.g., D:\ArcIMS\UtilitiesDB\Upload\Attach-bin).
  - f. Check Allow Directory Browsing and click Finish.
  - g. Repeat Steps c f replacing "Attach-bin" with "Coord-bin."
  - h. Repeat Steps c f replacing "Attach-bin" with "Review-bin."
  - i. Repeat Steps c f replacing "Attach-bin" with "SpecialProvisions."

#### **Connecting Web Server to Database**

- 1. Create an Open Database Connectivity (ODBC) ODBC Data Source Name (DSN) using the Data Sources (ODBC) | System DSN Windows NT utility:
  - a. Under "Data Source Name," type in "TxDOTUtilDB." This alias is the same database alias used by the ASP pages.
  - b. Navigate through the folder hierarchy until finding the database schema file (e.g., D:\ArcIMS\UtilitiesDB\AccessDB\Schema.mdb).

## **Initializing ArcIMS**

- 1. Authoring map service:
  - a. Name of map service file: Type in Sat\_Img. This file is created in the ArcIMS\Axl folder.
  - b. Layers: Add the following layers from the ArcIMS\UtilitiesDB\GISData folder: streams1, streets2, highways, connectors, lines, and points.
  - c. Layer properties: Set the layer properties as follows:
    - i. Streams1: color (RGB: 27, 226, 226; cyan), name ("Streams").
    - ii. Streets2: color (RGB: 199, 199, 199; light-light gray), name ("Streets").
    - iii. Connectors: color (RGB: 64, 64, 64; dark gray), name ("Roadbed: connectors").
    - iv. Highways: color (RGB: 64, 64, 64; dark gray), name ("Roadbed: highways").
    - v. Lines: unique symbols, field for values (UtilClass), size (2), color (see Table 3-1), name ("Utilities: lines").
    - vi. Points: unique symbols, field for values (UtilClass), color (see Table 3-1), name ("Utilities: points").

- d. Map service name: Type in Sat\_Img (to maintain consistency with the file name). This name will be shown on the Map Services window in ArcIMS Administrator.
- e. Virtual server type: Choose "ImageServer1."
- f. Before designing a website, verify that the map service that has been created with Author is running (click on the Administer Site link).

| UtilClass          | APWA color | RGB code    |
|--------------------|------------|-------------|
| Electric           | Red        | 255, 0, 0   |
| Telecommunications | Orange     | 255, 153, 0 |
| Chemical           | Yellow     | 255, 255, 0 |
| Water              | Blue       | 0, 0, 255   |
| Sewer              | Green      | 0, 128, 0   |
| WaterOther         | Purple     | 128, 0, 128 |
| Other              | Black      | 0, 0, 0     |

Table 3-1. Utility Class Colors.

- 2. Designing website:
  - a. Use ArcIMS Designer to generate two web page folders needed to manage web mapping tool operations: Sat Appl and Sat Admin.
  - b. To create the Sat\_Appl web server folder:
    - i. Name of website folder: Type in "Sat\_Appl."
    - ii. Web page title: Type in "San Antonio Sample Area."
    - iii. ArcIMS host name: Host computer name (automatically assigned).
    - iv. Map service: Under ImageServer1, select "Sat\_Img."
    - v. ArcIMS viewer: Choose "HTML Viewer."
    - vi. Website location: Select default folder (e.g., D:\ArcIMS\Website).
    - vii. Map extent: Select Extent to all MapServices.
    - viii. Data source units: Choose "Degrees."
    - ix. Scale bar unit: Choose "Feet."
    - x. Toolbar functions: Select the toolbar functions shown in Figure 3-2. Some of those functions need customization (see step 3 below). Note: You can select more available toolbar functions if you think you will need those tools later on. The only effect will be a rearrangement of the online map toolbar layout.
  - c. To create the Sat\_Admin web server folder:
    - i. Follow steps 2.b.i 2.b.x replacing "Sat\_Appl" with "Sat\_Admin."
- 3. Customizing website:
  - a. ArcIMS Designer creates default web pages that need to be customized to support web mapping tool operations. The customized web pages are included in the CD, and they have to be copied to the web server. Note: Make sure to copy the contents—files and subfolders—under the Sat\_Appl and Sat\_Admin folders following the procedure below. DO NOT copy the Sat\_Appl and Sat\_Admin folders themselves to prevent the deletion of critical files created by ArcIMS Designer that pertain to the specific ArcIMS installation.

- i. To customize the Sat\_Appl folder:
  - 1. Highlight the Sat\_Appl folder from the CD (located under ArcIMS\Website) and select all subfolders (2) and files (31) under the Sat\_Appl folder.
  - 2. Copy the selection to the Sat\_Appl web server folder (e.g., D:\ArcIMS\Website\Sat\_Appl).
- ii. To customize the Sat\_Admin folder:
  - 1. Highlight the Sat\_Admin folder from the CD (located under ArcIMS\Website) and select all subfolders (2) and files (28) under the Sat\_Admin folder.
  - 2. Copy the selection to the Sat\_Admin web server folder (e.g., D:\ArcIMS\Website\Sat\_Admin).
- b. Copy the CustomizedQuery folder from the CD (located under ArcIMS\Website) to the Website web server folder (e.g., D:\ArcIMS\Website).

| 200      | m an      | d Pai       | n 🗆      | Sele | ct All |      |              |      |                  |   |
|----------|-----------|-------------|----------|------|--------|------|--------------|------|------------------|---|
| Q        | $\square$ | Q           | ୍ଦ୍ୱ     | -    |        | જી   | -            | ⇒    | 1                | ₽ |
| ~        |           |             | ◄        |      |        |      |              |      |                  |   |
| Que      | ery       | 🔽 Se        | elect Al | I    |        |      |              |      |                  |   |
| 0        |           | <u>+?</u> + |          |      | £      | ×.   | М            |      | <mark>#</mark> ₽ | 0 |
| ~        |           |             | •        | ◄    |        |      | $\checkmark$ |      |                  |   |
| Lay      | er        | 🗌 Se        | iect All |      |        | Proj | ect          | 🔽 Se | elect Al         |   |
| <b>±</b> | <b>Ø</b>  |             | *        | P    |        | È    | e î          |      |                  | 5 |
| _        |           |             | _        |      |        |      |              |      |                  |   |

Figure 3-2. ArcIMS Toolbar Functions.

## **USER INTERFACES**

The user interfaces developed for capturing spatial and attribute data associated with notices of installation follow the workflow shown in Figure 3-3. Because the needs and responsibilities of utility companies and TxDOT are different, the researchers developed separate interfaces for each. The Utility Company User Interface supports tracking an application from its initial submission through review, approval, and finally the submission of as-built coordinate data. The Administrative Interface supports the different phases of application review, verification, approval, and processing of completed applications.

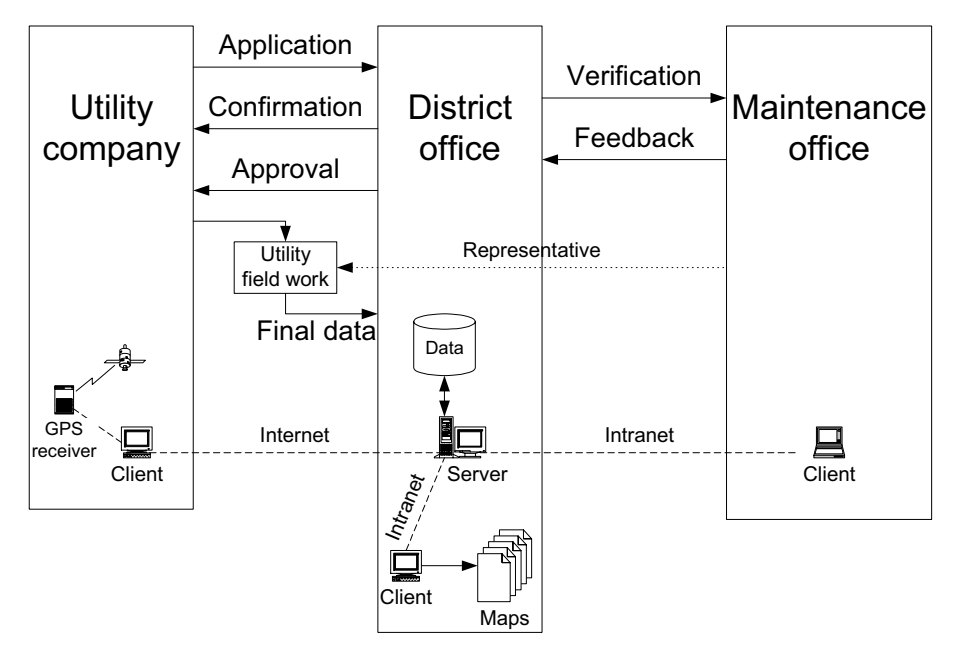

Figure 3-3. Notice of Installation Workflow.

## UTILITY COMPANY USER INTERFACE

The utility company user interface supports all the needs and responsibilities of utility companies that wish to submit a notice of installation. The support includes submitting new applications, viewing pending applications, viewing archived applications, viewing TxDOT special provisions, managing user profile information, and looking up contacts within TxDOT or other utility companies. Figure 3-4 shows a functional diagram of the utility company interface.

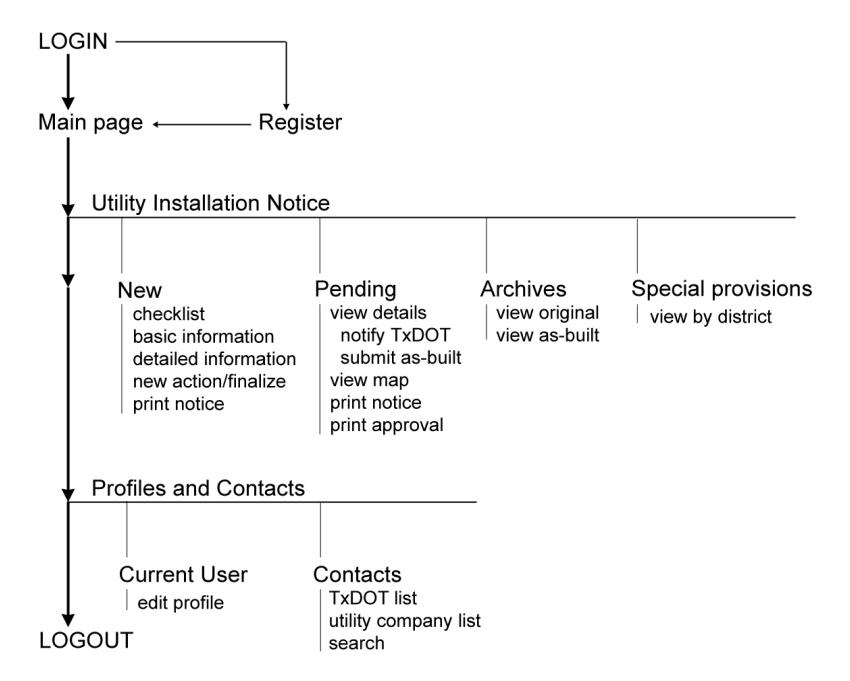

Figure 3-4. Functional Diagram of the Utility Company User Interface.

#### Logging into the System

In order to submit notices of installation, you must first register with the system. Registration allows the system to retrieve all your pending and completed applications. The numbered steps below walk you through the procedures for registering with the system (i.e., creating a user profile) and logging in.

- 1. Set Internet browser to enable per-session cookies:
  - a. In Internet Explorer: Select "Allow per-session cookies (not stored)."
  - b. In Netscape: Select "Accept all cookies" or "Accept only cookies that get sent back to the originating server."
- 2. Log into the system using your UserID and password. New users must register first as described in step 3 below (others skip to step 4).
- 3. Register as a new utility company user (Figure 3-5).

| Development of a GIS Pla        | tform for Inventory of Utilities Located within TxDOT Right-of-Way - Microso 💶 🔲 🗙 |
|---------------------------------|------------------------------------------------------------------------------------|
| <u>File Edit View Favorites</u> |                                                                                    |
| ← Back • → • ② ② ②              | 🖞 🐼 Search 🝙 Favorites 🏈 Media 🏈 🖏 🖉 🖉 🖛 🚽 🕞                                       |
| Address 😢 http://ttienv-util.ta | amu.edu/website/p02110/UserFrm.htm 🔄 🄗 Go Links 🎽 Norton AntiVirus 🔚 🔹             |
| Utility Installa                | tion Notices - Utility Company Interface                                           |
|                                 | New User Registration                                                              |
| Company Information             |                                                                                    |
| Company Names in                | Bandera Electric Coop 💽 NEW                                                        |
| Database                        |                                                                                    |
| Contact Information             |                                                                                    |
| Name *                          | First Joe Last Applicant                                                           |
| Title *                         | Permit coordinator                                                                 |
| Division                        |                                                                                    |
| Phone Number *                  | (210)979-9411 (xxxxxxxxxxxxxxxxxxxxxxxxxxxxxxxxxxx                                 |
| Fax Number                      | (210)979-9694                                                                      |
| Email Address *                 | joe@bec.com                                                                        |
| Address *                       | 1100 NW Loop 410, Suite 460                                                        |
| City,State,ZipCode *            | San Antonio Texas 🔽 78213                                                          |
|                                 |                                                                                    |
| Security Information            |                                                                                    |
| Login ID *                      | user1                                                                              |
| Password *                      | Adddok                                                                             |
| Confirm Password *              | Jobbiok                                                                            |
|                                 | Deed Detect                                                                        |
| Fields with * are required to a | rocess your registration.]                                                         |
|                                 |                                                                                    |
| 9                               | Internet                                                                           |

Figure 3-5. New Utility Company User Registration Page.

- a. Choose any UserID | password combination you prefer, making sure the password is not the same as the UserID. The system will reject UserIDs that are already registered in the system.
- b. Utility installation notice applications are tied to user IDs. Users only have access to application transactions created with their own UserID.
- 4. After logging into the system you will see the main navigation page (Figure 3-6) where you can enter new utility installation notice applications, review the status of pending applications, view archived notices, view TxDOT special provisions, and change your profile information, including UserID and password. Keep in mind that if you change your UserID, you will no longer be able to access utility installation notice applications you submitted with the old UserID.

| Development of a GIS Platform for Inventory of Utilities Located within TxDOT Right-of-Way - Microso 💶 🔲 🗙 |
|----------------------------------------------------------------------------------------------------|
| Eile Edit View Favorites Iools Help                                                                        |
| 🗢 Back 🔹 🤿 🖉 🚰 🔞 Search 📷 Favorites 🛞 Media 🧭 🛃 📲 🚽 🔙 🖭                                                    |
| Address 🕘 http://ttienv-util.tamu.edu/website/p02110/UserFrm.htm 💽 🔗 Go 🛛 Links 🍅 Norton AntiVirus 归 👻     |
|                                                                                                    |
| Utility Installation Notices - Utility Company Interface                                                   |
|                                                                                                    |
| Utility Installation Notice                                                                                |
| New - Submit a new notice of proposed installation.                                                        |
| Pending - Check the processing status of current notices; Print copies of notice/approval; Notify          |
| the field work                                                                                             |
| Archives - Access the database of archived utility installation notices.                                   |
| TXDDT Special Provisions - General and revegetation special provisions designated by<br>TXDOT.             |
| User Profiles                                                                                              |
| Current User                                                                                               |
| Contacts                                                                                                   |
|                                                                                                    |
| Logout                                                                                                    |
|                                                                                                    |
| i internet                                                                                                 |
|                                                                                                    |

Figure 3-6. Main Page of Options after Logging into the System.

## **Entering a New Notice of Installation**

The process of entering new installation notices includes a short sequence of data input screens that allow editing and review before submitting a notice of installation to TxDOT. The process results in a completed notice in a printable format similar to the existing TxDOT forms 1023 and 1082. Figure 3-7 shows a functional diagram of the installation notice application process.

- 1. Click on New after logging into the system.
- 2. Review checklist:
  - a. The interface supports numerous actions (install, repair, remove, and so on) per installation notice application in a sequence. When you are finished filling out a single action, you will be prompted to fill out additional actions if desired. Provide information about each action separately.

- b. Prepare coordinate data files for each action according to the following format:
  - i. Coordinate data files must be text files with a .txt extension (e.g., ABC123.txt).
  - ii. Do not include field headers on the first line of the text file.
  - iii. The format must be comma-delimited containing the following field data: X-coordinate (longitude) and Y-coordinate (latitude). For example, for a coordinate data file representing points:

-98.651003,29.455003 -98.452002,29.351004 -98.450002,29.300007 -98.321101,29.299005 -98.311002,29.288009

For a coordinate data file representing three lines:

-98.651003,29.455003 -98.452002,29.351004 -98.450002,29.300007

-98.321101,29.299005 -98.311002,29.288009

-98.310009,29.290994 -98.320001,29.290343 -98.330005,29.290321

c. Prepare drawing files or other supplementary information for upload (optional). Drawings are graphics files you can submit as support to the utility installation notice application. Those files are not the same as, and are not intended to replace, coordinate data files. Examples of files you can upload include Microstation dgn files, AutoCAD dwg files, scanned files (bmp or jpg format), zipped files, and Word files.

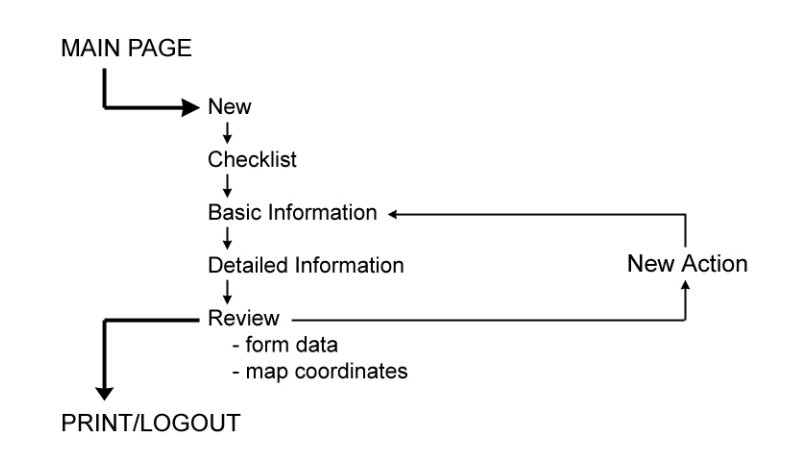

Figure 3-7. Functional Diagram of the Installation Notice Application Process.

- 3. Provide basic information about the application (Figure 3-8):
  - a. Enter data related to the general location and proposed beginning and ending dates of the proposed utility installation.
  - b. If needed to support the utility installation notice application, upload up to three associated drawing files (see 2.c above).
  - c. Choose the utility class associated with the first utility installation notice action. By default, the basic information page and the page that follows (see 4 below) ask users to enter information about the first action. Subsequent pages give users the opportunity to enter information about additional actions.

| 🚰 Development of a GIS Platform for Inventory of Utilities Located within TxDOT Right-of-Way - Microsoft 💶 🔳 🗙 |                                                                                                    |
|----------------------------------------------------------------------------------------------------|----------------------------------------------------------------------------------------------------|
| <u>File E</u> dit <u>V</u> iew F <u>a</u> vorite                                                               | es <u>T</u> ools <u>H</u> elp                                                                                                    |
| 🕁 Back 🔹 🤿 🖉 👔                                                                                                 | 🔏 🔯 Search 👔 Favorites 🛞 Media 🧭 🛃 🎝 😿 - 🗐 🖪                                                                                                    |
| Address 🙆 http://ttienv-util                                                                                   | .tamu.edu/website/p02110/UserFrm.htm 🔄 🔗 Go 🛛 Links 🌺 Norton AntiVirus 📮 🔹                                                                                                    |
| Utility Installation Notices - Utility Company Interface                                                       |                                                                                                    |
| New Notice of Proposed Installation                                                                            |                                                                                                    |
| Basic Informatio                                                                                               | n                                                                                                    |
| Highway No. *                                                                                                  | SH 💌 😰 No. 16                                                                                                    |
| Highway Type *                                                                                                 | C Controlled Access C Non-Controlled Access                                                                                                    |
| County *                                                                                                    | Bexar 💌                                                                                                    |
| Proposed Schedule *                                                                                            | Beginning: Mar 💌 1 💌 2002 💌 Ending: Apr 💌 12 💌 2002 💌                                                                                                    |
| Description *                                                                                                  | Install power line on the north side of Bandera A<br>Rd (SH 16) between Huebner and Poss                                                                                                    |
| Drawings                                                                                                    | 1.)ocuments\Temp1\project1.dgn Browse<br>2.)ocuments\Temp1\project2.dgn Browse<br>3. Browse 2                                                                                                    |
| Utility Class for the<br>First Action *                                                                        | Image: Sector Control Control Contro Control Control Control Control Control Control Co |
| Reset Next->                                                                                                   |                                                                                                    |
| [Fields with * are required.]                                                                                  |                                                                                                    |
| •                                                                                                    |                                                                                                    |
| E Done                                                                                                    |                                                                                                    |

Figure 3-8. New Installation Notice Basic Information Page.

- 4. Provide detailed information (Figure 3-9):
  - a. Enter detailed information about the first action, including utility subclass, feature characteristics, location, material, and a coordinate data file. Notice that the feature selected and the coordinate data file must be consistent, e.g., if the feature selected is a linear feature, the coordinate data file must describe one or more linear features (2.b.iii above).
  - b. Select the appropriate check box depending on the facility configuration.
  - c. Select "Single-user" if the proposed installation does not share the same footprint as other installations (e.g., a water pipe).
- d. Select "Multiple-user: action affects facility supporting other installations" if the proposed work is on a facility that supports other installations (e.g., a utility pole).
- e. Select "Multiple-user: action affects facility "anchored" to a supporting installation" if the proposed work is on a facility that is anchored to another installation (e.g., a telephone line that is anchored to a utility pole).

| Development of a GIS P                           | latform for Inventory of Utilities Located within TxDOT Right-of-Way - Microsoft 💻 🔲 🗙 |
|--------------------------------------------------|----------------------------------------------------------------------------------------|
| <u>File E</u> dit <u>V</u> iew F <u>a</u> vorite | es Tools Help                                                                          |
| 🖙 Back 🔹 🤿 🖉 😰                                   | 🟠 🔞 Search 📷 Favorites 🛞 Media 🧭 🛃 🖌 🎒 👿 🗸 📃 🖪                                         |
| Address 🕘 http://ttienv-util                     | .tamu.edu/website/p02110/UserFrm.htm 🗾 🔗 Links 🌺 Norton AntiVirus 归 👻                  |
|                                                  |                                                                                        |
| Utility Install                                  | ation Notices - Utility Company Interface                                              |
| Detailed Inform                                  | nation 🔺                                                                               |
| Action ID                                        |                                                                                        |
| Action Type *                                    | C Abandon ⓒ Install C Remove C Repair C Replace                                        |
| Utility Class                                    | Electric                                                                               |
| Utility Subclass *                               | Electric 🔽 🔹                                                                           |
| Feature Class                                    | Distribution 🔽 😰                                                                       |
| Feature *                                        | Pole (Point)                                                                           |
| Location *                                       | C Buried C Ground level  C Above ground                                                |
| Material *                                       | Wood                                                                                   |
| Capacity/Size                                    |                                                                                        |
| Casing                                           |                                                                                        |
| Casing Size                                      |                                                                                        |
| Depth/Height                                     | Min: 40 Max: feet 😰                                                                    |
|                                                  | C Single-user                                                                          |
| Facility                                         | • Multiple-user: facility supports other additional installations                      |
| Configuration                                    | C Multiple-user: facility is anchored to a supporting installation                     |
| On and in the Distant                            |                                                                                        |
| Coorunate Data *                                 |                                                                                        |
| Comment                                          |                                                                                        |
|                                                  | Reset Next->                                                                           |
| [Fields with * are required.]                    |                                                                                        |
| •                                                |                                                                                        |
| <b>e</b>                                         | 📄 📄 👔 Internet                                                                         |

Figure 3-9. New Installation Notice Detailed Information Page.

- 5. Review action data:
  - a. After entering detailed action data, the page that follows (Figure 3-10) shows an indexed view of that action. You can view/edit the details associated with the action (Figure 3-11) and view a map (Figure 3-12) of the location of the proposed installation (based on the coordinate data file uploaded).
  - b. To enter data for another action,
    - i. Choose the utility class for the next action.
    - ii. Press the Add button to enter detailed action data.
    - iii. Follow steps 4.a and 4.b above.

- c. Follow steps 5.a and 5.b for all additional actions associated with the utility installation notice application. The interface follows a "shopping cart" concept that provides users with the capability to enter/edit as many actions as needed by the user.
  - 🚰 Development of a GIS Platform for Inventory of Utilities Located within TxDOT Right-of-Way Microsoft... 💶 🗖 🗙 <u>File Edit View Favorites Tools H</u>elp 年 Back 🔹 🤿 🖌 🙆 🙆 🖓 Search 👔 Favorites 🛞 Media 🚳 🖏 🖏 🛥 🚍 🔢 Address 🕘 http://ttienv-util.tamu.edu/website/p02110/UserFrm.htm -🧬Go 🛛 Links 🌺 Norton AntiVirus 🔙 👻 Utility Installation Notices - Utility Company Interface ٠ **List of Actions** tility Class Subclass Feature Electric Electric Pole (Point) Q Instal Above ground 1 **New Action** Electric O Telecommunications O Chemical O Water O Sewer OWaterOther OOther ? Utility Class \* Add... Preview <u>Map</u> Notice Cancel Submit Finalize 🙆 Done 🔮 Internet
- d. Press the Submit button after entering action data.

Figure 3-10. New Installation Notice Action Index Page.

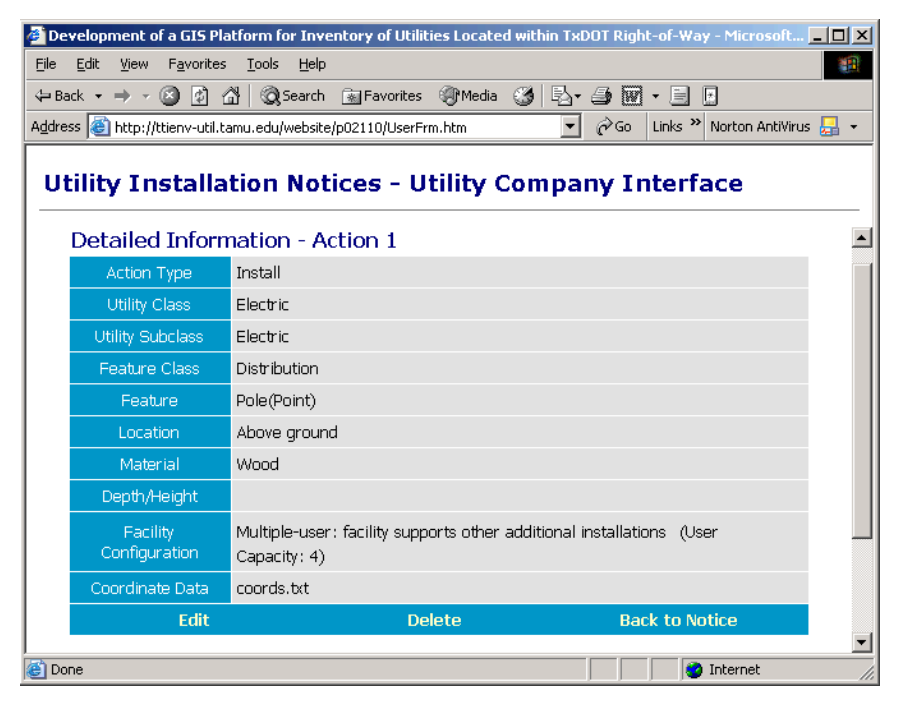

Figure 3-11. Details of Action 1 from Figure 3-10.

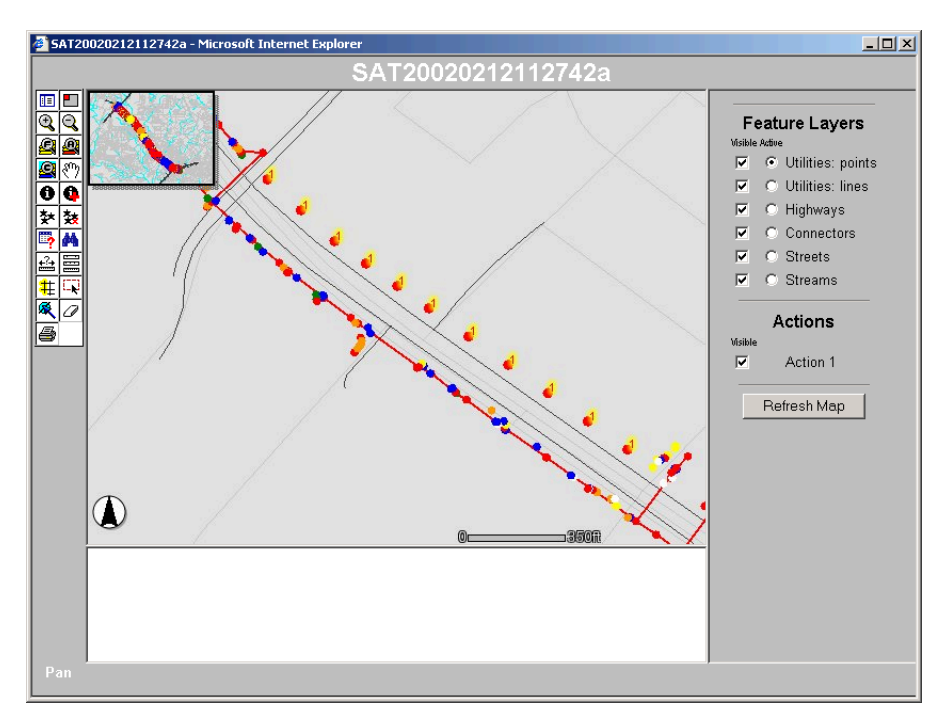

Figure 3-12. Map Showing Location Associated with Action 1.

- 6. Verify completed application:
  - a. As needed, review basic and detailed utility installation notice application data for each action (Figure 3-10). In the Preview section, you can preview a map showing the location of all the actions associated with the current utility installation notice application (Figure 3-13).

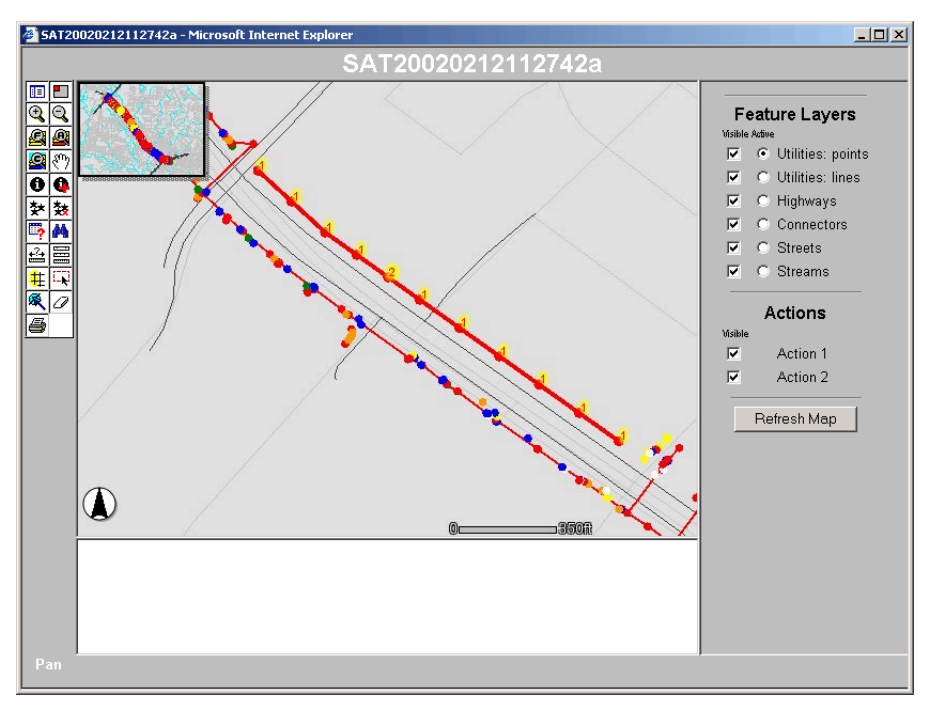

Figure 3-13. Map Showing Proposed Installation (All Actions).

- b. You can also preview (and print) a copy of the Notice of Proposed Utility Installation. At this point, the document is only a preview and does not have an application number associated with it.
- 7. Submit application:
  - a. Once you are satisfied with the information included in the application, you can click on Submit (Figure 3-10). After submitting the new installation notice, you can print a copy of the official notice of proposed installation (Figure 3-14). This document, which you can access at any time, is intended to completely replace the current paper version. Notice the document includes a unique application number and a time stamp.
  - b. After submitting an application, you will no longer be able to edit the application. However, after completing the fieldwork, provided TxDOT approves the application, you will have to provide as-built documentation, as described on the Viewing Pending Installation Notice Applications section below.
  - c. The system will send you an automated e-mail message to acknowledge receipt of the installation notice application.

#### **Viewing Pending Permit Applications**

The system supports viewing of applications as they move through the approval and documentation process. You cannot modify an application after you have submitted it. However, after TxDOT approves an application, you can use the pending link for notifying TxDOT of the construction start date and for submitting as-built documentation. Figure 3-15 shows a functional diagram of the procedures to follow for viewing pending records.

- 1. After logging into the system, click on Pending (Figure 3-6):
  - a. The system displays an index of pending utility installation applications and their current status. Throughout the review process, you may receive e-mail messages regarding specific issues about your application. At the very least, you should receive two e-mail messages: at the beginning, to acknowledge receipt of your application; and at the end, to approve (or deny) the installation application.
  - b. If the application status is "Approved" you can print a copy of the Approval and your company can proceed with the utility installation work. Keep in mind that 48 hours before commencing the fieldwork, you must notify TxDOT.
  - c. To notify TxDOT that you will be commencing the fieldwork, view the pending application (the status should indicate "Approved") and scroll to the bottom of the page. Press the Notify Construction Start button, give the date of beginning and other pertinent information and submit the notification. Note: Without TxDOT's approval, you cannot notify TxDOT of your construction plans. After notifying TxDOT, the status of the application becomes "Notified."
  - d. After completing the fieldwork, you must submit as-built documentation to assist TxDOT in the process of updating current utility data maps and data. To submit as-built documentation:

| 🚰 Notice of Proposed Installation - online version - Microsoft Internet Explorer                                                                                                    |
|----------------------------------------------------------------------------------------------------|
| Notice of Proposed Utility Installation<br>On Highway Right of Way<br>Proposed online version 2/2001                                                                                                    |
| To the Texas Transportation Commission     Date     2/12/2002       c/o District Engineer     Application No.     SAT20020212112742a       Texas Department of Transportation     San Antonio District     Texas                                                                                                    |
| Formal notice is hereby given that <u>Bandera Electric Coop</u><br>proposes to install a public utility facility within the right-of-way of <u>SH 16</u><br>in <u>Bexar</u> County, Texas as follows: (details are shown on page 2)                                                                                                    |
| Action 1: Install above ground electric pole<br>Action 2: Install above ground electric cable                                                                                                    |
| Description: Install power line on the north side of Bandera Rd (SH 16) between Huebner and Poss                                                                                                    |
| The location and description of the proposed installation and appurtenances is more fully shown by <u>1</u> coordinate data file that combines coordinate data from <u>2</u> files originally uploaded and <u>2</u> files containing drawings and other pertinent information.                                                                                                    |
| Construction will begin on or after <u>March 1, 2002</u> and end on or before <u>March 28, 2002</u> .                                                                                                    |
| <ul> <li>The public utility facility will be constructed and maintained on the highway right-of-way in accordance with:</li> <li>Title 43, Articles 21.31-21.55 of the <i>Texas Administrative Code</i>;</li> <li>Policies and applicable standard specifications of the Texas Department of Transportation (TxDOT);</li> <li>General special provisions and re-vegetation special provisions, as indicated on the Approval Form (typical special provisions and samples of the notice of the proposed public utility installation an approval form are available on the TxDOT web site); and</li> <li>All governing laws including, but not limited to, the <i>Federal Clean Water Act</i>, the <i>National Endangered Species Act</i>, and the <i>Federal Historic Preservation Act</i>. Upon request by TxDOT, proof of compliance with all governing laws, rules and regulations will be submitted to TxDOT before commencement of construction.</li> </ul> |
| Our firm will ensure that traffic control measures complying with applicable portions of the <i>Texas Manual of Uniform Traffic Control Devices</i> will be installed and maintained for the duration of construction and/or maintenance of this installation.                                                                                                    |
| I certify that I am authorized to represent the Firm listed below, and that our Firm agrees to the<br>conditions/provisions included in this notice.                                                                                                    |
| Utility facility Bandera Electric Coop Company ID <u>49</u>                                                                                                    |
| By Joe Applicant User ID <u>user1</u>                                                                                                    |
| Title Permit coordinator                                                                                                    |
| Address 1100 NW Loop 410, Suite 460<br>San Antonio TX 78213                                                                                                    |
| Phone (210)979-9411                                                                                                    |
| E-mail address joe@bec.com                                                                                                    |
| Submitted 2/12/2002 11:47:02                                                                                                    |
|                                                                                                    |

Figure 3-14. Notice of Proposed Utility Installation Page.

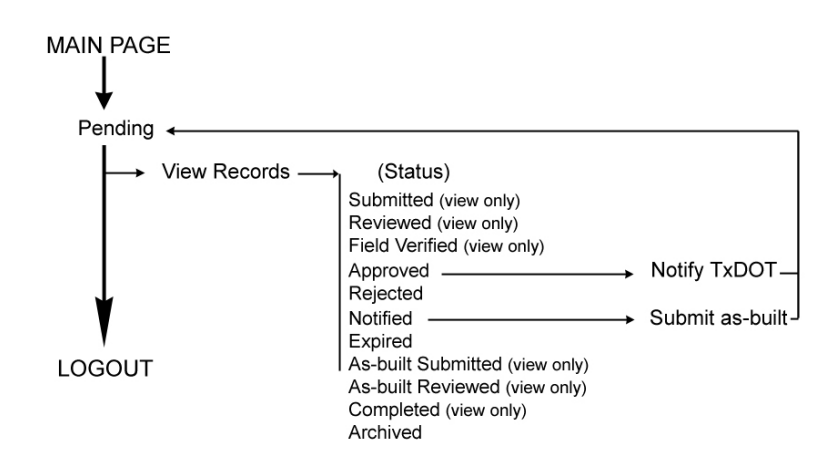

Figure 3-15. Functional Diagram of the Pending Application Process.

- i. View the pending application.
- ii. At the bottom of the screen, click on the Submit As-Built Documentation button. Note: Without TxDOT's approval, you cannot upload as-built documentation.
- iii. Review the basic information and coordinate files. If there are changes to be made, press the Edit link next to the heading and make the change. When all information is correct, press Confirm As-Built Documentation. After submitting as-built documentation, the status of the application becomes "As-built submitted."
- iv. TxDOT will notify you if there are inconsistencies in the as-built documentation. Otherwise, TxDOT approves the documentation and the status of the application becomes "As-built reviewed." After TxDOT GIS personnel update the utility base map based on the as-built documentation, the application becomes "Completed" and is ready for archival.

## ADMINISTRATIVE INTERFACE

Processing utility installation notice applications follows existing workflow patterns as illustrated in Figure 3-3. The system supports each level of decision making by keeping track of an application's processing status and automatically alerting specified administrators when an application has reached a status for which they are responsible. The specified administrator then logs into the system (a link is provided within the e-mail for convenience), clicks on the appropriate processing link in the navigation bar, and processes the application. Figure 3-16 shows a typical processing workflow.

The interaction with the system depends on the level of responsibility assigned to each individual administrator. All TxDOT administrators can track individual applications throughout the process; however, the actions that individual administrators can trigger on individual applications depend on the specific level of responsibility assigned to that administrator.

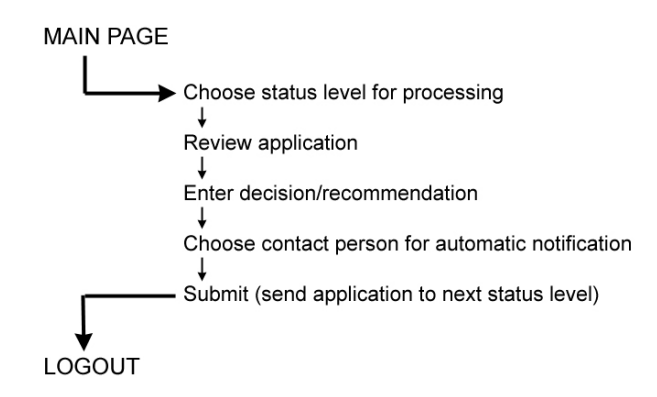

### Figure 3-16. Functional Diagram of a Typical Installation Notice Review Process.

#### Logging into the System

- 1. Set the Internet browser to enable per-session cookies:
  - a. In Internet Explorer: Select "Allow per-session cookies (not stored)." Note: If you are using Internet Explorer v.6, select "Always allow session cookies."
  - b. In Netscape: Select "Accept all cookies" or "Accept only cookies that get sent back to the originating server."
- 2. Log into the system: The browser automatically navigates to the earliest installation notice processing level for which you have responsibility (see step 3.b below).
- 3. (For new users) Register as a new TxDOT user (Figure 3-17):
  - a. Enter your name.
  - b. Select appropriate level of responsibility (check all that apply: one administrator could be responsible for more than one processing level). For implementation, a "power" administrator at the district office could create user profiles for all officials that have some level of installation notice review responsibility within the district. Note: Each processing level needs to have at least one responsible administrator assigned to processing it. Possible responsibility levels include:
    - i. Initial review,
    - ii. Field verification,
    - iii. Approval/rejection,
    - iv. As-built review,
    - v. GIS documentation, and
    - vi. Archival.
  - c. Select an appropriate UserID | password combination.
  - d. Select the TxDOT district to which you are assigned.
  - e. Select the area office or maintenance office to which you are assigned.
  - f. Enter your contact information.
- 4. After logging into the system (Figure 3-18), you can process utility installation notice applications, change profile information, and review TxDOT and utility company contact information.

| 🎒 Develo                                           | pment of a GIS Plat                                                              | form for Inventory of Utilities Located within TxDOT Right-of-Way - Microsoft 💶 🗵                                                           |
|----------------------------------------------------|----------------------------------------------------------------------------------|----------------------------------------------------------------------------------------------------|
| <u>Eile E</u> dit                                  | : <u>V</u> iew F <u>a</u> vorites                                                | Iools Help                                                                                                    |
| 🗘 Back 🤜                                           | · ⇒ - 🙆 🙆 🖆                                                                      | 🔞 Search 👔 Favorites 🛞 Media 🧭 🛃 🖌 🎒 🕅 🔻 📃 🗗                                                                                                |
| A <u>d</u> dress 🤞                                 | 🗐 http://ttienv-util.tar                                                         | nu.edu/website/p02110/AdmFrm.htm 🔽 🔗 Go Links 🎬 Norton AntiVirus 🛃 🔹                                                                        |
| Utili                                              | ty Installat                                                                     | ion Notices - Administrative Interface                                                                                                    |
|                                                    |                                                                                  | New User Registration                                                                                                    |
| Nam                                                | ne/Responsibility                                                                | Information                                                                                                    |
|                                                    | Name *                                                                           | First John Last Reviewer                                                                                                    |
| F                                                  | Processing<br>Responsibilities                                                   | Check the responsibility you hold in processing utility installation notices.                                                               |
| Sec                                                | urity Information                                                                | application back to an active status, e.g. 'Submitted'                                                                                      |
|                                                    | Login ID *                                                                       | initial1                                                                                                    |
|                                                    | Password *                                                                       | Jacobalante                                                                                                    |
| Co                                                 | nfirm Password *                                                                 | Jackatologik                                                                                                    |
| Org                                                | anization Informa<br>District *                                                  | stion<br>San Antonio ▼                                                                                                    |
| [Field                                             | ls with * are required to                                                        | Process your registration.]                                                                                                    |
| •                                                  | •                                                                                |                                                                                                    |
| ど Done                                             |                                                                                  | 📄 📄 📝 Internet                                                                                                    |
| Develo<br>Eile Edit<br>↔ Back<br>Address<br>Utilit | pment of a GIS Plat<br>: View Favorites<br>→ → ② ② ① △<br>http://ttienv-util.tar | form for Inventory of Utilities Located within TxDOT Right-of-Way - Microsoft                                                               |
| Orga                                               | nization Informat                                                                | ion - Continued                                                                                                    |
| Are<br>(                                           | a/Maintenance<br>Office<br>* if applicable)                                      | If you work in an <b>Area Office</b> , Choose Area office 💌<br>Or, if you work in a <b>Maintenance Office</b> , Choose Maintenance office 💌 |
| Conta                                              | act Information                                                                  |                                                                                                    |
|                                                    | Title *                                                                          |                                                                                                    |
| Ph                                                 | none Number *                                                                    | (210) 615-1110 (xxx)xxx-xxxx                                                                                                    |
|                                                    | Fax Number                                                                       | (210) 615-6015                                                                                                    |
| En                                                 | nail Address *                                                                   |                                                                                                    |
| [Fields                                            | with * are required to p                                                         | Reset Next->                                                                                                    |
| )<br>香)                                            |                                                                                  | 🗾 🚺 Internet                                                                                                    |
|                                                    |                                                                                  | , , , , , - ///                                                                                                    |

Figure 3-17. New TxDOT User Registration Pages.

| 🖉 Development of a GIS Pla          | tform for Inventory o    | f Utilities Located within TxE                                            | )OT Right-                   | of-Way - Micr         | osoft Interr     | et Explor    | er _ 🗖       | ×        |
|-------------------------------------|--------------------------|---------------------------------------------------------------------------|------------------------------|-----------------------|------------------|--------------|--------------|----------|
| File Edit View Favorites Tools Help |                          |                                                                           |                              |                       |                  |              |              |          |
| (⇔ Back • → • 🙆 🙆 🙆                 | ያ 🛛 🔞 Search 🛛 😹 Fav     | rorites 《Media 🎯 🗳 -                                                      |                              |                       | 1                |              |              |          |
| Address 🕘 http://ttienv-util.ta     | mu.edu/website/p02110/   | 'AdmFrm.htm                                                               |                              | <u> </u>              | 50 Links »       | Norton Ar    | itiVirus 📙   | •        |
| Utility Installa                    | tion Notices             | - Administrativ                                                           | e Inte                       | erface                |                  |              |              |          |
| Main Page                           |                          | Utility Installation                                                      | Notic                        | es in Pro             | cess 🛛           |              |              | <b>_</b> |
| Processing                          |                          |                                                                           |                              |                       |                  |              |              |          |
| List All                            | Total: 17. Press         | 🛰 or 🛰 to view and/or pr                                                  | ocess an a                   | application.          | Dete             | Outetral     | A miles of b |          |
| Initial Review                      | Application No           | Utility Company                                                           | No.                          | Status                | of Status        | Doc.         | Doc.         |          |
| <u>Field Verification</u>           | SAT20011009094453a       | Bexar Metropolitan Water Dist                                             | SH 16                        | Notified              | 10/29/01         | Q            |              |          |
| As-built Review                     | SAT20011015233253a       | American Gas Corp                                                         | BF 321                       | Expired               | 11/16/01         | Q            |              |          |
| GIS Documentation                   | SAT20011028191759a       | Southwest Power and Light                                                 | IH 99                        | Completed             | 1/9/02           | Q            | $\sim$       |          |
| <u>Archival</u><br><u>Status</u>    | SAT20011029001853a       | Southwest Power and Light<br>Corp                                         | FM 99                        | Notified              | 1/9/02           | Q            |              |          |
| Мар                                 | SAT20011029145736a       | Bexar Metropolitan Water Dist                                             | SH 16                        | Approved              | 1/1/02           | Q            |              |          |
| <u>Original</u>                     | SAT20011102144710a       | Bandera Electric Coop                                                     | SH 16                        | Approved              | 11/2/01          | Q            |              |          |
| As-Dulit<br>Cracial Provisions      | SAT20011102144713a       | American Gas Corp                                                         | SH 10                        | Completed             | 1/1/02           | Q            | <b>Q</b>     |          |
| Special Provisions                  | SAT20011107132259a       | Test Utility Company                                                      | SH 16                        | Approved              | 1/1/02           | Q            |              |          |
| Current User                        | SAT20011229152227a       | Atascosa Rural Water Supply Co                                            | BF 234                       | As-built<br>submitted | 12/29/01         | 9            | 9            |          |
| Logout                              | SAT20011231135300a       | United Electric Corp                                                      | US 567                       | As-built<br>submitted | 12/31/01         | 9            | 9            |          |
|                                     | SAT20020102212822a       | Southwest Power and Light<br>Corp                                         | BU 99                        | Field verified        | 1/9/02           | Q            |              |          |
|                                     | SAT20020103145709a       | San Antonio Water System                                                  | IH 10                        | Reviewed              | 2/11/02          | Q            |              |          |
|                                     | SAT20020118090313a       | Bexar Metropolitan Water Dist                                             | SH 16                        | Reviewed              | 2/10/02          | Q            |              |          |
|                                     | SAT20020210233151a       | Southwest Power and Light<br>Corp                                         | IH 410                       | As-built<br>reviewed  | 2/11/02          | ٩            | 9            |          |
|                                     | SAT20020211104508a       | Atascosa Rural Water Supply Co                                            | BI 234                       | Reviewed              | 2/11/02          | 9            |              |          |
|                                     | SAT20020212102440a       | Bandera Electric Coop                                                     | SH 16                        | Submitted             | 2/12/02          | 9            |              |          |
|                                     | SAT20020212112742a       | Bandera Electric Coop                                                     | SH 16                        | Submitted             | 2/12/02          | Q            |              |          |
|                                     | Go to Main               | Map: Or                                                                   | iginal                       | As-built              |                  |              |              |          |
|                                     | * Applications in red: w | ill be expired 6 months after approx<br>eduled for completion more than 2 | val if no con:<br>months acc | struction start not   | ification has be | en received  | by then;     |          |
| 54                                  | or construction was sch  | equied for completion more than 3                                         | montins ago                  | Dut no as-built d     |                  | ias been rec | .eivea,      | -        |
|                                     |                          |                                                                           |                              |                       |                  | Internet     |              | 1        |

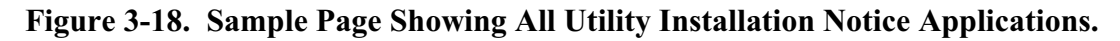

### **Processing Utility Installation Notice Applications**

 Submitted applications that are ready for initial review: The initial review function supports initial processing of the permit applications upon submittal. Applications are verified for completeness and accuracy and routed for the appropriate follow-up action. Table 3-2 summarizes the decisions and resulting actions for the initial review of submitted applications.

| Status    | Decision           | Action                                       |
|-----------|--------------------|----------------------------------------------|
| Submitted | Hold               | E-mail to utility company user.              |
|           | Field Verification | E-mail to next administrator. Status changes |
|           |                    | to Reviewed.                                 |
|           | Approval/Rejection | E-mail to next administrator. Status changes |
|           |                    | to Reviewed* (waived field verification).    |

Table 3-2. Summary of Decisions and Actions for Processing Initial Reviews.

- a. On the main administrative page (Figure 3-18), click on Initial Review to view all new applications that have not yet been reviewed. By default, records are sorted by Application No. Note: Since the application number is composed of the date and time the application was submitted, the applications are also listed chronologically by date. You can also view the list of submitted applications by clicking on Submitted (under Status).
- b. Click on a blue magnifying glass icon to view a record:
  - i. As needed (Figure 3-19):
    - 1. Review the application for completeness and accuracy.
    - 2. Click on the name of the Combined Coordinate File to view the coordinate data uploaded by the applicant. You can also view a map showing the location of the proposed installation.
    - 3. View and print a copy of the Notice of Proposed Installation form.
    - 4. Click on Notes to add any supplementary notes to accompany the installation notice throughout the application process.
    - 5. If the application is not complete, press Hold/Contact Utility Company to send an e-mail message to the utility company. After submitting a message, the system returns to the main administrative page.
    - 6. If the application is complete, press Continue Initial Review.
  - ii. Choose whether field verification is needed:
    - 1. Yes: The system sends an automated e-mail message to the designated individual in charge of field verification (normally a maintenance supervisor).
    - 2. No: The system skips field verification and sends an automated email message to the designated individual in charge of approving/rejecting the application.

| Development of a GIS Plat                                                                             | form for Inventory                 | of Utilities Locate      | d within TxDOT R                     | tight-of-Way - Mic      | rosoft Internet Exp         | lorer 💷 🗙           |
|----------------------------------------------------------------------------------------------------|------------------------------------|--------------------------|--------------------------------------|-------------------------|-----------------------------|---------------------|
| <u>File E</u> dit <u>V</u> iew F <u>a</u> vorites                                                     | <u>T</u> ools <u>H</u> elp         |                          |                                      |                         |                             | 1                   |
| 😓 Back 🔹 🤿 🖉 🚰 🔞 Search 🔝 Favorites 🌒 Media 🎯 🖏 🔹 🎒 👿 🗉 📄                                             |                                    |                          |                                      |                         |                             |                     |
| Address 🙆 http://ttienv-util.tamu.edu/website/p02110/AdmFrm.htm 🔹 🍘 Go 🛛 Links 🎽 Norton AntiVirus 😓 🗸 |                                    |                          |                                      |                         |                             |                     |
|                                                                                                    |                                    |                          |                                      |                         |                             |                     |
| Utility Installat                                                                                     | ion Notice                         | <mark>s - Ad</mark> mini | strative I                           | nterface                |                             |                     |
|                                                                                                    |                                    |                          | Initial                              | Review                  |                             |                     |
| Main Page                                                                                             |                                    |                          | - Status:                            | Submitted -             |                             |                     |
| Processing                                                                                            |                                    |                          |                                      |                         |                             |                     |
| List All                                                                                              | Basic Informat                     | ion                      |                                      |                         |                             |                     |
| Initial Review                                                                                        | Application No.                    | SAT20020212112742a       |                                      |                         |                             |                     |
| Field Verification                                                                                    | Date Submitted                     | 2/12/02                  |                                      |                         |                             |                     |
| Approval/Rejection                                                                                    | Highway No.                        | SH 16                    |                                      |                         |                             |                     |
| As-built Review                                                                                       | Highway Type                       | Non-Controlled Acce      | 22                                   |                         |                             |                     |
| GIS Documentation                                                                                     | County                             | Bexar                    |                                      |                         |                             |                     |
| Archival                                                                                              | Proposed Schedule                  | Beginning: 3/1/02 Er     | nding: 3/28/02                       |                         |                             |                     |
| Status                                                                                                | Description                        | Install power line on I  | the north side of Ban                | dera Rd (SH 16) betwe   | en Huebner and Poss         |                     |
| Мар                                                                                                   | Drawings                           | project1.dqn project2    | 2.dgn                                |                         |                             |                     |
| Original                                                                                              | Coordinate Data                    | SAT20020212112742a       | o.txt                                |                         |                             |                     |
| <u>As-built</u>                                                                                       |                                    |                          |                                      |                         |                             |                     |
| Special Provisions                                                                                    | Detailed Inforr                    | nation                   |                                      |                         |                             |                     |
| User Profiles                                                                                         |                                    | Action Type              | Install                              |                         |                             |                     |
| Current User                                                                                          |                                    | Utility Class-Subclass   | Electric - Electric                  |                         |                             |                     |
| Contacts                                                                                              |                                    | Feature Class-Type       | Distribution - Pole (                | Point)                  |                             |                     |
|                                                                                                    |                                    | Material                 | Wood                                 |                         |                             |                     |
| Logoat                                                                                                | Action 1                           | Depth/Height             | Min: 40 feet, Max:                   | feet                    |                             |                     |
|                                                                                                    |                                    | Facility Configuration   | <sup>n</sup> Multiple-user: facilit  | y supports other additi | onal installations          |                     |
|                                                                                                    |                                    | Liser Capacity           | 4 (For new install                   | ations only: Maximum r  | number of utilities that ca | an be "anchored" to |
|                                                                                                    |                                    | Oser Capacity            | installation)                        | ,                       |                             |                     |
|                                                                                                    |                                    | Coordinate Data          | coords.txt                           |                         |                             |                     |
|                                                                                                    |                                    | Action Type              | Install                              |                         |                             |                     |
|                                                                                                    |                                    | Eeature Class-Subclass   | Distribution - Cable                 | (Line)                  |                             |                     |
|                                                                                                    |                                    | Location                 | Above ground                         | 1                       |                             |                     |
|                                                                                                    |                                    | Material                 | Copper                               |                         |                             |                     |
|                                                                                                    | Action 2                           | Capacity/Size            | 34.5 kV<br>Min: 32 feet Max: 3       | 14 Foot                 |                             |                     |
|                                                                                                    |                                    | Facility Configuration   | Multiplanurary Facilit               | v supports other additi | on al installations         |                     |
|                                                                                                    |                                    | ·,                       | · Moltiple-oser: raciit              |                         |                             |                     |
|                                                                                                    |                                    | User Capacity            | 4 (For new installa<br>installation) | ations only: Maximum r  | number of utilities that ca | in be "anchored" to |
|                                                                                                    |                                    | Coordinate Data          | coords.txt                           |                         |                             |                     |
|                                                                                                    |                                    |                          |                                      |                         |                             |                     |
|                                                                                                    | Utility Company                    | y Information            |                                      |                         |                             |                     |
|                                                                                                    | Company Name                       | 1100 NW/Loop 410         | P<br>Juite 460. San Antoni           | 5 TX 78213              |                             |                     |
|                                                                                                    | Contact                            | Joe Applicant, Permit    | coordinator , (210)9                 | 79-9411, joe@bec.com    |                             |                     |
|                                                                                                    |                                    |                          |                                      |                         |                             |                     |
|                                                                                                    | Form 1023 or 1                     | 1082                     |                                      |                         |                             |                     |
|                                                                                                    | Notice of Proposed<br>Installation | <u>View</u>              |                                      |                         |                             |                     |
|                                                                                                    |                                    |                          |                                      |                         |                             |                     |
|                                                                                                    | Processing                         |                          |                                      |                         |                             |                     |
|                                                                                                    | Back to List                       | P                        | Мар                                  | Notes                   |                             |                     |
|                                                                                                    | C                                  | ontinue Initial Rev      | iew 📘                                | Hold/Contact Ut         | illity Company              | ?                   |
|                                                                                                    |                                    |                          |                                      |                         |                             |                     |
| <b>ë</b>                                                                                              |                                    |                          |                                      |                         |                             | Internet            |

Figure 3-19. Initial Review Page.

2. **Reviewed** applications that are ready for **field verification**: The field verification function supports the field review of individual applications and recommendations for approval or rejection. Table 3-3 summarizes the decisions and resulting actions for field verification of submitted applications.

| Table 3-3. S | Summary of | Decisions and | Actions for | Processing | Field | Verifications. |
|--------------|------------|---------------|-------------|------------|-------|----------------|
|--------------|------------|---------------|-------------|------------|-------|----------------|

| Status   | Decision       | Action                                               |
|----------|----------------|------------------------------------------------------|
| Reviewed | Recommendation | E-mail to administrator. Status changes to Reviewed. |

- a. On the main administrative page (Figure 3-18), click on Field Verification. You can also view the list of reviewed applications by clicking on Reviewed (under Status).
- b. Click on a blue magnifying glass icon to view a record:
  - i. As needed, review the application and accompanying notes.
  - ii. Press Field Verification to complete the field verification process. When the second field verification page opens (Figure 3-20):

| Development of a GIS Pla                          | tform for Inventory of U      | ilities Located wit    | hin TxDOT Right-of-W             | Vay - Micros         | oft Inte  | rnet Explorer   | >               |
|---------------------------------------------------|-------------------------------|------------------------|----------------------------------|----------------------|-----------|-----------------|-----------------|
| <u>File E</u> dit <u>V</u> iew F <u>a</u> vorites | <u>T</u> ools <u>H</u> elp    |                        |                                  |                      |           |                 |                 |
| 🗢 Back 🔹 🔿 🚽 🙆 🙆                                  | 🖞 🛛 🔕 Search 🛛 📷 Favorit      | es 🛞 Media 🌀           | 🖏 - 🥔 🚾 - E                      |                      |           |                 |                 |
| Address 🙆 http://ttienv-util.ta                   | amu.edu/website/p02110/Adr    | Frm.htm                |                                  | •                    | ∂Go       | Links 🎽 Norton  | i AntiVirus 🛃 👻 |
|                                                   |                               |                        |                                  |                      |           |                 |                 |
| Utility Installa                                  | tion Notices -                | Administr              | ative Interfa                    | ace                  |           |                 |                 |
|                                                   |                               |                        |                                  |                      |           |                 |                 |
|                                                   |                               |                        | Field Verificat                  | tion                 |           |                 | 4               |
| <u>Main Page</u>                                  |                               |                        |                                  |                      |           |                 |                 |
| Processing                                        | An automated email v          | /ill be sent to the    | approver for approva             | al/rejection,        | with the  | e comments y    | ou write        |
| LIST All<br>Initial Review                        | down in the text area         | If you need to se      | nd a file, e.g., a digi          | tal picture o        | or a drav | ving, select th | e file with     |
| Field Verification                                | Application No.               |                        | 27425                            |                      |           |                 |                 |
| Approval/Rejection                                | Recommendation *              |                        | Reject Conditio                  | nal                  |           |                 |                 |
| As-built Review                                   | Recommendation                |                        |                                  |                      |           |                 |                 |
| GIS Documentation                                 | 0                             | poles on th            | ns. There are<br>e north side of | no exist<br>5 SH 16. | .ing ut   | LIICY           |                 |
| Archival                                          | Comments                      |                        |                                  |                      |           |                 |                 |
| Status                                            |                               | ·                      |                                  |                      |           |                 | <u>~</u>        |
| Original                                          |                               | TLMS No.               |                                  |                      |           | ,               |                 |
| As-built                                          | TLMS Roadbed                  | Distance(miles):       | Beginning                        | Ending               |           |                 |                 |
| Special Provisions                                |                               | (If one point featur   | e, fill out the Beginning pa     | rt only.)            |           |                 |                 |
| User Profiles                                     | Permit Approver *             | Cesar Quiroga          | (Project Engineer)               | <b>•</b>             |           |                 |                 |
| Current User                                      | Attachmont                    |                        |                                  | Browse               |           |                 |                 |
| <u>Contacts</u>                                   | Attachment                    | (Make a zip file in th | e case of more than one fil      | le or more thar      | n 2-megab | ytes in total.) |                 |
| Logout                                            | Back                          | Мар                    | Application Detail               | Note                 | es        | Reset           | Submit          |
|                                                   |                               |                        |                                  |                      |           |                 |                 |
|                                                   | [Fields with * are required.] |                        |                                  |                      |           |                 |                 |
| )<br>)<br>)                                       | -                             |                        |                                  |                      |           | 📄 🙆 Interne     | t               |
|                                                   |                               |                        |                                  |                      |           | - Income        |                 |

Figure 3-20. Field Verification Page.

- 1. Provide a recommendation for approval or rejection of the installation notice with a comment on any conditions affecting the decision.
- 2. (Optional) Enter the TLMS Number and the distance for beginning and ending points.
- 3. Choose an administrator in charge of approvals from the drop down list. An automated e-mail will be sent to this administrator upon submission.
- 4. Attach any additional files (e.g., digital photos) to the automated email.
- 5. Submit the recommendation.
- 3. Field verified applications that are ready for **approval/rejection**: The approval/rejection function supports the approval or rejection of individual applications and specifications with respect to general or revegetation provisions. Table 3-4 summarizes the decisions and resulting actions for approval/rejection of submitted applications.

Table 3-4. Summary of Decisions and Actions for Processing Approval/Rejections.

| Status              | Decision | Action                                    |
|---------------------|----------|-------------------------------------------|
| Field verified or   | Reject   | E-mail to utility company. Status changes |
| Reviewed*(waived    |          | to Rejected.                              |
| field verification) | Approve  | E-mail to utility company. Status changes |
|                     |          | to Approved.                              |

- a. On the main administrative page (Figure 3-18), click on Approval/Rejection. Note: This listing can also contain applications that did not require field verification but are nonetheless ready for approval/rejection.
- b. Click on a blue magnifying glass icon to view a record:
  - i. As needed, review the application and accompanying notes.
  - ii. If the decision is to reject the application, Press on the Reject button to record the reasons for rejecting the application and to send an automated e-mail rejection message to the applicant. The rejected file will be listed under Archival (and also under Status | Rejected).
  - iii. If the decision is to approve the application:
    - 1. Press the Approve Button to fill out the installation notice approval form (Figure 3-21).
    - 2. Add any necessary comments to accompany the recommendation.
    - 3. Enter the TLMS Number and the distance for beginning and ending points (if not completed during field verification).
    - 4. Check all General Special Provisions that apply.
    - 5. Check all Revegetation Special Provisions that apply.
    - 6. Attach any additional files that apply.
    - 7. Choose the Maintenance Supervisor to be notified prior to starting construction.
    - 8. Choose and expiration date for the approved application.

| Development of a GIS Plat                                              | form for Inventory of Uti                                                                                                    | tilities Located within TxDOT Right-of-Way - Microsoft Internet Explorer                                                                                                    |
|------------------------------------------------------------------------|----------------------------------------------------------------------------------------------------|----------------------------------------------------------------------------------------------------|
| <u>File E</u> dit <u>V</u> iew F <u>a</u> vorites                      | <u>T</u> ools <u>H</u> elp                                                                                                    |                                                                                                    |
| 🗣 Back 🔹 🤿 💉 🙆 🙆                                                       | 🕴  🖓 Search 🛛 📓 Favorite:                                                                                                    | es 🛞 Media 🎯 🖏 - 🎒 🕅 - 📄 🖪                                                                                                    |
| Address 🥘 http://ttienv-util.tar                                       | nu.edu/website/p02110/Admf                                                                                                    | nFrm.htm 🔽 🔗 Go 🛛 Links 🌺 Norton AntiVirus 💂 👻                                                                                                    |
| Utility Installat                                                      | ion Notices - A                                                                                                    | Administrative Interface                                                                                                    |
|                                                                        |                                                                                                    | Utility Installation Notice Approval                                                                                                    |
| Main Page<br>Processing<br>List All<br>Initial Review                  | An automated email wi<br>write down in the text l<br>provisions, etc), choose                                                                                                    | vill be sent to the applicant and the maintenance supervisor, with the comments you<br>t box below. If you need to send a file-format resource (e.g., revegetation special<br>se the file as an attachment. |
| Field Verification                                                     | Application No.                                                                                                    | SAT20020212112742a                                                                                                    |
| Approval/Rejection<br>As-built Review<br>GIS Documentation<br>Archival | Comments                                                                                                    |                                                                                                    |
| <u>Status</u><br>Map<br><u>Original</u><br>Asshullt                    | TLMS Roadbed *                                                                                                    | TLMS No.       2         Distance(miles):       Beginning         1.537       Ending         1.819         (If one point feature, fill out the Begin part only.)                                            |
| Special Provisions User Profiles Current User Contacts Logout          | Statewide:         District-specific:         ✓ Aerial Electric, Communication, or TV Cable Installations         □ Longitudinal Utility Line Installations         □ Open Cut Allowed for Utility Lines Crossing ROW         □ Boring Across Highway ROW Is Required |                                                                                                    |
|                                                                        | Revegetation<br>Special Provisions                                                                                                    | Statewide:<br>Item 164Seeding for Erosion Control<br>District-specific:                                                                                                    |
|                                                                        | Attachment                                                                                                    | Browse                                                                                                    |
|                                                                        | TxDOT<br>Representative *                                                                                                    | Jon Maxwell (Reviewer, Bandera)                                                                                                    |
|                                                                        | Expiration Date *                                                                                                    | 6 months 🖬                                                                                                    |
|                                                                        | Back                                                                                                    | Map Application Detail Notes Reset Submit                                                                                                    |
|                                                                        | [Fields with * are required.]                                                                                                    |                                                                                                    |
| e                                                                      |                                                                                                    | Internet                                                                                                    |

Figure 3-21. Approval/Rejection Page.

- 4. **Approved** applications for which utility companies have not submitted a construction start notification, **notified** applications for which utility companies have not submitted asbuilt documentation, or **expired** applications: You can monitor those applications through the status levels in the navigation bar (Figure 3-18):
  - a. In the gray navigation bar to the left of the screen, click on Status.
    - i. Click on Approved to view all applications for which construction start notification has not yet been submitted. Once a utility company has submitted a construction start notification, the application becomes Notified.

- ii. Click on Notified to view all applications for which as-built documentation has not been submitted. Once a utility company has submitted as-built documentation, the application becomes "As-built submitted," and a new red magnifying glass icon appears next to the original documentation blue magnifying glass icon (Figure 3-18).
- iii. Click on Expired to view all applications for which approval has been given but a construction starting date was not received by TxDOT within the designated period.
- 5. **Rejected** applications: You can find those applications under Archival (see step 8 below). If an administrator wishes to revive a rejected application, the application status may be changed to any processing status level by using the Archival interface.
- 6. **As-built submitted** applications that are ready for **as-built review:** The as-built documentation review function supports the review of as-built documentation submitted by utility companies upon completion of the proposed project. Table 3-5 summarizes the decisions and resulting actions for approval/rejection of submitted applications.

| Status             | Decision        | Action                                       |
|--------------------|-----------------|----------------------------------------------|
| As-built submitted | Hold            | E-mail to utility company user. No status    |
|                    |                 | change.                                      |
|                    | Complete review | E-mail to next administrator. Status changes |
|                    | -               | to As-built Reviewed.                        |

Table 3-5. Summary of Decisions and Actions for Processing As-Built Reviews.

- a. On the main administrative page (Figure 3-18), click on As-Built Review.
- b. Click on a red magnifying glass icon to view a record. Clicking on a blue magnifying glass icon displays the original documentation submitted by the utility company.
  - i. As needed, review the application and accompanying notes.
  - ii. Depending on whether the as-built documentation is ready for GIS documentation (Figure 3-22):
    - 1. Press the Complete As-built Review button to finish the as-built documentation review process and to send an e-mail message to a designated individual in charge of GIS documentation.
    - 2. Press the Hold/Contact Utility Company button to send a message to the utility company contact indicating any missing or inaccurate information the utility company must furnish before the application can proceed to the GIS documentation.

| Development of a GIS Plat        | form for Inventory          | of Utilities Located                         | within TxDOT             | Right-of-Way - M             | icrosoft Intern  | et Explorer          | _ 🗆 ×    |
|----------------------------------|-----------------------------|----------------------------------------------|--------------------------|------------------------------|------------------|----------------------|----------|
| <u>File Edit View Favorites</u>  | <u>T</u> ools <u>H</u> elp  |                                              |                          |                              |                  |                      | 10 A     |
| 🗢 Back 🔹 🤿 👻 🙆 🙆                 | } 🛛 🏹 Search 🛛 🙀 Fa         | vorites 🍘 Media                              | 🎯   🖏 - 🎒                | W • 🗐 🖻                      |                  |                      |          |
| Address 🕘 http://ttienv-util.tar | nu.edu/website/p02110       | )/AdmFrm.htm                                 |                          |                              | ▼ @Go            | Links 🎽 Norton AntiV | irus 🛃 👻 |
|                                  |                             |                                              |                          |                              |                  |                      |          |
| Utility Installat                | ion Notices                 | - Adminis                                    | trative I                | nterface                     |                  |                      |          |
|                                  |                             |                                              |                          |                              |                  |                      |          |
| Mala Dara                        |                             | Ac D                                         | As-<br>As-               | built Data]                  | Deview           |                      | <b>_</b> |
| Main Page                        |                             | AS-D                                         | totuci Ac.               | built cubmit                 | tod              |                      |          |
| Liet All                         |                             | - 31                                         | latus: <u>As</u>         | Dunt Submit                  | <u>eu</u> -      |                      |          |
| Initial Review                   | Dacie Informat              | ion                                          |                          |                              |                  |                      |          |
| Field Verification               | Application No.             | SAT20020212112742a                           |                          |                              |                  |                      | _        |
| Approval/Rejection               | Date Submitted              | 2/12/02                                      |                          |                              |                  |                      |          |
| As-built Review                  | Highway No.                 | SH 16                                        |                          |                              |                  |                      |          |
| GIS Documentation                | TLMS Roadbed                | TLMS No.: 2<br>Distance (miles): Begi        | nnina 1.537. Endir       | na 1.819                     |                  |                      |          |
| Archival                         | Highway Type                | Non-Controlled Acce                          | 52                       |                              |                  |                      |          |
| Status                           | County                      | Bexar                                        |                          |                              |                  |                      |          |
| Мар                              | Proposed Schedule           | Beginning: 3/1/02 Er                         | nding: 3/28/02           |                              |                  |                      |          |
| Original<br>As built             | Actual Construction         | Beginning: 2/14/02 E                         | inding:                  |                              |                  |                      |          |
| As-built                         | Description                 | Install power line on t                      | the north side of E      | andera Rd (SH 16) be         | tween Huebner an | nd Poss              |          |
| Special Provisions               | Drawings                    | project1.dgn project2                        | 2.dgn                    |                              |                  |                      |          |
| User Profiles                    | Combined<br>Coordinate Data | SAT20020212112742a                           | b.txt                    |                              |                  |                      |          |
| Contacts                         | Coordinate Data             |                                              |                          |                              |                  |                      |          |
|                                  | Detailed Inform             | nation                                       |                          |                              |                  |                      |          |
| Logoat                           |                             | Action Type                                  | Install                  |                              |                  |                      |          |
|                                  |                             | Utility Class-Subclass                       | Electric - Electric      |                              |                  |                      |          |
|                                  | Action 1                    | Feature Class-Type                           | Distribution - Pol       | e (Point)                    |                  |                      |          |
|                                  |                             | Material                                     | Wood                     |                              |                  |                      |          |
|                                  |                             | Action Type                                  | Install                  |                              |                  |                      |          |
|                                  | A-8 D                       | Utility Class-Subclass                       | Electric - Electric      | -1- (1:)                     |                  |                      |          |
|                                  | Action 2                    | Location                                     | Above ground             | bie (Line)                   |                  |                      |          |
|                                  |                             | Material                                     | Copper                   |                              |                  |                      |          |
|                                  |                             |                                              |                          |                              |                  |                      |          |
|                                  | Utility Company             | y Information                                |                          |                              |                  |                      |          |
|                                  | Company Name<br>Address     | Bandera Electric Coop<br>1100 NW Loop 410, S | P<br>Juite 460, San Anto | pio TX 78213                 |                  |                      |          |
|                                  | Contact                     | Joe Applicant, Permit                        | coordinator , (210       | ))979-9411, <u>joe@bec.c</u> | <u>om</u>        |                      |          |
|                                  |                             |                                              |                          |                              |                  |                      |          |
|                                  | Prior Processir             | ng Information                               |                          |                              |                  |                      |          |
|                                  | Current Completed<br>Status | As-built submitted                           |                          |                              |                  |                      |          |
|                                  | Initial Review              | 2/12/02                                      |                          |                              |                  |                      |          |
|                                  | Field Verification          | 2/12/02                                      |                          |                              |                  |                      |          |
|                                  | Approval                    | <u>2/12/02</u>                               |                          |                              |                  |                      |          |
|                                  | Construction Start          | 2/12/02                                      |                          |                              |                  |                      |          |
|                                  | As-built Submittal          | 2/12/02                                      |                          |                              |                  |                      |          |
|                                  | Form 1000 cm 1              | 000                                          |                          |                              |                  |                      |          |
|                                  | Form 1023 or 1              | 1082                                         |                          |                              |                  |                      |          |
|                                  | Installation                | <u>View</u>                                  |                          |                              |                  |                      |          |
|                                  | Approval                    | <u>View</u>                                  |                          |                              |                  |                      |          |
|                                  | <b>D</b>                    |                                              |                          |                              |                  |                      |          |
|                                  | Processing                  |                                              |                          |                              |                  |                      |          |
|                                  | Back to List                | Ma                                           | ap                       | Notes                        |                  |                      |          |
|                                  | Coi                         | mplete As-built Re                           | eview                    | Hold/Cont                    | act Utility Com  | ipany 🔋              |          |
|                                  |                             |                                              |                          |                              |                  |                      | <b>_</b> |
| Cone Done                        |                             |                                              |                          |                              |                  | 🔰 💋 Internet         | 11.      |

Figure 3-22. As-Built Documentation Review Page.

7. **As-built reviewed** applications that are ready for **GIS documentation**: The GIS documentation function supports downloading coordinate data files and installation notice application information to update GIS utility maps. Table 3-6 summarizes the decisions and resulting actions for GIS documentation.

| Table 3-6. | Summary of | <b>Decisions and</b> | <b>Actions for</b> | Processing | <b>GIS Documentation.</b> |
|------------|------------|----------------------|--------------------|------------|---------------------------|
|            | •          |                      |                    |            |                           |

| Status            | Decision        | Action                                   |
|-------------------|-----------------|------------------------------------------|
| As-built Reviewed | Download/logout | No change in status.                     |
|                   | Documentation   | Status changes to Completed. Application |
|                   | Done            | listed under Archival.                   |

- a. On the main administrative page (Figure 3-18), click on GIS Documentation.
- b. Click on a red magnifying glass icon to view a record:
  - i. As needed, review the application and accompanying notes.
  - ii. Press the GIS Documentation button to download the coordinate data file and print attribute data (Figure 3-23).

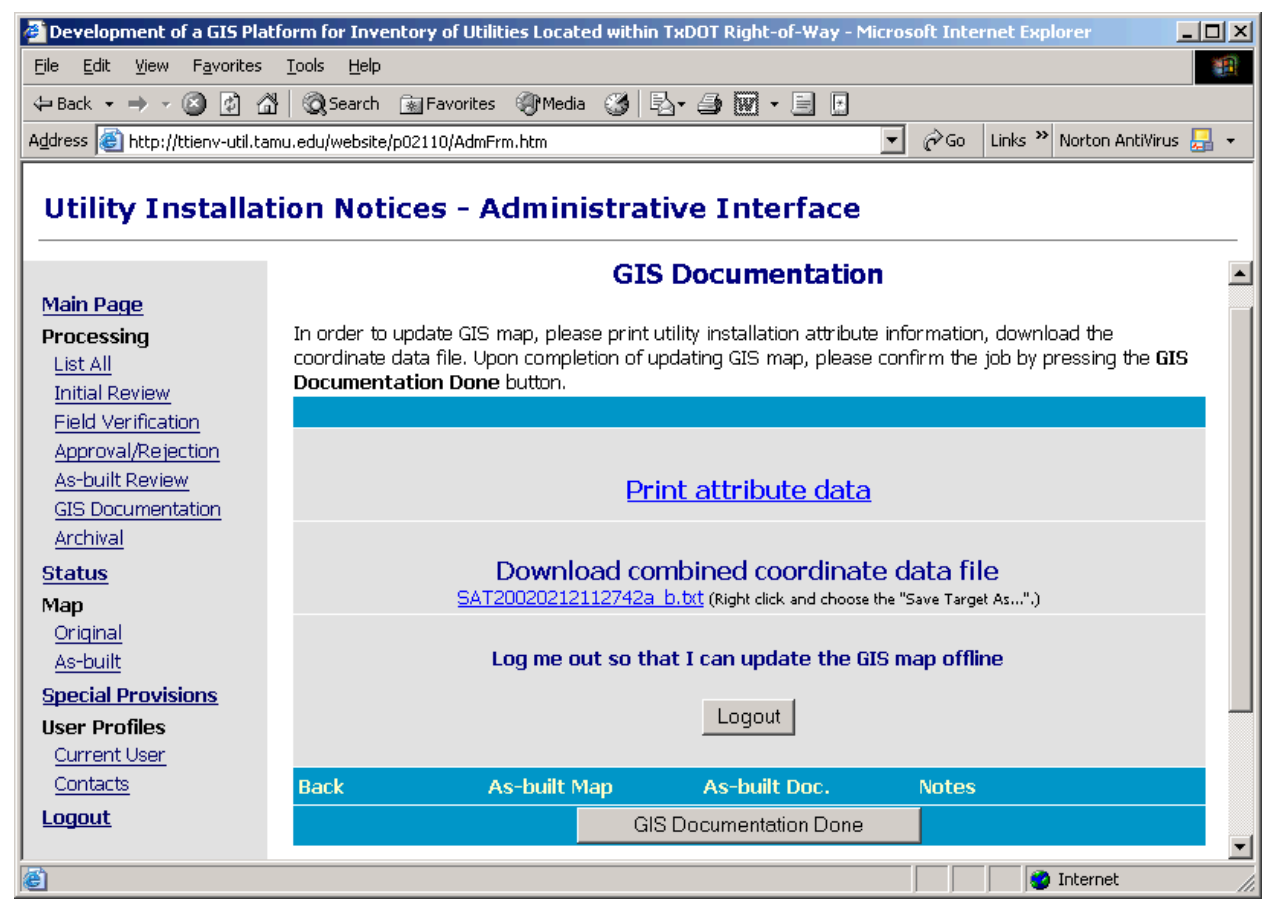

Figure 3-23. GIS Documentation Page.

1. Click on Print utility installation attribute information to download a printable copy of the associated attributed data.

- 2. Right click on the coordinate data file and choose Save Target As... to download the coordinate data file.
- 3. Press the Logout button to process the downloaded data and update the utility base map offline. After completing the update, you can log into the system again to finish the GIS documentation process.
- 4. Press GIS Documentation Done finish the process. The application status changes to Completed, and the application is listed under Archival.
- 8. **Completed** applications, **rejected** applications, and **expired** applications that are ready for **archival**: The archival function is the last step when no further processing is needed. The archival function also supports manual status changes for reprocessing when necessary (as long as the status is not Archived). Table 3-7 summarizes the decisions and resulting actions for archiving or reprocessing applications.

| Status    | Decision  | Action                      |
|-----------|-----------|-----------------------------|
| Completed | Reprocess | Change status level.        |
|           | Archive   | Status changes to Archived. |
| Rejected  | Reprocess | Change status level.        |
|           | Archive   | Status changes to Archived. |
| Expired   | Reprocess | Change status level.        |
|           | Archive   | Status changes to Archived. |

Table 3-7. Summary of Decisions and Actions for Archival or Reprocessing.

- a. On the main administrative page (Figure 3-18), click on Archival.
- b. Click on a red magnifying glass icon (for completed applications) or blue magnifying glass icon (for rejected or expired applications) to view a record:
  - i. As needed, review the application and accompanying notes.
  - ii. Press the Archival button to archive or change status level (Figure 3-24):
    - 1. For applications that need no further processing, choose Archived (default) as the status-to-be, include comments as needed, and press the Processing Done button.
    - 2. For applications that need re-processing, choose a status level at which re-processing should begin. Add comments (required) describing the reason for a status change and press the Processing Done button.

## WEB MAPPING SUBSYSTEM CONTROLS

Figures 3-12 and 3-13 show samples of maps that users can display using the web mapping subsystem included in the prototype. Figure 3-25 shows the various map display controls used. Most controls are typical controls included in ArcIMS and are self-explanatory. The researchers developed a few specific map display controls, which may deserve some additional explanation. They are described below.

| Development of a GIS Plat                                                                                                    | tform for Inven               | tory of Utilities Located within TxDOT Right-of-Way - Microsoft Internet Explorer                                                                                                    | J× |
|----------------------------------------------------------------------------------------------------|-------------------------------|----------------------------------------------------------------------------------------------------|----|
| <u>File E</u> dit <u>V</u> iew F <u>a</u> vorites                                                                                                    | <u>T</u> ools <u>H</u> elp    |                                                                                                    |    |
| 🗧 Back 🔹 🤿 🗸 🙆                                                                                                    | 🖁 🛛 🔕 Search 👔                | 🚡 Favorites 🐠 Media 🧭 🛃 - 🎒 🞆 - 📄 月                                                                                                    |    |
| Address 🙆 http://ttienv-util.ta                                                                                                    | mu.edu/website/p              | 02110/AdmFrm.htm 🗾 🔗 Go 🛛 Links 🌺 Norton AntiVirus 😓                                                                                                    | •  |
| Utility Installa                                                                                                    | tion Notio                    | ces - Administrative Interface                                                                                                    |    |
| Main Page                                                                                                    |                               | Archival                                                                                                    |    |
| Processing<br>List All                                                                                                    | Please send<br>prior status ( | this application to the archive. If necessary, you can also send back this application to a other than the status of <b>Archived</b> .                                                                                                    |    |
| Initial Review                                                                                                    | Applicati                     | on No. SAT20020212112742a                                                                                                    |    |
| Field Verification<br>Approval/Rejection<br>As-built Review<br>GIS Documentation<br>Archival<br>Status<br>Map<br>Original<br>As-built<br>Special Provisions<br>Usor Profiles | Status-                       | <ul> <li>C Submitted: Notice is ready for initial review</li> <li>C Reviewed: Notice is ready for field verification</li> <li>C Field verified: Notice is ready for approval/rejection. Also includes applications that do not require field verification</li> <li>C Approved: Notice is ready for submission of construction start notification date</li> <li>C Rejected: Notice is rejected and ready for archival</li> <li>C Notified: Utility company has notified TXDOT 48 hours prior to physically start construction in the field</li> <li>C Expired: Notice is expired because construction did not start before the expiration date</li> <li>C As-built submitted: Notice is ready for review of as-built documentation</li> </ul> |    |
| <u>Current User</u><br><u>Contacts</u><br>Logout                                                                                                    | Comme                         | Archived: Notice is archived (no further action needed)  If you have checked a status other than Archived, please write the reason for sending back to the status.  ents                                                                                                    |    |
|                                                                                                    | Back                          | Original Map As-built Map Original Doc. As-built Doc. Notes Processing Done                                                                                                    |    |
| e)                                                                                                    |                               | 👔 Internet                                                                                                    |    |

Figure 3-24. Archival and Status Change Page.

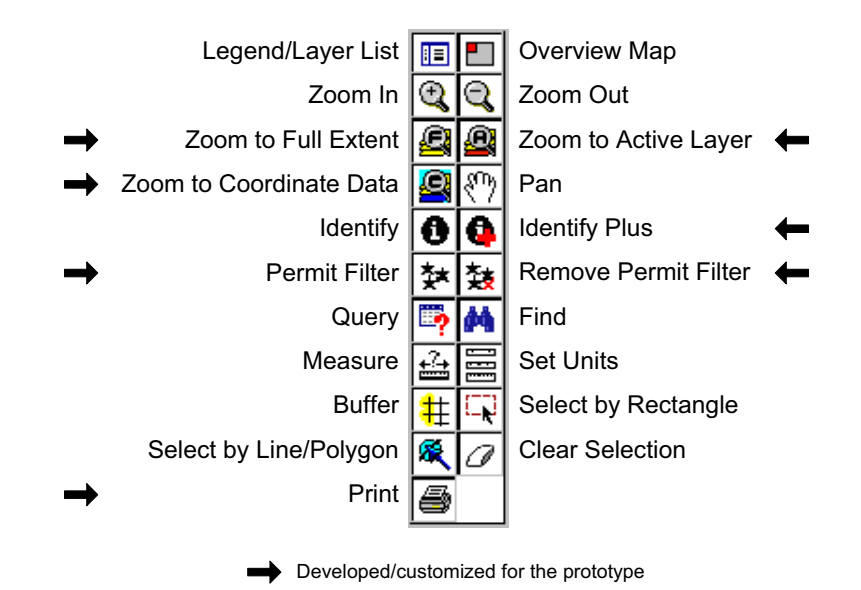

Figure 3-25. Web Mapping Subsystem Map Display Controls.

#### Zoom to Full Extent

This control enables users to zoom to the full extent of the map. The functionality is the same as the default ArcIMS control. The researchers customized the icon, however, to facilitate the use of the control.

1. Click on the control. The map zooms to the full extent of the map.

#### Zoom to Active Layer

This control enables users to zoom to the extent of the active layer. The functionality is the same as the default ArcIMS control. The researchers customized the icon, however, to facilitate the use of the control.

2. Click on the control. The map zooms to the extent of the active layer.

#### Zoom to Coordinate Data

This control enables users to zoom to the extent of all coordinate data points loaded on the map.

3. Click on the control. The map zooms to the extent of the coordinate data.

#### **Identify Plus**

This control is an extension of the default ArcIMS Identify tool. It supports the utility inventory model three-table database architecture and allows users to display all attribute data associated with individual utility point or linear features in a single form (Figure 3-26).

- 1. Select the appropriate feature layer (under Feature Layers) on the map table of contents.
- 2. Select the Identify Plus control and then select a feature on the map.

#### **Permit Filter**

This control is used to display locations and data associated with pending installation notice applications. When the control is activated, a query frame is displayed on the bottom of the online map window. Depending on the status option specified by the user, the prototype displays a listing of pending installation notice applications that currently have that status (Figure 3-27).

- 1. Select the Permit Filter control and then select a status option on the query frame. The frame displays a listing of pending installation notice applications.
- 2. Click on an installation notice hyperlink to highlight the record on the list and the map (Figure 3-28).
  - a. To display a summary tabular view of the record, toggle the check box before highlighting the installation notice hyperlink.
  - b. Click on the Unselect button to unselect any highlighted record.

| 🎒 Customized Query - | Point - Micros | oft Internet Exp | olorer |           |              |                    |     |
|----------------------|----------------|------------------|--------|-----------|--------------|--------------------|-----|
|                      | Enter Point    | ID 636           |        | Retrie    | eve Data     |                    |     |
| Field                | Value          | Field            | Va     | ilue      | Field        | Value              |     |
| Point ID             | 636            | Control          | 921    |           | Invent Date  | 20010117           |     |
| TMLS No.             | 2              | Section          | 10     |           | Method       | DGPS-beaco         | n   |
| TMLS Distance        |                | CS Distance      |        |           | TMLS Dista   | ance               |     |
| TMLS Offset          |                | Vertical Acc     | 1.285  |           | Horizontal A | Acc 1              |     |
| Comment              |                |                  |        |           |              |                    |     |
|                      |                |                  |        |           |              |                    |     |
| Point Events         |                |                  | Poir   | at Muul   | tinla l le   | 205                |     |
| Fonit Events         |                |                  | FUI    | it ivitui | iupie os     | 623                |     |
| Field                | V              | duo              |        | F         | Field        | Valua              | . 1 |
| Point ID             | 63             | 5 <b>A</b>       |        | Poir      | nt ID        | 636                | •   |
| Event Date           | 20010          | 117              | 1      | Posit     | ion ID       | 1                  |     |
| Event Type           | Initial Inv    | rentory          |        | Event     | t Date       | 20010117           |     |
| Process ID           | Pilot          | -01              |        | Event     | t Түре       | Initial Inventory  |     |
| Action ID            | 1              |                  |        | Proce     | ess ID       | Pilot-01           |     |
| Utility Class        | Elec           | tric             |        | Utility   | Class        | Electric           |     |
| Utility SubClass     | Elec           | tric             |        | Utility S | GubClass     | Electric           |     |
| Feature Class        | Distrib        | ution            |        | Featur    | e Class      | Distribution       |     |
| Feature              | Pol            | e                |        | Fea       | iture        | Anchor             |     |
| Location             | Above g        | round            |        | Utility C | company C    | ity Public Service |     |
| Depth/Height         | 40             |                  |        | Depth/    | /Height      | 40                 |     |
| Elevation Units      | fee            | at 🔽             |        | Flevatio  | nn Units     | feet               |     |
| First Pr             | ev Next L      | ast              |        | Fi        | rst Prev     | Next Last          |     |

Figure 3-26. Identify Plus Query Results Page.

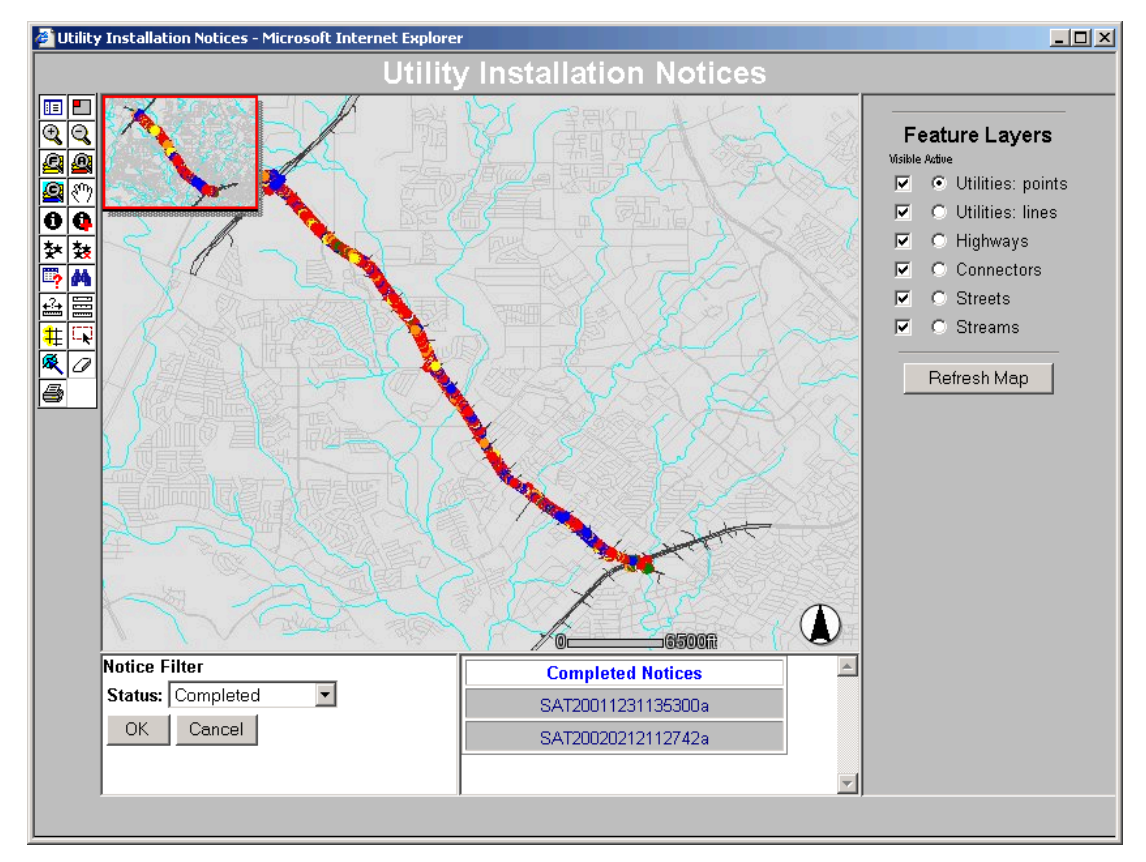

Figure 3-27. Permit Filter Query Form.

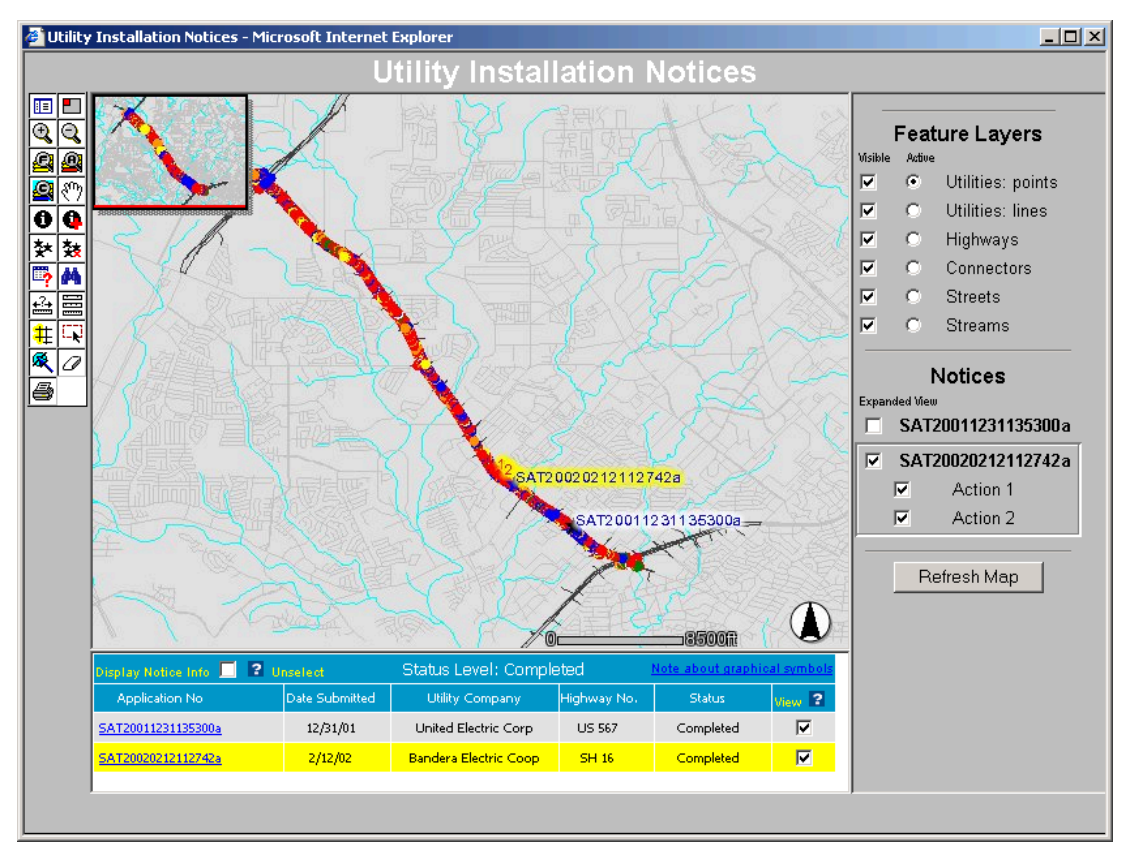

Figure 3-28. Permit Filter Query Results.

- c. Toggle a check box under the View column to show the corresponding installation notice record on the map and on the table of contents.
- d. To display any action associated with an installation notice application, toggle the check box in front of that action and click on the Refresh Map button. To list the actions, it may be necessary to toggle the expanded view in front of the installation notice application of interest (under Notices).

#### **Remove Permit Filter**

This control enables users to clear the contents of the query frame.

#### Print

This control is a modification of the default ArcIMS print control. It allows users to print utility maps with an expanded legend area that includes installation notice applications and the actions associated with each application.

# APPENDIX A. PROTOTYPE UTILITY PLATFORM CD CONTENTS

Figure A-1 shows the structure of the Prototype Utility Platform CD. A short description of the main folders follows.

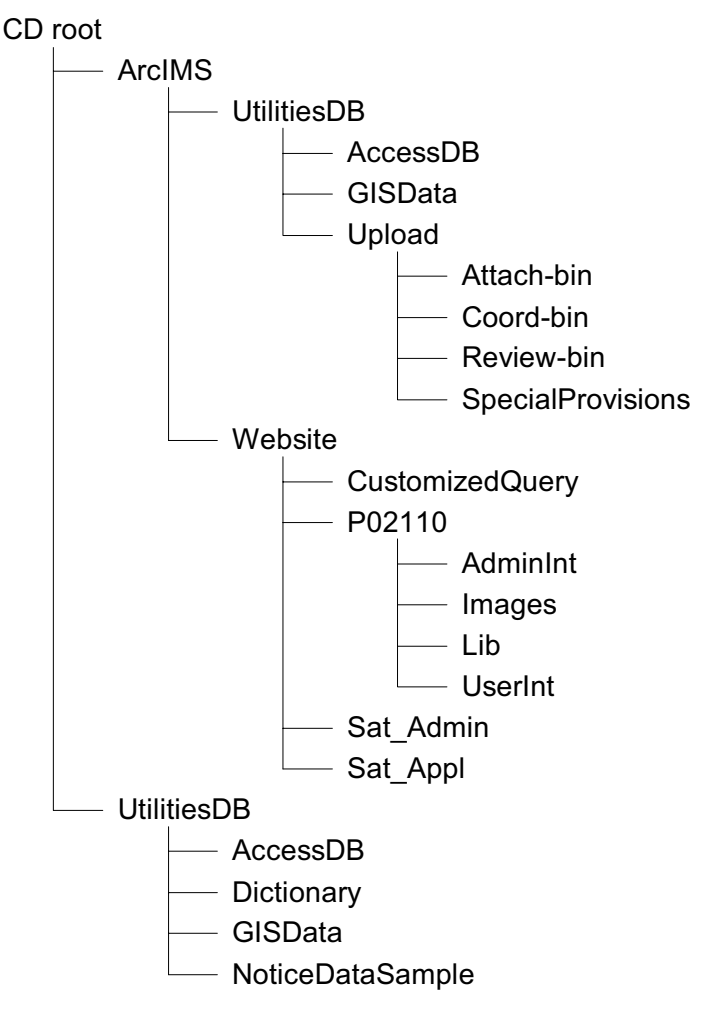

Figure A-1. Prototype Utility Platform CD Folder Structure.

- ArcIMS\UtilitiesDB\AccessDB: Contains a sample copy of Access 2000 database file with utility data collected on SH 16 (Bandera Rd) in San Antonio.
- ArcIMS\UtilitiesDB\GISData: Contains sample ArcView shape files, including files streams1.shp and streets2.shp that are used as background for the Internet-based utility permitting application.
- ArcIMS\UtilitiesDB\Upload: Contains the following empty folders: Attach-bin, Coordbin, Review-bin, and SpecialProvisions.
- ArcIMS\Website\CustomizedQuery: Contains customized ArcIMS files for displaying attribute data.
- ArcIMS\Website\P02110: Contains a copy of the ASP and HTML files that are required to process utility permit applications online. The folder contains four subfolders: AdminInt, Images, Lib, and UserInt.

- ArcIMS\Website\Sat\_Admin: Contains customized ArcIMS files for the administrative interface.
- ArcIMS\Website\Sat\_Appl: Contains customized ArcIMS files for the utility company user interface.
- UtilitiesDB\AccessDB: Contains an empty copy of the Access 2000 database schema file.
- UtilitiesDB\Dictionary: Contains a copy of the data dictionary needed to inventory utilities in the field using the Pro XR GPS receiver.
- UtilitiesDB\GISData: Contains empty copies of the following ArcView shape files: points.shp, lines.shp, highways.shp, and connectors.shp.
- UtilitiesDB\NoticeDataSample: Contains sample coordinate data and Microstation files to upload while submitting a trial installation notice application.

# APPENDIX B. ASP, HTML, AND JAVASCRIPT FUNCTION QUICK REFERENCE

#### **ASP FILE LISTING**

#### AbActChg.asp

| Called by   | AbRev.asp                       |
|-------------|---------------------------------|
| Calls       | AbActProc.asp                   |
| Description | Form for editing as-built data. |

### AbActProc.asp

| Called by   | AbActChg.asp                            |
|-------------|-----------------------------------------|
| Calls       | AbRev.asp                               |
| Description | Writes as-built data into the database. |

#### AbBas.asp

| Called by   | AbRev.asp                                    |
|-------------|----------------------------------------------|
| Calls       | AbBasProc.asp                                |
| Description | Form for editing as-built basic notice data. |

#### AbBasProc.asp

| Called by   | AbBas.asp                                          |
|-------------|----------------------------------------------------|
| Calls       | AbRev.asp                                          |
| Description | Writes as-built basic notice data to the database. |

### AbMail.asp

| Called by   | AbRev.asp                                                 |
|-------------|-----------------------------------------------------------|
| Calls       | ApList.asp                                                |
| Description | Sends an automated e-mail to the TxDOT as-built reviewer. |

# AbRev.asp

| Called by   | ApDetail.asp                                      |
|-------------|---------------------------------------------------|
| Calls       | AbBas.asp, AbActChg.asp, AbUpload.asp, AbMail.asp |
| Description | Form for editing as-built detailed data.          |

#### AbUpload.asp

| Called by   | AbRev.asp                                               |
|-------------|---------------------------------------------------------|
| Calls       | AbUploadProc.asp                                        |
| Description | Form for uploading a combined as-built coordinate file. |

## AbUploadProc.asp

| Called by   | AbUpload.asp                                         |
|-------------|------------------------------------------------------|
| Calls       | AbRev.asp, AbUpload.asp                              |
| Description | Uploads the combined as-built coordinate data files. |

#### AdminMain.asp

Called byAdminMainFrm.aspCallsDescriptionMain administrator's menu of system navigation links.

#### AdminMainFrm.asp

Called by aLoginProc.asp Calls Description Frame that displays the administrative interface.

#### AdmLogin.asp

| Called by   | AdmFrm.htm                  |
|-------------|-----------------------------|
| Calls       | aLoginProc.asp, aRegis1.asp |
| Description | Administrative login page.  |

#### AdvancedIdEvents.asp

| Called by   | AdvancedIdFrame.asp, AdvancedIdTop.asp       |
|-------------|----------------------------------------------|
| Calls       | AdvancedIdEvents1.asp, AdvancedIdEvents2.asp |
| Description | Creates events frame.                        |

#### AdvancedIdEvents1.asp

| Called by   | AdvancedIdEvents.asp            |
|-------------|---------------------------------|
| Calls       | None                            |
| Description | Displays feature events header. |

#### AdvancedIdEvents2.asp

| Called by   | AdvancedIdEvents.asp     |
|-------------|--------------------------|
| Calls       | None                     |
| Description | Displays feature events. |

#### AdvancedIdFeatures.asp

| Called by   | AdvancedIdEvents.asp                   |
|-------------|----------------------------------------|
| Calls       | AdvancedIdFrame.asp, AdvancedIdTop.asp |
| Description | Display features.                      |

## AdvancedIdFrame.asp

Called by aimsNoticeCoord.js Calls AdvancedIdTop.asp, AdvancedIdFeatures.asp, AdvancedIdEvents.asp, AdvancedIdMultiple.asp, RecordSelEventsStatic.asp, RecordSelMultipleStatic.asp Description Custom query tool main frame.

# AdvancedIdMultiple.asp

| Called by   | AdvancedIdFrame.asp, AdvancedIdTop.asp           |
|-------------|--------------------------------------------------|
| Calls       | AdvancedIdMultiple1.asp, AdvancedIdMultiple2.asp |
| Description | Creates multiple uses frame.                     |

### AdvancedIdMultiple1.asp

| Called by   | AdvancedIdMultiple.asp                 |
|-------------|----------------------------------------|
| Calls       | None                                   |
| Description | Displays feature multiple uses header. |

# AdvancedIdMultiple2.asp

| Called by   | AdvancedIdMultiple.asp          |
|-------------|---------------------------------|
| Calls       | None                            |
| Description | Displays feature multiple uses. |

### AdvancedIdTop.asp

| Called by   | AdvancedIdFrame.asp                             |
|-------------|-------------------------------------------------|
| Calls       | AdvancedIdFeatures.asp,                         |
|             | AdvancedIdEvents.asp,                           |
|             | AdvancedIdMultiple.asp,                         |
|             | RecordSelEventsStatic.asp,                      |
|             | RecordSelMultipleStatic.asp                     |
| Description | Displays the top of custom query tool.          |
| -           | Creates interface for user to input feature ID. |

### aLoginErr.asp

| Called by   | aLoginProc.asp                                                     |
|-------------|--------------------------------------------------------------------|
| Calls       | AdmLogin.asp                                                       |
| Description | Displays an error screen if the login or password are not on file. |

### aLoginProc.asp

| 0           | -                                                                      |
|-------------|------------------------------------------------------------------------|
| Called by   | AdmLogin.asp                                                           |
| Calls       | AdminMainFrm.asp, aLoginErr.asp                                        |
| Description | Processes administrative login data and calls records to be processed. |
|             | Purges the system of aborted installation notice applications.         |
|             | Processes expired notices.                                             |

## aLogOut.asp

| Called by   | AdminMain.asp, AdminNavig1.asp, AdminNavig2.asp |
|-------------|-------------------------------------------------|
| Calls       | AdmFrm.htm                                      |
| Description | Ends user session.                              |

# ApAct1.asp

| Called by   | ApBas.asp                                                           |
|-------------|---------------------------------------------------------------------|
| Calls       | ApAct2.asp                                                          |
| Description | Initializes a new database record, writes basic data to the record. |
|             | Embeds a form for entering detailed data (first action).            |

# ApAct12.asp

| Called by   | ApActProcTbl.asp                                               |
|-------------|----------------------------------------------------------------|
| Calls       | ApAct2.asp                                                     |
| Description | Embeds a form for entering detailed data (additional actions). |

### ApAct2.asp

| Called by   | ApAct1.asp, ApAct12.asp               |
|-------------|---------------------------------------|
| Calls       | ApAct2Coord.asp, ApActProcTbl.asp     |
| Description | Writes detailed data to the database. |
| -           | Embeds the summary table of actions.  |

## ApAct22.asp

| Called by   | ApActDel.asp                                                  |
|-------------|---------------------------------------------------------------|
| Calls       | ApActProcTbl.asp                                              |
| Description | Embeds the summary table of actions after deleting an action. |

# ApAct2Coord.asp

| Called by   | ApAct2.asp                                                           |
|-------------|----------------------------------------------------------------------|
| Calls       |                                                                      |
| Description | Combines uploaded coordinate files to make a single coordinate file. |

# ApActChg.asp

| Called by   | ApActDetail.asp                      |
|-------------|--------------------------------------|
| Calls       | ApActChgProc.asp                     |
| Description | Form for editing the current action. |

# ApActChgProc.asp

| Called by   | ApActChg.asp                                    |
|-------------|-------------------------------------------------|
| Calls       | ApAct2Coord.asp, ApActProcTbl.asp               |
| Description | Writes the current action data to the database. |

# ApActDel.asp

| Called by   | ApActDetail.asp             |
|-------------|-----------------------------|
| Calls       | ApAct22.asp                 |
| Description | Deletes the current action. |

# ApActDetail.asp

| Called by   | ApActprocTbl.asp                            |
|-------------|---------------------------------------------|
| Calls       | ApActChg.asp, ApActDel.asp, ApAct22.asp     |
| Description | Displays the details of the current action. |

# ApActProcTbl.asp

| Called by   | ApAct2.asp                                         |
|-------------|----------------------------------------------------|
| Calls       | ApSum.asp, ApAct12.asp, ApActDetail.asp, ApDel.asp |
| Description | Displays a summary table of actions.               |

# ApActTbl.asp

| Called by   | ApAct1.asp, ApAct12.asp                                 |
|-------------|---------------------------------------------------------|
| Calls       |                                                         |
| Description | Form for entering detailed data for the current action. |

# ApArchivList.asp

| Called by   | UserMain.asp            |
|-------------|-------------------------|
| Calls       | ApDetail.asp            |
| Description | Lists archived notices. |

# ApBas.asp

| Called by   | ApMsg.htm                                         |
|-------------|---------------------------------------------------|
| Calls       | ApAct1.asp                                        |
| Description | Form for filling out basic data for a new notice. |

# ApBasChg.asp

| Called by   | ApAct1.asp                          |
|-------------|-------------------------------------|
| Calls       | ApBasChgProc.asp                    |
| Description | Form for editing basic notice data. |

# ApBasChgProc.asp

| Called by   | ApBasChg.asp                                           |
|-------------|--------------------------------------------------------|
| Calls       | ApAct2.asp                                             |
| Description | Writes basic notice data to the database.              |
|             | Displays a summary of the basic notice data.           |
|             | Embeds a form for entering first action detailed data. |

# ApDel.asp

| Called by   | ApActProcTbl.asp            |
|-------------|-----------------------------|
| Calls       | UserMain.asp                |
| Description | Deletes the current notice. |

# ApDetail.asp

| Called by   | ApList.asp                     |
|-------------|--------------------------------|
| Calls       | AppNotif.asp, AbRev.asp        |
| Description | Displays detailed notice data. |

# ApDetailAb.asp

| Called by   | ApList.asp                              |
|-------------|-----------------------------------------|
| Calls       |                                         |
| Description | Displays detailed as-built notice data. |

# ApList.asp

| Called by   | UserMain.asp                 |
|-------------|------------------------------|
| Calls       | ApDetail.asp, ApDetailAb.asp |
| Description | Lists all pending notices.   |

# AppAbMail1.asp

| Called by   | AppAbRev.asp                                            |
|-------------|---------------------------------------------------------|
| Calls       | AdminMain.asp                                           |
| Description | Writes reviewed as-built documentation to the database. |
|             | Sends e-mail notification to GIS personnel.             |

# AppAbMail2.asp

|             | -                                                                                |
|-------------|----------------------------------------------------------------------------------|
| Called by   | AppAbRev.asp                                                                     |
| Calls       | AdminMain.asp                                                                    |
| Description | Sends e-mail notification to the applicant requesting additional information for |
|             | as-built documentation.                                                          |

# AppAbRev.asp

| Called by   | AppDetailAb.asp                                                                                                    |
|-------------|----------------------------------------------------------------------------------------------------|
| Calls       | AppAbMail1.asp, AppAbMail2.asp                                                                                                    |
| Description | Writes as-built documentation to the database if the application is complete, or writes the administrator's note regarding an incomplete as-built document to the database. |

# AppArchiv.asp

| Called by   | AppDetail.asp, AppDetailAb.asp                                        |
|-------------|-----------------------------------------------------------------------|
| Calls       | AppArchivProc.asp                                                     |
| Description | Moves a notice to the archive database, or changes the notice status. |

### AppArchivProc.asp

| Called by   | AppArchiv.asp                                  |
|-------------|------------------------------------------------|
| Calls       | AdminMain.asp                                  |
| Description | Updates the database after archiving a notice. |

### AppDecApprFrm.asp

| Called by   | AppDecRev.asp                        |
|-------------|--------------------------------------|
| Calls       | AppDecApprTbl.asp                    |
| Description | Form for entering approval decision. |

# AppDecApprMail.asp

| Called by   | AppDecApprTbl.asp                                       |
|-------------|---------------------------------------------------------|
| Calls       | AdminMain.asp                                           |
| Description | Writes approval data to the database.                   |
|             | Sends e-mail notification of approval to the applicant. |

# AppDecApprTbl.asp

| Called by   | AppDecApprFrm.asp                                         |
|-------------|-----------------------------------------------------------|
| Calls       | AppDecApproMail.asp                                       |
| Description | Form for entering expiration data and special provisions. |

### AppDecRejMail.asp

| Called by   | AppDecRev.asp                                            |
|-------------|----------------------------------------------------------|
| Calls       | AdminMain.asp                                            |
| Description | Writes rejection data to the database.                   |
|             | Sends e-mail notification of rejection to the applicant. |

## AppDecRev.asp

| Called by   | AppDetail.asp                                       |
|-------------|-----------------------------------------------------|
| Calls       | AppDecApprFrm, AppDecApprTbl.asp, AppDecRejMail.asp |
| Description | Embeds a review page for approval or rejects.       |

# AppDetail.asp

| Called by   | AppList1.asp,, AppList99                                                |
|-------------|-------------------------------------------------------------------------|
| Calls       | AppInitRev.asp, AppFldRev.asp, AppDecRev.asp, AppAbRev.asp,             |
|             | AppGisDoc1.asp, AppArchiv.asp                                           |
| Description | Embeds a page displaying detailed notice data (original documentation). |

# AppDetailAb.asp

| Called by   | AppList8.asp,, AppList99                                |
|-------------|---------------------------------------------------------|
| Calls       | AppAbRev.asp, AppGisDoc1.asp, AppArchiv.asp             |
| Description | Embeds a page displaying detailed as-built notice data. |

### AppDetailAbTbl.asp

| Called by   | AppDetailAbWin.asp                                  |
|-------------|-----------------------------------------------------|
| Calls       |                                                     |
| Description | Displays detailed as-built notice data (view only). |

# AppDetailAbWin.asp

| Called by   | AppAbRev.asp, AppGisDoc1.asp, AppArchiv.asp           |
|-------------|-------------------------------------------------------|
| Calls       | AppDetailAbTbl.asp                                    |
| Description | Opens a new window displaying detailed as-built data. |

# AppDetailTbl.asp

Called by AppDetailWin.asp Calls Description Displays detailed pending notice data.

## AppDetailWin.asp

| Called by   | AppInitRev.asp, AppFldRev.asp, AppDecRev.asp, AppAbRev.asp, |
|-------------|-------------------------------------------------------------|
|             | AppGisDoc1.asp, AppArchiv.asp                               |
| Calls       | AppDetailTbl.asp                                            |
| Description | Opens a new window displaying detailed notice data.         |

### AppFldMail.asp

| Called by   | AppFldRev.asp                                                         |
|-------------|-----------------------------------------------------------------------|
| Calls       | AdminMain.asp                                                         |
| Description | Writes field verification data to the database.                       |
| -           | Sends e-mail notification of approval recommendation to the approver. |

## AppFldRev.asp

| Called by   | AppDetail.asp                              |
|-------------|--------------------------------------------|
| Calls       | AppFldMail.asp                             |
| Description | Form for entering field verification data. |

### AppGISDoc1.asp

| Called by   | AppDetailAb.asp                                                         |
|-------------|-------------------------------------------------------------------------|
| Calls       | AppGISDocPrn.asp, AppGISDoc2.asp                                        |
| Description | Provides a link to download as-built coordinate file for finalizing GIS |
|             | documentation.                                                          |

# AppGISDoc2.asp

| Called by   | AppGISDoc1.asp                                 |
|-------------|------------------------------------------------|
| Calls       | AdminMain.asp                                  |
| Description | Updates record status after GIS documentation. |

#### AppGISDocPrn.asp

| Called by   | AppGISDoc1.asp                                      |
|-------------|-----------------------------------------------------|
| Calls       |                                                     |
| Description | Displays detailed data for updating GIS attributes. |

#### AppInitCompl.asp

| Called by   | AppInitRev.asp                                                            |
|-------------|---------------------------------------------------------------------------|
| Calls       | AppInitMail1.asp, AppInitMail2.asp                                        |
| Description | Routes the notice to an administrator for field verification or approval. |

# AppInitIncompl.asp

| Called by   | AppInitRev.asp                                                                                                    |
|-------------|----------------------------------------------------------------------------------------------------|
| Calls       | AdminMain.asp                                                                                                    |
| Description | Writes notes to the database and sends e-mail to the utility company requesting additional information for the application. |

# AppInitRev.asp

| Called by   | AppDetail.asp                                |
|-------------|----------------------------------------------|
| Calls       | AppInitCompl.asp, AppInitIncompl.asp         |
| Description | Displays detail data for the initial review. |

# AppList1.asp

| Called by   | AdminMain.asp, AdminMainFrm.asp |
|-------------|---------------------------------|
| Calls       | AppDetail.asp                   |
| Description | Lists submitted notices.        |

# AppList2.asp

| Called by   | AdminMain.asp, AdminMainFrm.asp |
|-------------|---------------------------------|
| Calls       | AppDetail.asp                   |
| Description | Lists reviewed notices.         |

# AppList3.asp

| Called by   | AdminMain.asp, AdminMainFrm.asp |
|-------------|---------------------------------|
| Calls       | AppDetail.asp                   |
| Description | Lists field verified notices.   |

# AppList4.asp

| Called by   | AdminMain.asp, AdminMainFrm.asp |
|-------------|---------------------------------|
| Calls       | AppDetail.asp                   |
| Description | Lists approved notices.         |

# AppList5.asp

| Called by   | AdminMain.asp, AdminMainFrm.asp |
|-------------|---------------------------------|
| Calls       | AppDetail.asp                   |
| Description | Lists rejected notice.          |

# AppList6.asp

| Called by   | AdminMain.asp, AdminMainFrm.asp                                    |
|-------------|--------------------------------------------------------------------|
| Calls       | AppDetail.asp                                                      |
| Description | Lists notified notices (construction notification has been given). |

# AppList7.asp

| Called by   | AdminMain.asp, AdminMainFrm.asp |
|-------------|---------------------------------|
| Calls       | AppDetail.asp                   |
| Description | Lists expired notices.          |

# AppList8.asp

| Called by   | AdminMain.asp, AdminMainFrm.asp   |
|-------------|-----------------------------------|
| Calls       | AppDetailAb.asp                   |
| Description | Lists as-built submitted notices. |

## AppList9.asp

| Called by   | AdminMain.asp, AdminMainFrm.asp  |
|-------------|----------------------------------|
| Calls       | AppDetailAb.asp                  |
| Description | Lists as-built reviewed notices. |

# AppList10.asp

| Called by   | AdminMain.asp, AdminMainFrm.asp |
|-------------|---------------------------------|
| Calls       | AppDetailAb.asp                 |
| Description | Lists completed notices.        |

# AppList1057.asp

| Called by   | AdminMain.asp, AdminMainFrm.asp                                               |
|-------------|-------------------------------------------------------------------------------|
| Calls       | AppDetail.asp                                                                 |
| Description | Lists completed, rejected, and expired notices as well as notices waiting for |
|             | arcmval.                                                                      |

### AppList11.asp

| Called by   | AdminMain.asp, AdminMainFrm.asp |
|-------------|---------------------------------|
| Calls       | AppDetail.asp                   |
| Description | Lists archived notices.         |

# AppList99.asp

| Called by   | AdminMain.asp, AdminMainFrm.asp                             |
|-------------|-------------------------------------------------------------|
| Calls       | AppDetail.asp                                               |
| Description | Lists all notices in process (except for archived notices). |

# AppNotif.asp

| Called by   | ApDetail.asp                                             |
|-------------|----------------------------------------------------------|
| Calls       | AppNotifProc.asp                                         |
| Description | Form for notifying TxDOT of the construction start date. |

# AppNotifProc.asp

| 11          | 1                                                                           |
|-------------|-----------------------------------------------------------------------------|
| Called by   | AppNotif.asp                                                                |
| Calls       | UserMain.asp                                                                |
| Description | Writes notification data to the database (change the status to "Notified"). |
|             | Sends e-mail notification to TXDOT regarding the construction start data.   |

### AppProcDetail.asp

| Called by   | AppDetail.asp, AppDetailAb.asp            |
|-------------|-------------------------------------------|
| Calls       |                                           |
| Description | Displays prior processing data by status. |

## aProfChg1.asp

| Called by   | aProfSum.asp                                                    |
|-------------|-----------------------------------------------------------------|
| Calls       | aProfChg2.asp                                                   |
| Description | Form for updating an administrative user profile (form 1 of 3). |

### aProfChg2.asp

| Called by   | aProfChg1.asp                                                   |
|-------------|-----------------------------------------------------------------|
| Calls       | aProfChg3.asp                                                   |
| Description | Form for updating an administrative user profile (form 2 of 3). |

### aProfChg3.asp

| Called by   | aProfChg2.asp                                                   |
|-------------|-----------------------------------------------------------------|
| Calls       | aProfMail.asp, AdminMain.asp                                    |
| Description | Form for updating an administrative user profile (form 3 of 3). |

# aProfMail.asp

| Called by   | aProfChg3.asp                                                           |
|-------------|-------------------------------------------------------------------------|
| Calls       |                                                                         |
| Description | Sends an e-mail notification to the user regarding the updated profile. |

#### aProfSum.asp

| Called by   | AdminMain.asp, AdminNavig1.htm, AdminNavig2.htm |
|-------------|-------------------------------------------------|
| Calls       | aProfChg1.asp                                   |
| Description | Displays a summary of the user profile.         |

# ApSum.asp

| Called by   | ApActProcTbl.asp                                            |
|-------------|-------------------------------------------------------------|
| Calls       | ApSumCoord.asp, PermitNotice.asp, UserMain.asp, uLogOut.asp |
| Description | Displays data about post-submission processing procedures.  |

### ApSumCoord.asp

| Called by   | ApSum.asp                                                              |
|-------------|------------------------------------------------------------------------|
| Calls       |                                                                        |
| Description | Makes a combined coordinate file from the individual coordinate files. |

# aRegChg1.asp

| Called by   | aRegis3.asp                                                  |
|-------------|--------------------------------------------------------------|
| Calls       | aRegChg2.asp                                                 |
| Description | Form for editing a new administrative user profile (1 of 3). |

# aRegChg2.asp

| Called by   | aRegChg1.asp                                                 |
|-------------|--------------------------------------------------------------|
| Calls       | aRegChg3.asp                                                 |
| Description | Form for editing a new administrative user profile (2 of 3). |

# aRegChg3.asp

| Called by   | aRegChg2.asp                                                 |
|-------------|--------------------------------------------------------------|
| Calls       | aRegRedir.asp                                                |
| Description | Form for editing a new administrative user profile (3 of 3). |

## aRegis1.asp

| Called by   | AdmLogin.asp                                        |
|-------------|-----------------------------------------------------|
| Calls       | aRegis2.asp                                         |
| Description | Form for a new administrator registration (1 of 3). |

# aRegis2.asp

| Called by   | aRegis1.asp                                         |
|-------------|-----------------------------------------------------|
| Calls       | aRegis3.asp                                         |
| Description | Form for a new administrator registration (2 of 3). |

# aRegis3.asp

| Called by   | aRegis2.asp                                         |
|-------------|-----------------------------------------------------|
| Calls       | aRegRedir.asp                                       |
| Description | Form for a new administrator registration (3 of 3). |

# aRegMail.asp

| Called by   | aRegRedir.asp                                                      |
|-------------|--------------------------------------------------------------------|
| Calls       | aLoginProc.asp                                                     |
| Description | Sends an e-mail confirming the new registration to the TxDOT user. |

### aRegRedir.asp

| Called by   | aRegis3.asp, aRegChg3.asp                                       |
|-------------|-----------------------------------------------------------------|
| Calls       | aRegMail.asp, aRegChg1.asp                                      |
| Description | Redirects the new administrator to the default processing page. |

# DownAttach.asp

| Called by   | ApDetail.asp, ApDetailAb.asp, AppDetailTbl.asp, AppDetailAbTbl.asp |
|-------------|--------------------------------------------------------------------|
| Calls       |                                                                    |
| Description | Opens a window that displays drawing files for download.           |

### DownMisc.asp

| Called by<br>Calls | ApDetail.asp, ApDetailAb.asp, AppDetailTbl.asp, AppDetailAbTbl.asp                      |
|--------------------|-----------------------------------------------------------------------------------------|
| Description        | Opens a window that displays data provided by TxDOT personnel along the review process. |

### EmailDetail.asp

| Called by   | EmailList1.asp, EmailList2.asp, EmailQuery.asp                |
|-------------|---------------------------------------------------------------|
| Calls       |                                                               |
| Description | Displays contact data of any user registered into the system. |
## EmailList1.asp

| Called by   | EmailMain.asp                                 |
|-------------|-----------------------------------------------|
| Calls       | EmailDetail.asp                               |
| Description | Lists TxDOT users registered into the system. |

#### EmailList2.asp

| Called by   | EmailMain.asp                                           |
|-------------|---------------------------------------------------------|
| Calls       | EmailDetail.asp                                         |
| Description | Lists utility company users registered into the system. |

# EmailMain.asp

| Called by   | UserMain.asp                                   |
|-------------|------------------------------------------------|
| Calls       | EmailList1.asp, EmailList2.asp, EmailQuery.asp |
| Description | Finds any user registered with the system.     |

## EmailQuery.asp

| Called by   | EmailMain.asp                                         |
|-------------|-------------------------------------------------------|
| Calls       | EmailDetail.asp                                       |
| Description | Lists any user that meets the name search parameters. |

# LogDetail.asp

| Called by   | LogList.asp                      |
|-------------|----------------------------------|
| Calls       |                                  |
| Description | Displays the contents of a note. |

#### LogList.asp

| Called by   | AppDetail.asp, AppDetailAb.asp, AppInitRev.asp, AppFldRev.asp, |
|-------------|----------------------------------------------------------------|
|             | AppDecRev.asp, AppAbRev.asp, AppGisDoc1.asp, AppArchiv.asp     |
| Calls       | LogDetail.asp, LogWrit.asp                                     |
| Description | Lists all processing notes associated with a notice.           |

## LogWrit.asp

| Called by   | LogList.asp                                                       |
|-------------|-------------------------------------------------------------------|
| Calls       | LogWritProc.asp                                                   |
| Description | Form for administrators to write notes during the review process. |

## LogWritProc.asp

| Called by   | LogWrit.asp                              |
|-------------|------------------------------------------|
| Calls       | LogList.asp                              |
| Description | Writes data from a note to the database. |

## MapCurrentNoticePackager1.asp

| Called by   | aimsNoticeCoord.js                                                       |
|-------------|--------------------------------------------------------------------------|
| Calls       | None                                                                     |
| Description | Retrieves uploaded coordinate file using the File System Object.         |
|             | Retrieves current action's utility class and feature type from database. |
|             | Packages information and returns control to aimsNoticeCoord.js.          |

#### MapCurrentNoticePackager2.asp

| Called by   | aimsNoticeCoord.js                                                       |
|-------------|--------------------------------------------------------------------------|
| Calls       | None                                                                     |
| Description | Retrieves OLE coordinate data from database using ODBC.                  |
|             | Retrieves current action's utility class and feature type from database. |
|             | Packages information and returns control to aimsNoticeCoord.js.          |

#### MapCurrentNoticePackager2Ab.asp

| Called by   | aimsNoticeCoord is                                                                 |
|-------------|------------------------------------------------------------------------------------|
| Calls       | None                                                                               |
| Description | Retrieves as-built OLE coordinate data from database using ODBC.                   |
|             | Retrieves current action's utility class and feature type from database, as-built. |
|             | Packages information and returns control to aimsNoticeCoord.js.                    |

#### MapCurrentNoticePackager3.asp

| Called by   | AimsNoticeCoord.js                                                       |
|-------------|--------------------------------------------------------------------------|
| Calls       | None                                                                     |
| Description | Retrieves all uploaded files using the File System Object.               |
| -           | Retrieves all action's utility class and feature type from the database. |
|             | Packages information and returns control to the aimsNoticeCoord.js.      |

#### MapGetDistrict.asp

| Called by   | Utility                                                                                   |
|-------------|-------------------------------------------------------------------------------------------|
| Calls       | None                                                                                      |
| Description | Designed to retrieve the users district in any standalone environment, with modification. |

#### MapNoticeDownAttach.asp

| Called by   | Utility                                   |
|-------------|-------------------------------------------|
| Calls       | None                                      |
| Description | Downloads notice application attachments. |

#### MapNoticeDownAttachAb.asp

| Called by   | Utility                                            |
|-------------|----------------------------------------------------|
| Calls       | None                                               |
| Description | Downloads as-built notice application attachments. |

## MapNoticeFilterDataPackager.asp

| Called by   | aimsNoticeFilterCoord.js                                                  |
|-------------|---------------------------------------------------------------------------|
| Calls       | None                                                                      |
| Description | Retrieves OLE coordinate data from database using ODBC.                   |
|             | Retrieves current action's utility class and feature type from database.  |
|             | Packages information and returns control to the aimsNoticeFilterCoord.js. |

#### MapNoticeFilterDataPackagerAb.asp

| Called by   | aimsNoticeFilterCoord.js                                                           |
|-------------|------------------------------------------------------------------------------------|
| Calls       | None                                                                               |
| Description | Retrieves as-built OLE coordinate data from database using ODBC.                   |
|             | Retrieves current action's utility class and feature type from database, as-built. |
|             | Packages information and returns control to the aimsNoticeFilterCoord.js.          |

#### MapNoticeFilterList.asp

| Called by   | aimsNoticeFilterCoord.js                              |
|-------------|-------------------------------------------------------|
| Calls       | None                                                  |
| Description | Displays the filtered list of notice applications.    |
|             | Creates the interface to select and unselect permits. |

## MapNoticeFilterListAb.asp

| Called by   | aimsNoticeFilterCoord.js                                    |
|-------------|-------------------------------------------------------------|
| Calls       | None                                                        |
| Description | Displays the as-built filtered list of notice applications. |
|             | Creates the interface to select and unselect permits.       |

## MapNoticeFilterSelDetaila.asp

| Called by   | aimsNoticeFilterCoord.js                                                   |
|-------------|----------------------------------------------------------------------------|
| Calls       | MapNoticeDownAttach.asp                                                    |
| Description | Displays complete information on the selected filtered notice.             |
|             | Creates interface to toggle notice view and the link to display additional |
|             | information on notice.                                                     |

#### MapNoticeFilterSelDetailaAb.asp

| Called by   | aimsNoticeFilterCoord.js                                                   |
|-------------|----------------------------------------------------------------------------|
| Calls       | MapNoticeDownAttachAb.asp                                                  |
| Description | Displays complete information on the selected as-built filtered notice.    |
|             | Creates interface to toggle notice view and the link to display additional |
|             | information on notice.                                                     |

## MapNoticeFilterSelFrm.asp

| Called by   | aimsNoticeFilterCoord.js                               |
|-------------|--------------------------------------------------------|
| Calls       | MapNoticeFilterSelFrm1.asp, MapNoticeFilterSelFrm2.asp |
| Description | Creates the frame for the notice filter selection.     |

#### MapNoticeFilterSelFrmAb.asp

| Called by   | aimsNoticeFilterCoord.js                                     |
|-------------|--------------------------------------------------------------|
| Calls       | MapNoticeFilterSelFrm1Ab.asp, MapNoticeFilterSelFrm2Ab.asp   |
| Description | Creates the frame for the notice filter selection, as-built. |

#### MapNoticeFilterSelFrm1.asp

| Called by   | MapNoticeFilterSelFrm.asp                                           |
|-------------|---------------------------------------------------------------------|
| Calls       | MapNoticeFilterSelFrm2.asp                                          |
| Description | Displays all permit statuses in a dropdown.                         |
| -           | Handles dropdown change event to update MapNoticeFilterSelFrm2.asp. |

#### MapNoticeFilterSelFrm1Ab.asp

| Called by   | MapNoticeFilterSelFrmAb.asp                                           |
|-------------|-----------------------------------------------------------------------|
| Calls       | MapNoticeFilterSelFrm2Ab.asp                                          |
| Description | Displays the as-built permits statuses in a dropdown.                 |
|             | Handles dropdown change event to update MapNoticeFilterSelFrm2Ab.asp. |

#### MapNoticeFilterSelFrm2.asp

| Called by   | MapNoticeFilterSelFrm.asp, MapNoticeFilterSelFrm1.asp                             |
|-------------|-----------------------------------------------------------------------------------|
| Calls       | MapNoticeFilterList.asp                                                           |
| Description | Displays the filter selected notices for the selected installation notice status. |

#### MapNoticeFilterSelFrm2Ab.asp

| Called by   | MapNoticeFilterSelFrmAb.asp, MapNoticeFilterSelFrm1Ab.asp                     |
|-------------|-------------------------------------------------------------------------------|
| Calls       | MapNoticeFilterList.asp                                                       |
| Description | Displays the filter selected as-built notices for the selected permit status. |

#### PermitApproval.asp

| Called by   | AppDetail.asp, AppDetailAb.asp, ApDetail.asp, ApDetailAb.asp            |
|-------------|-------------------------------------------------------------------------|
| Calls       |                                                                         |
| Description | Displays an online version of a completed installation notice approval. |

## PermitNotice.asp

| Called by<br>Calls | AppDetail.asp, AppDetailAb.asp, ApDetail.asp, ApDetailAb.asp           |
|--------------------|------------------------------------------------------------------------|
| Description        | Displays an online version of a completed utility installation notice. |

#### PrnCoord.asp

| Called by | ApDetail.asp, ApDetailAb.asp, AppDetailTbl.asp, AppDetailAbTbl.as | p |
|-----------|-------------------------------------------------------------------|---|
| Calls     |                                                                   |   |
| D         |                                                                   |   |

Description Opens a window that displays coordinate data.

#### PrnSpecProv.asp

| Called by | ApDetail.asp, ApDetailAb.asp, AppDetailTbl.asp, AppDetailAbTbl.asp, |
|-----------|---------------------------------------------------------------------|
|           | AppDecApprTbl.asp                                                   |
| Calls     |                                                                     |

Description Opens a window that displays special provisions.

#### ProfEdit.asp

| Called by   | ProfTbl.asp                                         |
|-------------|-----------------------------------------------------|
| Calls       | ProfEditProc.asp                                    |
| Description | Form for updating the utility company user profile. |

#### ProfEditProc.asp

| Called by   | ProfEdit.asp                                                     |
|-------------|------------------------------------------------------------------|
| Calls       | uProfMail.asp                                                    |
| Description | Writes the updated utility company user profile to the database. |

## ProfTbl.asp

| Called by   | UserMain.asp                                            |
|-------------|---------------------------------------------------------|
| Calls       | ProfEdit.asp                                            |
| Description | Displays the details of a utility company user profile. |

#### RecordSelEvents.asp

| Called by   | AdvancedIdFrame.asp             |
|-------------|---------------------------------|
| Calls       | None                            |
| Description | Creates event selector buttons. |

#### RecordSelEventsStatic.asp

| Called by   | AdvancedIdFrame.asp                   |
|-------------|---------------------------------------|
| Calls       | None                                  |
| Description | Creates event selector dummy buttons. |

#### RecordSelMultiple.asp

| Called by   | AdvancedIdFrame.asp                     |
|-------------|-----------------------------------------|
| Calls       | None                                    |
| Description | Creates multiple uses selector buttons. |

#### RecordSelMultipleStatic.asp

Called byAdvancedIdFrame.aspCallsNoneDescriptionCreates multiple uses selector dummy buttons.

#### **Responsibilities.asp**

| Called by   | AppList1.asp,, AppList99.asp, AppDetail.asp, AppDetailAb.asp |
|-------------|--------------------------------------------------------------|
| Calls       |                                                              |
| Description | Opens a window describing the various responsibility levels. |

#### SpecProvApList.asp

| Called by   | SpecProvList.asp                                              |
|-------------|---------------------------------------------------------------|
| Calls       | SpecProvStat.asp                                              |
| Description | Lists notices associated with a particular special provision. |

## SpecProvDel.asp

| Called by   | SpecProvList.asp                                |
|-------------|-------------------------------------------------|
| Calls       | SpecProvList.asp                                |
| Description | Deletes the selected current special provision. |

## SpecProvEdit.asp

| Called by   | SpecProvList.asp                                          |
|-------------|-----------------------------------------------------------|
| Calls       | SpecProvEditProc.asp                                      |
| Description | Form for entering a newer version of a special provision. |

#### SpecProvEditProc.asp

| Called by   | SpecProvEdit.asp                                |
|-------------|-------------------------------------------------|
| Calls       | SpecProvList.asp                                |
| Description | Uploads a newer version of a special provision. |

## SpecProvList.asp

| Called by   | SpecProvMain.asp                                                 |
|-------------|------------------------------------------------------------------|
| Calls       | SpecProvApList.asp, SpecProvEdit.asp, SpecProvDel.asp            |
| Description | Lists special provisions associated with a given TxDOT district. |

#### SpecProvMain.asp

| Called by   | AdminMain.asp, UserMain.asp                                                     |
|-------------|---------------------------------------------------------------------------------|
| Calls       | SpecProvList.asp                                                                |
| Description | Lists the 25 TxDOT districts with links to their associated special provisions. |

## SpecProvStat.asp

| Called by   | SpecProvApList.asp                                   |
|-------------|------------------------------------------------------|
| Calls       | SpecProvList.asp                                     |
| Description | Changes the status of an existing special provision. |

## SpecProvUpload.asp

| Called by   | SpecProvList.asp                            |
|-------------|---------------------------------------------|
| Calls       | SpecProvUploadProc.asp                      |
| Description | Form for uploading a new special provision. |

#### SpecProvUploadProc.asp

| Called by   | SpecProvUpload.asp               |
|-------------|----------------------------------|
| Calls       | SpecProvList.asp                 |
| Description | Uploads a new special provision. |

## Status.asp

| Called by<br>Calls | AppList1.asp,, AppList99.asp, AppDetail.asp, AppDetailAb.asp |
|--------------------|--------------------------------------------------------------|
| Description        | Opens a window that displays status levels.                  |

## uLogin.asp

| Called by   | UserFrm.htm                 |
|-------------|-----------------------------|
| Calls       | uLoginProc.asp, uRegis1.asp |
| Description | Utility company login page. |

# uLoginDecl.asp

| Called by   | uRegMsg.asp                                                          |
|-------------|----------------------------------------------------------------------|
| Calls       | uLogin.asp                                                           |
| Description | Deletes the new user profile record if the user declines to register |

## uLoginErr.asp

| Called by   | uLoginProc.asp                                                         |
|-------------|------------------------------------------------------------------------|
| Calls       | uLogin.asp                                                             |
| Description | Displays an error screen if the login and/or password are not on file. |

# uLoginProc.asp

| Called by   | uLogin.asp                                    |
|-------------|-----------------------------------------------|
| Calls       | UserMain.asp, uLoginErr.asp                   |
| Description | Executes the utility company login procedure. |

## uLogOut.asp

| Called by   |                                          |
|-------------|------------------------------------------|
| Calls       | ULogin.htm                               |
| Description | Ends the session when the user logs out. |

# uProfMail.asp

| Called by   | ProfEditProc.asp                                                                |
|-------------|---------------------------------------------------------------------------------|
| Calls       |                                                                                 |
| Description | Sends an e-mail notification regarding an updated utility company user profile. |

## uRegChg.asp

| Called by   | uRegProc.asp                         |
|-------------|--------------------------------------|
| Calls       | URegChgProc.asp                      |
| Description | Form for editing a new user profile. |

## uRegChgProc.asp

| Called by   | URegChg.asp                                   |
|-------------|-----------------------------------------------|
| Calls       | aRegChg3.asp                                  |
| Description | Updates the new user profile in the database. |

# uRegis1.asp

| Called by   | uLogin.asp                                                                                          |
|-------------|----------------------------------------------------------------------------------------------------|
| Calls       | uRegProc.asp                                                                                        |
| Description | Registration form for utility company users whose company <u>is</u> currently listed in the system. |

## uRegis2.asp

| Called by   | uLogin.asp                                                                 |
|-------------|----------------------------------------------------------------------------|
| Calls       | uRegProc.asp                                                               |
| Description | Registration form for utility company users whose company is not currently |
|             | listed in the system.                                                      |

# uRegMail.asp

| Called by   | uRegRedir.asp                                                       |
|-------------|---------------------------------------------------------------------|
| Calls       | uLoginProc.asp                                                      |
| Description | Sends an e-mail confirming a new utility company user registration. |

#### uRegMsg.asp

| Called by   | uRegRedir.asp                                                          |
|-------------|------------------------------------------------------------------------|
| Calls       | uRegMail.asp, uLoginDecl.asp                                           |
| Description | Displays a TxDOT disclaimer to newly registered utility company users. |

# uRegProc.asp

| Called by   | uRegis2.asp, uRegis2.asp                                          |
|-------------|-------------------------------------------------------------------|
| Calls       | uRegRedir.asp                                                     |
| Description | Writes the new utility company user registration to the database. |

## uRegRedir.asp

| Called by   | uRegProc.asp, uRegChgProc.asp                                                            |
|-------------|------------------------------------------------------------------------------------------|
| Calls       | uRegMsg.asp, uRegChg.asp                                                                 |
| Description | Redirects a new utility company user to the disclaimer page or the profile editing form. |

#### UserMain.asp

| Called by   | uLoginProc.asp                                        |
|-------------|-------------------------------------------------------|
| Calls       |                                                       |
| Description | Main utility company menu of system navigation links. |

# HTML FILE LISTING

## ActionTypes.htm

| Called by   | Various files                                                                    |
|-------------|----------------------------------------------------------------------------------|
| Calls       |                                                                                  |
| Description | Opens a help window describing how to submit multiple actions in one application |

#### AdmFrm.htm

| Called by   | Various files                                             |
|-------------|-----------------------------------------------------------|
| Calls       | AdminTitle.htm, admLogin.asp                              |
| Description | Frame for the login page of the administrative interface. |

# AdminNavig1.htm

| Called by   | AdminMain.asp                                                                             |
|-------------|-------------------------------------------------------------------------------------------|
| Calls       |                                                                                           |
| Description | Displays the left-side administrative navigation frame and job responsibility hyperlinks. |

# AdminNavig2.htm

| Called by   | AdminMain.asp                                                                                     |
|-------------|---------------------------------------------------------------------------------------------------|
| Calls       |                                                                                                   |
| Description | Displays the left-side administrative navigation frame and installation notice status hyperlinks. |

## AdminTitle.htm

| Called by   | AdmFrm.htm                                                  |
|-------------|-------------------------------------------------------------|
| Calls       |                                                             |
| Description | Constructs the title frame of the administrative interface. |

#### ApMsg.htm

| Called by   | UserMain.asp                                                                    |
|-------------|---------------------------------------------------------------------------------|
| Calls       | ApBas.asp                                                                       |
| Description | Displays the preparation checklist for submitting a new notice of installation. |

#### bottom.htm

| Called by   | MapFrame.htm                                        |
|-------------|-----------------------------------------------------|
| Calls       | None                                                |
| Description | Originally generated by Esri's ArcIMS but modified. |
|             | Modified to complete the esthetics of the map.      |

#### CoordFiles1.htm

| Called by   | Various files                                                           |
|-------------|-------------------------------------------------------------------------|
| Calls       |                                                                         |
| Description | Opens a help window for formatting and uploading coordinate data files. |

## CoordFiles2.htm

| Called by   | Various files                                                   |
|-------------|-----------------------------------------------------------------|
| Calls       |                                                                 |
| Description | Opens a help window for editing combined coordinate data files. |

## default.htm

| Called by   | Application                                         |
|-------------|-----------------------------------------------------|
| Calls       | Viewer.htm                                          |
| Description | Originally generated by Esri's ArcIMS but modified. |
|             | Checks browser requirements.                        |
|             | Calls viewer.htm.                                   |

## DpthHght.htm

| Called by   | Various files                                                          |
|-------------|------------------------------------------------------------------------|
| Calls       |                                                                        |
| Description | Opens a help window describing depth and height of utility facilities. |

# ExpirDate.htm

| Called by   | Various files                                                  |
|-------------|----------------------------------------------------------------|
| Calls       |                                                                |
| Description | Opens a help window explaining the expiration date of notices. |

#### FacActConf.htm

| Called by   | Various files                                                                |
|-------------|------------------------------------------------------------------------------|
| Calls       |                                                                              |
| Description | Opens a help window describing single/multiple user facility configurations. |

#### FeatureClasses.htm

| Called by   | Various files                                           |
|-------------|---------------------------------------------------------|
| Calls       |                                                         |
| Description | Opens a help window describing utility feature classes. |

## HwyAccessTypes.htm

| Called by   | Various files                                                            |
|-------------|--------------------------------------------------------------------------|
| Calls       |                                                                          |
| Description | Opens a help window describing the controlled-access highway definition. |

## HwySystems.htm

| Called by   | Various files                                           |
|-------------|---------------------------------------------------------|
| Calls       |                                                         |
| Description | Opens a help window describing highway classifications. |

#### index.htm

| Called by   | Various files                                                                 |
|-------------|-------------------------------------------------------------------------------|
| Calls       | AdmFrm.htm, UserFrm.htm                                                       |
| Description | A temporary navigation page leading to either the administrative interface or |
|             | the utility company user interface.                                           |

#### InitComplButtons.htm

Called by Various files Calls Description Opens a help window describing the definition of actions in the initial review.

#### MapFrame.htm

| Called by   | Viewer.htm                                                      |
|-------------|-----------------------------------------------------------------|
| Calls       | All JavaScript pages                                            |
| Description | Originally generated by Esri's ArcIMS but modified.             |
|             | Includes JavaScript pages.                                      |
|             | Calls proper function to handle of access coordinate data type. |
|             | Creates NoticeFilterNote layer.                                 |

#### MapNoticeFilterNote.htm

| Called by Maj   | pNoticeFilterList.asp, MapNoticeFilterListAb.asp                         |
|-----------------|--------------------------------------------------------------------------|
| Calls Nor       | 10                                                                       |
| Description A p | op-up information window that gives description of symbol representation |

#### MapNoticeFilterViewNote.htm

| Called by   | MapNoticeFilterList.asp, MapNoticeFilterListAb.asp                                    |
|-------------|---------------------------------------------------------------------------------------|
| Calls       | None                                                                                  |
| Description | A pop-up information window that gives description of the View Check Box toggle tool. |

#### MapNoticeFilterNetscapeNote.htm

| Called by   | MapNoticeFilterList.asp, MapNoticeFilterListAb.asp                                    |
|-------------|---------------------------------------------------------------------------------------|
| Calls       | None                                                                                  |
| Description | A pop-up information window that gives description Map Filter tool usage in Netscape. |

#### ModeFrame.htm

| Called by   | Viewer.htm                                          |
|-------------|-----------------------------------------------------|
| Calls       | None                                                |
| Description | Originally generated by Esri's ArcIMS but modified. |
|             | Modified to complete the map layout.                |
|             | Displays the tool mode.                             |

#### NoteCookies.htm

| Called by   | Various files                                      |
|-------------|----------------------------------------------------|
| Calls       |                                                    |
| Description | Opens a help window describing how to set cookies. |

#### PermitAttachments.htm

| Called by   | Various files                                                           |
|-------------|-------------------------------------------------------------------------|
| Calls       |                                                                         |
| Description | Opens a help window describing the uploading process for drawing files. |

## toc.htm

| Called by   | TOCFrame.htm                                                                                                    |
|-------------|----------------------------------------------------------------------------------------------------|
| Calls       | None                                                                                                    |
| Description | Originally generated by Esri's ArcIMS but modified.<br>Displays the map layers and notice applications in TOCFrame. |

#### toolbar.htm

| Called by   | JavaScript functions                                    |
|-------------|---------------------------------------------------------|
| Calls       | None                                                    |
| Description | Originally generated by Esri's ArcIMS but modified.     |
|             | Displays and applies the functionality of custom tools. |

## top.htm

| Called by   | viewer.htm                                                                 |
|-------------|----------------------------------------------------------------------------|
| Calls       | None                                                                       |
| Description | Originally generated by Esri's ArcIMS but modified.<br>Displays map title. |

## UserFrm.htm

| Called by   | Various files                                                |
|-------------|--------------------------------------------------------------|
| Calls       | UserTitle.htm, uLogin.asp                                    |
| Description | Frames the login page of the utility company user interface. |

## UserTitle.htm

| Called by   | UserFrm.htm                                                        |
|-------------|--------------------------------------------------------------------|
| Calls       |                                                                    |
| Description | Constructs the title frame for the utility company user interface. |

#### UtilitySubClasses.htm

| Called by   | Various files                                      |
|-------------|----------------------------------------------------|
| Calls       |                                                    |
| Description | Opens a help window describing utility subclasses. |

## JAVASCRIPT FUNCTION LISTING

## ActionColorAndLEGImageSel

| (idparam - Current Action Processed,                                                                  |
|----------------------------------------------------------------------------------------------------|
| UtilClass - Utility Class,                                                                            |
| MapFeatureType - Feature Type)                                                                        |
| aimsNoticeCoord.js                                                                                    |
| XML Tag Constructor                                                                                   |
| Assigns utility class color to DQPXMLObjectStringColor for the XMLString and LEGActionShapeDirectory. |
|                                                                                                    |

#### ActionXMLConstructor

| Parameters  | (idparam - Current Action processed,                           |
|-------------|----------------------------------------------------------------|
|             | CoordFileParam - the Actions Coordinate Data)                  |
| File        | aimsNoticeCoord.js                                             |
| Category    | XML Tag Constructor                                            |
| Description | Parses the coordinate file into arrays and builds ArcXML tags. |

# ClearNoticeDisplayVariables

| Parameters  | (none)                                       |
|-------------|----------------------------------------------|
| File        | aimsNoticeCoord.js                           |
| Category    | Utility                                      |
| Description | Clears variables used to create ArcXML tags. |

#### CreateLineLabelXMLObject

| Parameters  | (idparam-Current Action processed)                           |
|-------------|--------------------------------------------------------------|
| File        | aimsNoticeCoord.js                                           |
| Category    | XML Tag Constructor                                          |
| Description | Creates coordinate line TEXTMARKERSYMBOL tags for the ArcXML |
|             | request.                                                     |

## CreateLineXMLObject

| Parameters  | (X - Coordinate,                                                     |
|-------------|----------------------------------------------------------------------|
|             | Y - Coordinate,                                                      |
|             | Idparam - Current Action processed)                                  |
| File        | aimsNoticeCoord.js                                                   |
| Category    | XML Tag Constructor                                                  |
| Description | Inserts the X,Y coordinate pair for a line into ArcXML request tags. |

# CreatePointXMLObject

| Parameters  | (PermitNo - Permit No,                                                                    |
|-------------|-------------------------------------------------------------------------------------------|
|             | PermitActionNo - Permit Action ID,                                                        |
|             | X - x Coordinate,                                                                         |
|             | Y - y Coordinate,                                                                         |
|             | Idparam - Current Action processed)                                                       |
| File        | aimsNoticeCoord.js                                                                        |
| Category    | XML Tag Constructor                                                                       |
| Description | Creates coordinate point SIMPLEMARKERSYMBOL and TEXTMARKERSYMBOL tags for ArcXML request. |
|             |                                                                                           |

# CurrentNoticeFilterString

| Parameters  | (none)                                                  |
|-------------|---------------------------------------------------------|
| File        | aimsNoticeFilterCoord.js                                |
| Category    | Utility                                                 |
| Description | Returns the current notice filter criteria as a string. |

## displayAttributeData2

| Parameters  | (theReply – XML Reply)                    |
|-------------|-------------------------------------------|
| File        | aimsIdentify.js                           |
| Category    | Event Handler                             |
| Description | Event handler for the Identify Plus tool. |

## DisplayCoordFile1

| Parameters  | (none)                                                     |
|-------------|------------------------------------------------------------|
| File        | aimsNoticeCoord.js                                         |
| Category    | XML Tag Constructor                                        |
| Description | Opens MapCurrentNoticePackager1.asp in parent.BottomFrame. |

## DisplayCoordFile2

| Parameters  | (none)                                                     |
|-------------|------------------------------------------------------------|
| File        | aimsNoticeCoord.js                                         |
| Category    | XML Tag Constructor                                        |
| Description | Opens MapCurrentNoticePackager2.asp in parent.BottomFrame. |

#### DisplayCoordFile3

| Parameters  | (none)                                                     |
|-------------|------------------------------------------------------------|
| File        | aimsNoticeCoord.js                                         |
| Category    | XML Tag Constructor                                        |
| Description | Opens MapCurrentNoticePackager3.asp in parent.BottomFrame. |

## DisplayNoticeFilterList

| Parameters  | (none)                                       |
|-------------|----------------------------------------------|
| File        | aimsNoticeFilterCoord.js                     |
| Category    | Utility                                      |
| Description | Displays NoticeFilterList.asp in text frame. |

#### DisplayNoticeFilterNetscapeNote

| Parameters  | (none)                                                    |
|-------------|-----------------------------------------------------------|
| File        | aimsNoticeFilterCoord.js                                  |
| Category    | Utility                                                   |
| Description | Displays NoticeFilterNetscapeNote.htm in a pop-up window. |

#### DisplayNoticeFilterNote

| Parameters  | (none)                                                   |
|-------------|----------------------------------------------------------|
| File        | aimsNoticeFilterCoord.js                                 |
| Category    | Utility                                                  |
| Description | Displays DisplayNoticeFilterNote.htm in a pop-up window. |

#### DisplayNoticeFilterSel

| Parameters  | (none)                                            |
|-------------|---------------------------------------------------|
| File        | aimsNoticeFilterCoord.js                          |
| Category    | Utility                                           |
| Description | Displays MapNoticeFilterSelFrm.asp in text frame. |

#### DisplayNoticeFilterViewNote

| Parameters  | (none)                                                       |
|-------------|--------------------------------------------------------------|
| File        | aimsNoticeFilterCoord.js                                     |
| Category    | Utility                                                      |
| Description | Displays DisplayNoticeFilterViewNote.htm in a pop-up window. |

#### ErrorHandler

| Parameters  | (ErrorCode - Error Message)                                                 |
|-------------|-----------------------------------------------------------------------------|
| File        | aimsNoticeFilterCoord.js                                                    |
| Category    | Utility                                                                     |
| Description | Displays an error message when errors are caught, to activate error message |
|             | system set ErrorCode equal to true.                                         |

## FilterNoticeArrayConstructor

| Parameters  | (none)                                 |
|-------------|----------------------------------------|
| File        | aimsNoticeFilterCoord.js               |
| Category    | XML Tag Constructor                    |
| Description | Creates and stores notice ArcXML tags. |

## FilterNoticeActionsArrayConstructor

| Parameters  | (none)                                        |
|-------------|-----------------------------------------------|
| File        | aimsNoticeFilterCoord.js                      |
| Category    | XML Tag Constructor                           |
| Description | Creates and stores notice action ArcXML tags. |

# FilterNoticeSymbolXMLConstructor

| Parameters  | (InitPermitNo - NoticeNo,                                       |
|-------------|-----------------------------------------------------------------|
|             | InitPermitNoIndex - NoticeIndex)                                |
| File        | aimsNoticeFilterCoord.js                                        |
| Category    | XML Tag Constructor                                             |
| Description | Creates notice number TEXTMARKERSYMBOL tags for ArcXML request. |

## FilterNoticeSymbolXMLConstructor2

| Parameters  | (InitPermitNo - NoticeNo,                                       |
|-------------|-----------------------------------------------------------------|
|             | InitPermitNoIndex - NoticeIndex)                                |
| File        | aimsNoticeFilterCoord.js                                        |
| Category    | XML Tag Constructor                                             |
| Description | Creates expanded notice number TEXTMARKERSYMBOL tags for ArcXML |
|             | request.                                                        |

#### FilterNoticeSymbolXMLConstructor3

| Parameters  | (InitPermitNo - NoticeNo,                                       |
|-------------|-----------------------------------------------------------------|
|             | InitPermitNoIndex - NoticeIndex)                                |
| File        | aimsNoticeFilterCoord.js                                        |
| Category    | XML Tag Constructor                                             |
| Description | Creates selected notice number TEXTMARKERSYMBOL tags for ArcXML |
|             | request.                                                        |

#### FilterNoticeSymbolXMLConstructor4

| Parameters  | (InitPermitNo - NoticeNo,                                         |
|-------------|-------------------------------------------------------------------|
|             | InitPermitNoIndex - NoticeIndex)                                  |
| File        | aimsNoticeFilterCoord.js                                          |
| Category    | XML Tag Constructor                                               |
| Description | Creates selected and expanded notice number TEXTMARKERSYMBOL tags |
|             | for ArcXML request.                                               |

# GetDistrict (none)

| Parameters  | (none)                                   |
|-------------|------------------------------------------|
| File        | aimsNoticeCoord.js                       |
| Category    | Utility                                  |
| Description | Opens MapGetDistrict.asp in BottomFrame. |

#### identifyplus

| (e – Event)                               |
|-------------------------------------------|
| aimsIdentify.js                           |
| Event Handler                             |
| Event handler for the Identify Plus tool. |
|                                           |

## InitActionXMLConstructor

| Parameters  | (InitPermitNo - Notice No,                                          |
|-------------|---------------------------------------------------------------------|
|             | InitPermitActionNo - Notice Action No,                              |
|             | InitActionNo - Current Action,                                      |
|             | InitUtilClass - Current Utility Class,                              |
|             | InitFeatureType - Feature Type,                                     |
|             | InitCoordArray - Coordinate Array)                                  |
| File        | aimsNoticeCoord.js                                                  |
| Category    | XML Tag Constructor                                                 |
| Description | Calls ActionColorAndLEGImageSel and ActionXMLConstructor functions. |

#### **IsCoordLayerSelected**

| Parameters  | (ICLSmouseX - User Click X                                           |
|-------------|----------------------------------------------------------------------|
|             | ICLSmouseX - User Click X)                                           |
| File        | aimsNoticeFilterCoord.js                                             |
| Category    | Utility                                                              |
| Description | Evaluates whether a user clicked on a notice for Identify Plus tool. |

# ${\bf Load Current Coord Extend Data In Array}$

| Parameters  | (none)                                                  |
|-------------|---------------------------------------------------------|
| File        | aimsNoticeCoord.js                                      |
| Category    | XML Tag Constructor                                     |
| Description | Stores the coordinate extent data in the proper arrays. |

# ${\bf LoadFilterNoticeExtentDataInArray}$

| Parameters  | (none)                                                  |
|-------------|---------------------------------------------------------|
| File        | aimsNoticeFilterCoord.js                                |
| Category    | XML Tag Constructor                                     |
| Description | Stores the coordinate extent data in the proper arrays. |

#### LoadNoticeDetails

| Parameters  | (PermitLayer - Permit Index)           |
|-------------|----------------------------------------|
| File        | aimsNoticeFilterCoord.js               |
| Category    | Utility                                |
| Description | Displays notice details when selected. |

## NoticeFilterMain

| Parameters  | (none)                          |
|-------------|---------------------------------|
| File        | aimsNoticeFilterCoord.js        |
| Category    | XML Tag Constructor             |
| Description | Creates and stores ArcXML tags. |

# NoticeFilterUpdateMap

| Parameters  | (QPermitStatus - filtered permit status)       |
|-------------|------------------------------------------------|
| File        | aimsNoticeFilterCoord.js                       |
| Category    | Event Handler                                  |
| Description | Calls functions to update new filter criteria. |

# NoticeFilterUpdateMap2

| Parameters  | (none)                                                    |
|-------------|-----------------------------------------------------------|
| File        | aimsNoticeFilterCoord.js                                  |
| Category    | Event Handler                                             |
| Description | Calls sendMapXML and TOCreload after control returns from |
| -           | MapNoticeFilterDataPackager.                              |

## PermitMiddleCoordAverage

| (SumX - total x,                    |
|-------------------------------------|
| SumY - total y,                     |
| SumCount - Total)                   |
| aimsNoticeCoord.js                  |
| Utility                             |
| Sets the middle coordinate average. |
|                                     |

## QueryNoticeExpansion

| Parameters  | (SelectedNoticeIndex - Permit Index)  |
|-------------|---------------------------------------|
| File        | aimsNoticeFilterCoord.js              |
| Category    | Event Handler                         |
| Description | Event handler for the expansion tool. |

## QueryNoticeSelected1

| Parameters  | (NoticeNumber - Application Number)                                 |
|-------------|---------------------------------------------------------------------|
| File        | aimsNoticeFilterCoord.js                                            |
| Category    | Event Handler                                                       |
| Description | Notice is internally marked selected.                               |
|             | Calls sendMapXML, TOCreload, and DisplayNoticeFilterList functions. |

## QueryNoticeUnSelected

| Parameters  | (none)                                                              |
|-------------|---------------------------------------------------------------------|
| File        | aimsNoticeFilterCoord.js                                            |
| Category    | Event Handler                                                       |
| Description | Notice is internally marked unselected.                             |
| -           | Calls sendMapXML, TOCreload, and DisplayNoticeFilterList functions. |

#### RemoveNoticeFilter

| Parameters  | (none)                   |
|-------------|--------------------------|
| File        | aimsNoticeFilterCoord.js |
| Category    | Event Handler            |
| Description | Removes notice filter.   |

#### SetAsBuiltExt

| Parameters  | (none)                                                  |
|-------------|---------------------------------------------------------|
| File        | AimsNoticeFilterCoord.js                                |
| Category    | Utility                                                 |
| Description | Sets the DocTypeExt equal to "Ab" if data are as-built. |

#### SetCoordDataExtent

| Parameters  | (none)                                                                   |
|-------------|--------------------------------------------------------------------------|
| File        | aimsNoticeCoord.js                                                       |
| Category    | Utility                                                                  |
| Description | Sets the coordinate data extent with max, min x and y coordinate values. |

#### shouldCreateFilterAcetateLayer

| Parameters  | (none)                                                        |
|-------------|---------------------------------------------------------------|
| File        | aimsNoticeFilterCoord.js                                      |
| Category    | Utility                                                       |
| Description | Evaluates whether a filter acetate layer needs to be created. |

#### shouldCreateNoticeAcetateLayer

| Parameters  | (none)                                                        |
|-------------|---------------------------------------------------------------|
| File        | AimsNoticeCoord.js                                            |
| Category    | Utility                                                       |
| Description | Evaluates whether a notice acetate layer needs to be created. |

#### TestCoordDataExtent

| Parameters  | (X - Coordinate,                                                          |
|-------------|---------------------------------------------------------------------------|
|             | Y - Coordinate,                                                           |
|             | counter1 - number of all x,y,                                             |
|             | counter2 - number of action x,y,                                          |
|             | idparam - Current Action processed)                                       |
| File        | aimsNoticeCoord.js                                                        |
| Category    | Utility                                                                   |
| Description | Tests the coordinate data extent with max, min x and y coordinate values. |

#### ToggleCurrentActionsVisibility

| Parameters  | (ActionIndex – Index of Current Action)    |
|-------------|--------------------------------------------|
| File        | aimsNoticeCoord.js                         |
| Category    | Event Handler                              |
| Description | Toggles the visibility of a notice action. |

## ToggleDisplayNoticePopUp

| Parameters  | (none)                                               |
|-------------|------------------------------------------------------|
| File        | aimsNoticeFilterCoord.js                             |
| Category    | Event Handler                                        |
| Description | Toggles whether should display notice pop-up window. |

# ToggleFilteredNoticeActionView

| Parameters  | (coordLayer - Action Index)                         |
|-------------|-----------------------------------------------------|
| File        | aimsNoticeFilterCoord.js                            |
| Category    | Event Handler                                       |
| Description | Toggles the visibility of a filtered notice action. |

## toggleFilteredNoticeView

| Parameters  | (NoticeIndex)                                |
|-------------|----------------------------------------------|
| File        | aimsNoticeFilterCoord.js                     |
| Category    | Event Handler                                |
| Description | Toggles the visibility of a filtered notice. |

#### ToggleFilteredNoticeExpansion

| Parameters  | (PermitLayer - Notice Index)                |
|-------------|---------------------------------------------|
| File        | aimsNoticeFilterCoord.js                    |
| Category    | Event Handler                               |
| Description | Toggles the expansion of a filtered notice. |

## toggleNoticeFilterNote

| Parameters  | (none)                                                   |
|-------------|----------------------------------------------------------|
| File        | aimsNoticeFilterCoord.js                                 |
| Category    | Event Handler                                            |
| Description | Toggles whether should display notice filter note layer. |

## ZoomSelectedQueryNotice

| Parameters  | (none)                          |
|-------------|---------------------------------|
| File        | aimsNoticeFilterCoord.js        |
| Category    | Event Handler                   |
| Description | Zooms to selected query notice. |